# Year End Close Workshop

Steve Mattern Debbie Riedmiller Jordan Aquino Jennifer Noga Connie Vargas Marcos Gamino

Kern County Uperintendent of Schools Office of Christine Lizardi Frazier...advocates for children

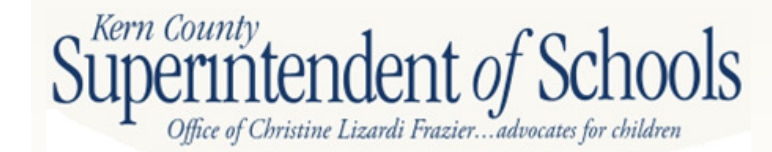

#### Assets

Cash in Bank (9120)
Revolving Cash (9130)
\*Accounts Receivable (9200)
Due From Grantor Agencies (9290)
Due From Other Funds (9310)
Stores (9320)
Prepaid (9330)

\*Denotes accounts that need to be reconciled to \$0 at June 30<sup>th</sup> intendent of Schools

#### Liabilities

Accounts Payable (9500)
\*Due to Grantor Agencies (9590)
\*Refund Clearing Account (9505)
\*AP Current Liability (9510)
Current Liabilities (9515, 9518-9522)
Use Tax (9526)
Due from Other Tax (9610)
Current Loans TRANS (9640)

\*Denotes accounts that need to be reconciled to \$0 at June 30<sup>th</sup> Kern County Uperintendent of Schools

| OBJECT<br>NUMBER | DESCRIPTION                    | BEGINNING<br>BALANCE | YEAR TO DATE<br>ACTIVITY | ENDING<br>BALANCE |   |
|------------------|--------------------------------|----------------------|--------------------------|-------------------|---|
|                  |                                | FUND RECONCILIATION  |                          |                   |   |
| SSETS AN         | ND LIABILITIES :               |                      |                          |                   |   |
| 9110             | CASH IN COUNTY TREASURY        | 9,444,023.77         | 4,083,879.30-            | 5,360,144.47      |   |
| 9120             | CASH IN BANK                   | 3,000.00             | .00                      | 3,000.00          |   |
| 9130             | REVOLVING CASH ACCOUNT         | 10,000.00            | .00                      | 10,000.00         |   |
| 9200             | ACCOUNTS RECEIVABLE            | 543,010.65           | 292,826.19-              | 250,184.46        | ← |
| 9290             | DUE FROM OTHER GOVERNMENTS     | 14,018,344.10        | 13,987,242.15-           | 31,101.95         |   |
| 9299             | DUE FROM GRANTOR GOVT (A/R SET |                      | 6,361,705.44             | 6,361,705.44      |   |
| 9310             | DUE FROM OTHER FUNDS           | 155,507.34           | 144,351.50               | 299,858.84        |   |
| 9320             | STORES                         | 405,304.14           | 17,761.14-               | 387,543.00        |   |
| 9330             | PREPAID EXPENDITURES           | 20,161.65            | 89,119.48                | 109,281.13        |   |
| 9500             | ACCOUNTS PAYABLE               | 1,354,989.60-        | 1,315,389.02             | 39,600.58-        |   |
| 9505             | REFUND CLEARING ACCOUNT        |                      | 594.23-                  | 594.23-           |   |
| 9506             | Stale Dated Warrant Liability  | 9,702.91-            | 1,388.84-                | 11,091.75-        |   |
| 9509             | ACCOUNTS PAYABLE SET UP        |                      | 1.219.400.51-            | 1,219,400,51-     |   |
| 9510             | ACCOUNTS PAYABLE CURRENT LIAB  | 580.67               | 3,948.47-                | 3,367.80-         |   |
| 9515             | CURRENT LIABILITY STRS         | 394.26-              | .00                      | 394.26-           |   |
| 9518             | CURRENT LIABILITIES H & W      |                      | 2,464.52                 | 2,464.52          |   |
| 9519             | CURRENT LIABILITIES S.U.I.     | 78,130,93-           | 91,610.75-               | 169,741.68-       |   |
| 9520             | CURRENT LIABILITIES W/C        | 105,221.57-          | 41,131.99-               | 146,353.56-       |   |
| 9522             | CURRENT LIABILITIES MEDICARE   | 125.69-              | .00                      | 125.69-           |   |
| 9526             | CURRENT LIABILITIES USE TAX    | 11.43                | 1,537.01-                | 1,525.58-         |   |
| 9550             | SISC III MONTHLY HEALTH PAYMEN | 785.483.27-          | 10,618,29-               | 796,101,56-       |   |
| 9560             | DEFERRED PAYROLL OPTION        | 1,408,588,55-        | 46,319,65                | 1,362,268,90-     |   |
| 9590             | DUE TO OTHER GOVERNMENTS       | 89.023.38-           | 14,193.00                | 74.830.38-        |   |
| 9599             | DUE TO GRANTOR GOVT (A/P SETUP |                      | 6,680.00-                | 6,680.00-         |   |
| 9610             | DUE TO OTHER FUNDS             |                      | 2.445.00-                | 2.445.00-         |   |
| 9640             | CURRENT LOANS                  | 8,992.552.68-        | 2,918,224.82-            | 11,910,777.50-    |   |
| 9650             | DEFERRED REVENUE               | 267,584.45-          | .00                      | 267,584.45-       |   |
| NET YEA          | AR TO DATE FUND BALANCE • •    | 11,508,146.46 •      | 14,705,746.08-*          | 3,197,599.62-*    | , |
| 9791             | FUND BAL-BEGINNING BALANCE     | 11,508,146.46-       | .00                      | 11,508,146.46-    |   |
| EXCESS           | REVENUES/(EXPENDITURES) · ·    | • 00.                | 14,705,746.08-*          | 14,705,746.08-*   | • |

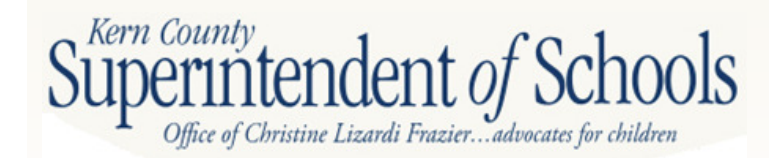

| (2 GREENFI | ELD UNION ELEMEN | TARY J4531                                          | DETAILED GENERAL LEDGER GLD110<br>07/01/2011 TO 06/30/2012 | H.00.22 07/16/12 13:56 | PAGE 1     |
|------------|------------------|-----------------------------------------------------|------------------------------------------------------------|------------------------|------------|
|            | FUND :01         | GENERAL FUND                                        |                                                            |                        |            |
|            | DATE             | REFERENCE VENDOR WARRANT<br>TRANSACTION DESCRIPTION | FD-RESC-Y-OBJT.SO-GOAL-FUNC-STE-T2-TY3-TYP4                | DEBIT                  | CREDIT     |
| 9200       | ACCOUNTS RECEIV  | ABLE                                                |                                                            |                        |            |
|            | BALANCE FORMA    | RD 07/01/2011                                       |                                                            | 0.00                   | 0.00       |
|            | 07/01/2011       | BB 000000<br>BEGINNING BALANCE                      | 01-0000-0-9200.00-0000-0000-000-000-0000                   | 27,488.36              | 0.00       |
|            | 07/01/2011       | HE 000000<br>BEGINNING BALANCE                      | 01-7230-0-9200.00-0000-0000-000-000-000-0000               | 268,638.30             | 0.00       |
|            | 07/01/2011       | BB 000000<br>BEGINNING BALANCE                      | 01-9015-0-9200.00-0000-0000-000-00-000-0000                | 50,533.88              | 0.00       |
| _          | 07/01/2011       | BB 000000<br>RECIMNING RALANCE                      | 01-9019-0-9200.00-0000-0000-000-00-000-0000                | 196,350.11             | 0.00       |
|            | 07/11/2011       | DC 120003<br>AR 110007 W/C D SDANN 6/3              | 01-0000-0-9200.00-0000-0000-000-000-0000                   | 0.00                   | 875.99     |
|            | 07/27/2011       | TF 970273<br>DIRECT DEPOSITS/JL                     | 01-0000-0-9200.00-0000-0000-000-000-000-0000               | 2,081.61               | 0.00       |
|            | 07/28/2011       | TF 970317<br>4TH QTR INT REC @0.769%/J              | 01-0000-0-9200.00-0000-0000-000-000-0000<br>IL             | 0.00                   | 26.600.37  |
|            | 09/02/2011       | DC 120024<br>SJVUAPCD A-Z REIMB AR1100              | 01-7230-0-9200.00-0000-0000-000-000-0000                   | 0.00                   | 250,638.30 |
|            | 11/28/2011       | TF 971779<br>10/11 FED SPECIAL ED APPT              | 01-3310-0-9200.00-5001-0000-000-00-000-0000                | 0.00                   | 341,807.00 |
|            | 11/28/2011       | TF 971794<br>10/11 FED SPECIAL ED APPT              | 01-3310-0-9200.00-5001-0000-000-000-0000<br>//MRN          | 341,807.00             | 0.00       |
|            | 12/28/2011       | TF 972083<br>DIRECT DEPOSIT/JL                      | 01-0000-0-9200.00-0000-0000-000-000-000-0000               | 582.25                 | 0.00       |
|            | 05/31/2012       | TF 974039<br>C/W DIRECT DEPOSITE / MR               | 01-0000-0-9200.00-0000-0000-000-000-000-0000               | 636.61                 | 0.00       |
|            | TOTAL ACTIVIT    | Ϋ́                                                  |                                                            | 888,118.12             | 637,933.66 |
|            | ENDING BALANCE   | 06/30/2012                                          |                                                            | 250,184.46             | 79         |

Superintentier of Schools Office of Christine Lizardi Frazier...advocates for children

#### 2. Due to Other Funds/Due From Other Funds

- a. Clear temp loan or make temp loan
- b. 9310 should always have a *positive* balance and 9610 should always have a *negative* balance

#### 3. Stores

- a. Verify that GL matches physical inventory (either food or supplies)
- 4. Pre-paid Expenses
  - a. Verify if you are paying in advance for services that apply to multiple years and book pre-paid expense
- 5. Refund Clearing Accounts
- 6. Accounts Payable Current Liability
- 7. Worker's Compensation and Unemployment Insurance
  - a. Should only have a balance of the next quarterly payments in the new year

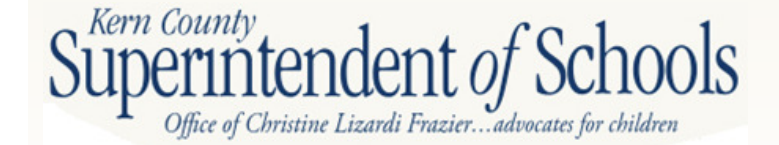

### Form CAT – Schedule for Categoricals

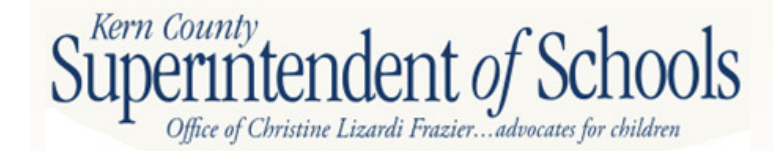

## Form CAT

- Form CAT assists in the determination of carryover, accounts payable, accounts receivable, deferred revenue, and/or restricted ending balance at the end of the fiscal year for all categorical programs.
- There are two types of categorical programs programs subject to <u>deferred revenue</u> and programs subject to <u>restricted ending balance</u>.
- See handout from CSAM or check SACS Query Page at http://www2.cde.ca.gov/sacsquery/querybyresource.asp
- School Services of California CAT Wizard
   <u>http://www.sscal.com/catwizard/lookup\_form.cfm</u>
   *perintendent of Schools*

Frazier. advocates

## Types of Categorical Programs

- Programs Subject to Deferred Revenues (Grant)
  - Revenue is considered earned when qualifying expenditures are made
  - If revenues exceed expenditures at year end, difference is recorded as deferred revenue
- Programs Subject to Restricted Ending Balance (Entitlement)
  - Revenue is considered earned when awarded
  - Unspent balances fall to Restricted Reserves

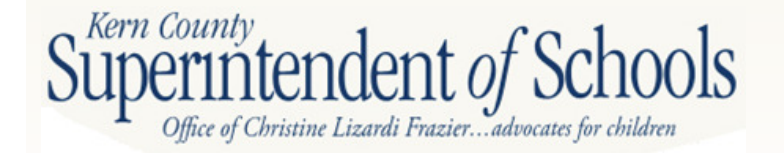

# **SACS Query**

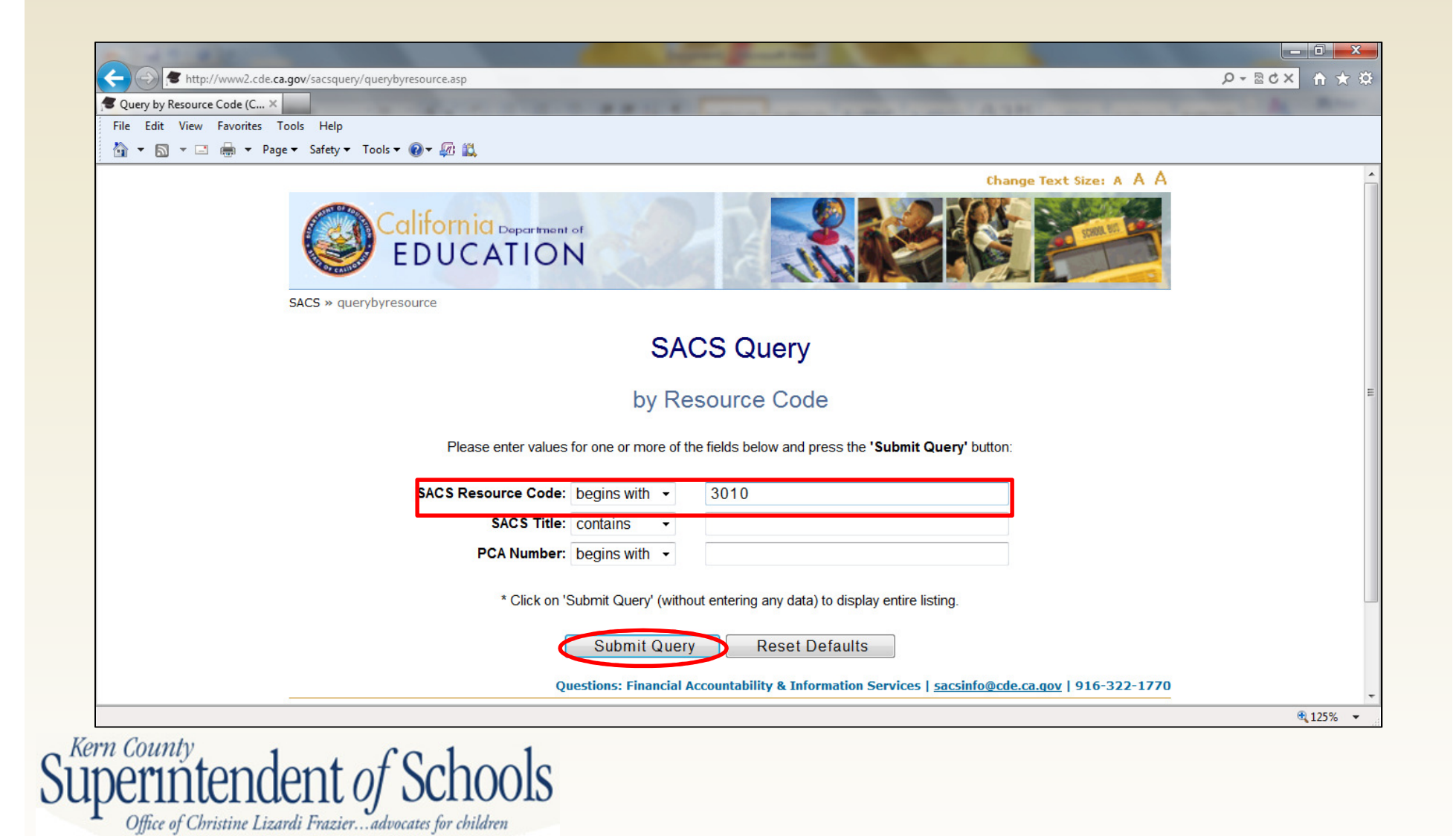

# **SACS Query Results**

#### SACS Query

#### PCA/Resource Detail

| SACS Resource Code:                   | 3010       | <b>(</b>                | 2          |                     |  |
|---------------------------------------|------------|-------------------------|------------|---------------------|--|
| SACS Title:                           | NCLB: Tit  | le I, Part A, Basic Gra | ints Low-I | ncome and Neglected |  |
| Friendly Title:                       | NCLB: Tit  | le I, Part A, Basic Gra | ints Low-I | ncome and Neglected |  |
| SACS Revenue Object Code:             | 8290 🗲 3   |                         |            |                     |  |
| PCA Number:                           | 14329      |                         |            |                     |  |
| PCA Title:                            | TITLE I P/ | ART A. BASIC GRAN       | TS/FF      | -                   |  |
| CFDA Number:                          | 84.010     | <b></b>                 | 1          |                     |  |
| Deferred Revenue/Ending Fund Balance: | D          |                         |            | 2                   |  |
| Allowable Indirect Cost Rate          | LEA Appr   | oved Rate               |            |                     |  |
| Program Unit:                         | TITLE 1 P  | OLICY & ACCOUNT         | ABILITY C  | DFFICE              |  |
| Program Contact:                      | 916-319-0  | )854                    |            |                     |  |
| Fiscal Unit:                          | CATEGOR    | RICAL ALLOCATION        | S & AUDI   | T RESOLUTION        |  |
| Fiscal Contact:                       | LESLIE S   | HARP 916-323-4977       |            |                     |  |
| Comment on PCA:                       | Part of Co | onsolidated Applicatio  | n.         |                     |  |
| Enabling Legislation:                 |            |                         |            |                     |  |
| Education Code:                       |            |                         |            |                     |  |
| Budget Act:                           | 6110-134-  | 0890                    |            |                     |  |
| For use in Districts:                 | Yes        |                         |            |                     |  |
| For use in COEs:                      | Yes        |                         |            |                     |  |
| For use in JPAs:                      | No         |                         |            |                     |  |
| First Effective Year:                 | 1997       |                         |            |                     |  |
| Last Effective Year:                  |            |                         |            |                     |  |
| Date Created:                         | 8/13/1999  |                         |            |                     |  |
| Last Modification:                    | 11/20/200  | 9 4:07:55 PM            |            |                     |  |
|                                       |            |                         |            |                     |  |

Superint

D = Deferred Revenue F = Ending Fund Balance

Office of Christine Lizardi Frazier...advocates for children

Notes:

## Form CAT

- CAT Form 6 sections
- Grant Awards Deferred Revenue
  - Federal
  - State
  - Local
- Restricted Ending Balance
  - Federal
  - State
  - Local

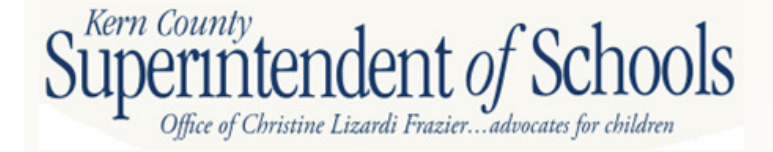

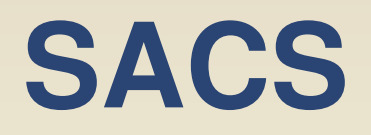

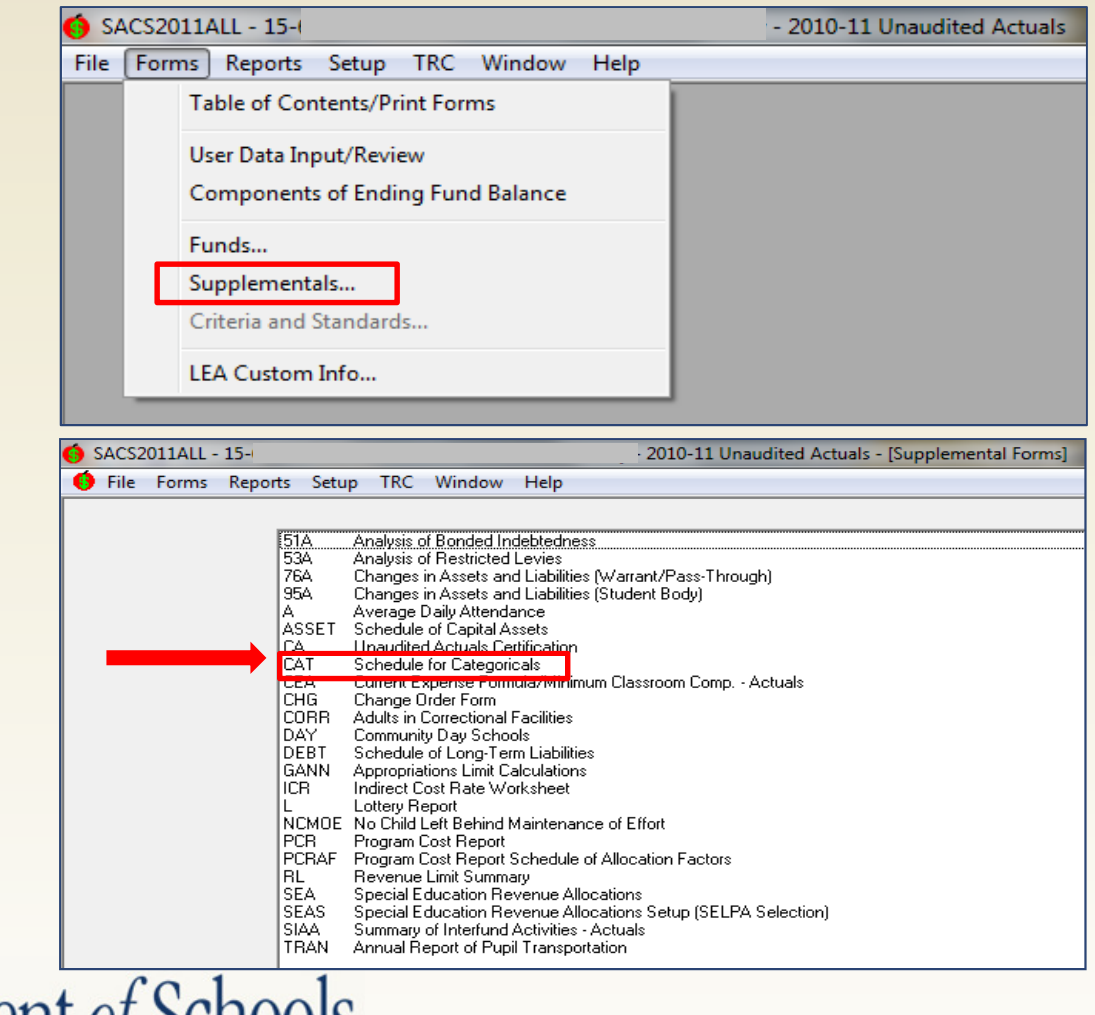

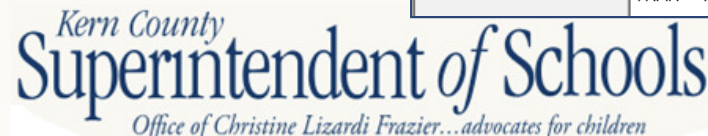

6 <u>F</u>ile Fo<u>r</u>ms Reports <u>S</u>etup <u>T</u>RC <u>W</u>indow <u>H</u>elp

| FEDERAL PROGRAM NAME                     |                      | TOTAL                                 |                                |                       |
|------------------------------------------|----------------------|---------------------------------------|--------------------------------|-----------------------|
| FEDERAL CATALOG NUMBER                   | i                    |                                       |                                |                       |
| RESOURCE CODE                            |                      |                                       |                                |                       |
| REVENUE OBJECT                           |                      |                                       |                                |                       |
| LOCAL DESCRIPTION (if any)               |                      |                                       |                                |                       |
| AWARD                                    |                      |                                       |                                |                       |
| 1. Prior Year Carrvover                  |                      | 0.00                                  |                                |                       |
| 2. a. Current Year Award                 |                      | 0.00                                  |                                |                       |
| b. Transferability (NCLB)                |                      | 0.00                                  |                                |                       |
| c. Other Adjustments                     |                      | 0.00                                  |                                |                       |
| d. Adi Curr Yr Award                     |                      |                                       |                                |                       |
| (sum lines 2a, 2b, & 2c)                 | 0.00                 | 0.00                                  |                                |                       |
| 3. Required Matching Funds/Other         |                      | 0.00                                  |                                |                       |
| 4. Total Available Award                 |                      |                                       |                                |                       |
| (sum lines 1, 2d, & 3)                   | 0.00                 | 0.00                                  |                                |                       |
| REVENUES                                 |                      |                                       |                                |                       |
| 5. Revenue Deferred from Prior Year      |                      | 0.00                                  |                                |                       |
| 6. Cash Received in Current Year         |                      | 0.00                                  |                                |                       |
| 7. Contributed Matching Funds            |                      | 0.00                                  |                                |                       |
| 8. Total Available (sum lines 5, 6, & 7) | 0.00                 | 0.00                                  |                                |                       |
| EXPENDITURES                             |                      |                                       |                                |                       |
| 9. Donor-Authorized Expenditures         |                      | 0.00                                  |                                |                       |
| 10. Non Donor-Authorized                 |                      |                                       |                                |                       |
| Expenditures                             |                      | 0.00                                  |                                |                       |
| 11. Total Expenditures (lines 9 & 10)    | 0.00                 | 0.00                                  |                                |                       |
| 12. Amounts Included in                  |                      | Ì                                     |                                |                       |
| Line 6 above for Prior                   |                      |                                       |                                |                       |
| Year Adjustments                         |                      | 0.00                                  |                                |                       |
| 13. Calculation of Deferred Revenue      |                      |                                       |                                |                       |
| or A/P, & A/R amounts                    |                      |                                       |                                |                       |
| (line 8 minus line 9 plus line 12)       | 0.00                 | 0.00                                  |                                |                       |
| a. Deferred Revenue                      |                      | 0.00                                  |                                |                       |
| b. Accounts Payable                      |                      | 0.00                                  |                                |                       |
| c. Accounts Receivable                   |                      | 0.00                                  |                                |                       |
| 14. Unused Grant Award Calculation       |                      |                                       |                                |                       |
| (line 4 minus line 9)                    | 0.00                 | 0.00                                  |                                |                       |
| 15. If Carryover is allowed,             |                      |                                       |                                |                       |
| enter line 14 amount here                |                      | 0.00                                  |                                |                       |
| 16. Reconciliation of Revenue            |                      |                                       |                                |                       |
| (line 5 plus line 6 minus line 13a       |                      |                                       |                                |                       |
| minus line 12h alue line 12e)            | d Rev. State & Defer | red Rev Local & Pa                    | str. End. Bal. Federal & Poetr | End Bal State & Post  |
|                                          |                      |                                       |                                | End. Daiotate // Rest |
| Print                                    | Insert Column Delet  | te Column Move Colu<br><u>R</u> ight: | mn Move Column Left <          |                       |
|                                          |                      |                                       |                                |                       |

# **Before You Begin**

- Ensure prior year deferred revenues have been reversed
- Ensure prior year accounts receivable have been cleared
- Ensure current liabilities are entered
- Calculate and record indirect costs

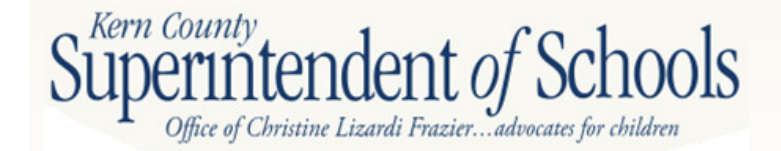

## What You Will Need

- Grant/Entitlement award letters
- General ledger report, object 8000-8979, by resource
- Board Financial Summary (GLD500) by resource
- Prior year CAT

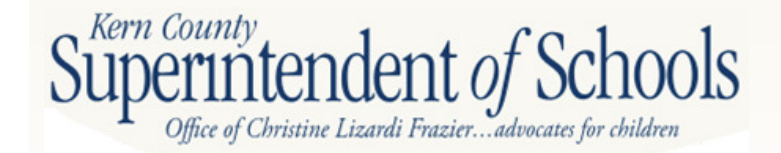

### **Award Letter**

| TITLE I, PART A, IMPROVING BASIC PRO<br>NO CHILI<br>F | OGRAMS OPERATED B)<br>D LEFT BEHIND ACT OF<br>ISCAL YEAR 2011-12                              |          |    |
|-------------------------------------------------------|-----------------------------------------------------------------------------------------------|----------|----|
| Local Educational Agency                              | 2011-12<br>Entitlement                                                                        |          |    |
|                                                       | \$707,556                                                                                     |          |    |
|                                                       | \$498,004<br>\$1,192,720<br>\$467,023<br>\$643,257<br>\$135,520<br>\$1,154,132<br>\$1,363,029 | <b>(</b> | 5. |
|                                                       | \$1,363,028<br>\$186,526                                                                      |          |    |

Kern County Uperintendent of Schools Office of Christine Lizardi Frazier...advocates for children

## **Detailed General Ledger**

|          |            | J670              | 9               | DETAILED GENN<br>07/01/2011 TO | ERAL LEDGER<br>06/30/2012 | GLD1          | 10 H.00.22 | 07/18/12 | 19:41 | PAGE    | 8    |
|----------|------------|-------------------|-----------------|--------------------------------|---------------------------|---------------|------------|----------|-------|---------|------|
|          | FUND       | :01 GENERAL       | FUND            |                                |                           |               |            |          |       |         |      |
| DATE     | REFERENCE  | FD-RESC-Y-OBJT.   | SO-GOAL-FUNC-SI | FE-T2-TY3-TYP4                 | TRANS DESC                | VENDOR        | WARRANT    | DEBIT    |       | CREDI   | ΓT   |
| 8290     | ALL OTHER  | FEDERAL REVENUES  |                 |                                |                           |               |            |          |       |         |      |
|          | BALANCE    | FORWARD 07/01/201 | 1               |                                |                           |               |            | 0.0      | 00    | 0       | 0.00 |
| 07/01/11 | TF 120005  | 01-3010-0-8290.0  | 00-0000-0000-00 | 00-90-000-0000                 | Reversed Def              | erred Revenue |            | 0.0      | 0     | 3,839   | 9.11 |
| 09/28/11 | TF 971093  | 01-3010-0-8290.0  | 00-0000-0000-00 | 000-00-000-0000                | TITLE I, PAR              | T A 10/11 /JL |            | 0.0      | 00    | 1,923   | 3.00 |
| 01/06/12 | TF 972169  | 01-3010-0-8290.0  | 00-0000-0000-00 | 000-00-000-0000                | TITLE I PART              | A 11/12 /JL   |            | 0.0      | 00    | 52,759  | 9.00 |
| 03/22/12 | TF 973128  | 01-3010-0-8290.0  | 00-0000-0000-00 | 000-00-000-0000                | TITLE I, PAR              | T A 11/12 /JL |            | 0.0      | 00    | 37,064  | 1.00 |
| 06/19/12 | TF 974398  | 01-3010-0-8290.0  | 00-0000-0000-00 | 000-00-000-0000                | TITLE II PAR              | T A 11/12/JL  |            | 0.0      | 00    | 45,697  | 7.00 |
|          | TOTAL A    | CTIVITY           |                 |                                |                           |               |            | 0.0      | 00    | 141,282 | 2.11 |
|          | ENDING BAI | LANCE 06/30/2012  |                 |                                |                           |               |            |          |       | 141,282 | 2.11 |

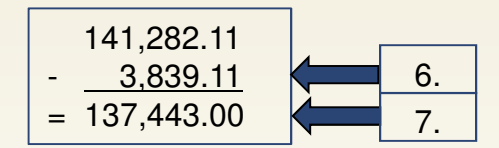

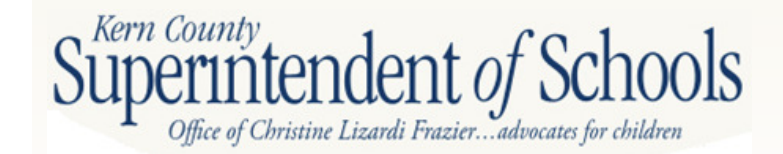

## Board Financial Summary (GLD500)

| 1                |                                                                                                    | BOARD FINANCIAL                                                | SUMMARY FOR PERIOD                       | ENDING 06/30/2012                                            | GLD500 J671                                                  | .0 07/18/12                                           | PAGE 1                                      |
|------------------|----------------------------------------------------------------------------------------------------|----------------------------------------------------------------|------------------------------------------|--------------------------------------------------------------|--------------------------------------------------------------|-------------------------------------------------------|---------------------------------------------|
|                  |                                                                                                    | FUND: 0                                                        | 1 GENERAL FUND                           | RE                                                           | SOURCE: 3010 IASA-TL                                         | I BSC GR LOW                                          | INC/NEG                                     |
| OBJECT<br>NUMBER | DESCRIPTION                                                                                                    | ADOPTED<br>BUDGET                                              | BUDGET<br>ADJUSTMENTS                    | CURRENT<br>BUDGET                                            | INCOME/<br>EXPENSE                                           | BUDGET<br>BALANCE                                     | BUDGET<br>% USED                            |
|                  |                                                                                                    | F                                                              | EVENUE DETAIL                            |                                                              |                                                              |                                                       |                                             |
|                  | FEDERAL REVENUES :                                                                                                    | 134,515.00                                                     | 5,122.11                                 | 139,637.11                                                   | 141,282.11                                                   | 1,645.00-                                             | 101.17                                      |
| * TOTAL          | YEAR TO DATE REVENUES * *                                                                                                    | 134,515.00                                                     | * 5,122.11 *                             | 139,637.11 *                                                 | 141,282.11 *                                                 | 1,645.00-*                                            | 101.17                                      |
|                  |                                                                                                    | E                                                              | XPENDITURE DETAIL                        |                                                              |                                                              |                                                       |                                             |
|                  | CERTIFICATED SALARIES :<br>CLASSIFIED SALARIES :<br>EMPLOYEE BENEFITS :<br>SERVICES, OTHER OPER. EXPENSE<br>DIRECT SUPPORT/INDIRECT COSTS | 98,290.00<br>8,386.00<br>35,216.00<br>: 7,952.00<br>: 9,410.00 | .44-<br>4,890.32<br>2,283.02<br>5,047.80 | 98,289.56<br>13,276.32<br>37,499.02<br>12,999.80<br>9,410.00 | 100,439.51<br>12,733.25<br>37,177.16<br>1,440.00<br>9,532.00 | 2,149.95-<br>543.07<br>321.86<br>11,559.80<br>122.00- | 102.18<br>95.90<br>99.14<br>11.07<br>101.29 |
| * TOTAL          | YEAR TO DATE EXPENDITURES * *                                                                                                    | 159,254.00                                                     | * 12,220.70 *                            | 171,474.70 *                                                 | 161,321.92 *                                                 | 10,152.78 *                                           | 94.07                                       |
|                  |                                                                                                    | c                                                              | THER FINANCING SOUR                      | CES ( USES )                                                 |                                                              | 8                                                     |                                             |
|                  | CONTRIB RESTRICTED PROGRAMS                                                                                                    | : 24,739.00                                                    | 7,098.59                                 | 31,837.59                                                    | 6,354.42                                                     | 25,483.17                                             | 19.95                                       |
| * TOTAL          | YEAR TO DATE OTHER FINANCING *                                                                                                    | 24,739.00                                                      | * 7,098.59 *                             | 31,837.59 *                                                  | 6,354.42 *                                                   | 25,483.17 *                                           | 19.95                                       |
|                  |                                                                                                    |                                                                |                                          |                                                              |                                                              |                                                       |                                             |

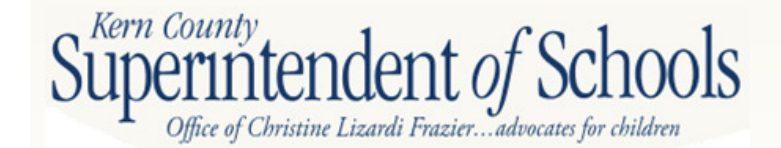

## **Prior Year CAT Form**

| FEDERAL PROGRAM NAME                              | Title 10   |     |    |
|---------------------------------------------------|------------|-----|----|
| FEDERAL CATALOG NUMBER                            | The IA     |     |    |
| RESOURCE CODE                                     | 2010       |     |    |
| REVENUE OBJECT                                    | 9200       |     |    |
| LOCAL DESCRIPTION (if any)                        | 0290       |     |    |
| AWARD                                             |            |     |    |
| 1. Prior Year Carryover                           | 0.00       |     |    |
| 2. a. Current Year Award                          | 135 208 00 |     |    |
| b. Transferability (NCLB)                         | 100,200.00 |     |    |
| c. Other Adjustments                              | 0.00       |     |    |
| d. Adi Curr Yr Award                              |            |     |    |
| (sum lines 2a, 2b, & 2c)                          | 135 208 00 |     |    |
| 3. Required Matching Funds/Other                  | 12 975 00  |     |    |
| 4. Total Available Award                          | 12,873.00  |     |    |
| (sum lines 1, 2d, & 3)                            | 148 183 00 |     |    |
| REVENUES                                          | 140,103.00 |     |    |
| 5. Revenue Deferred from Prior Year               | 0.00       |     |    |
| 6. Cash Received in Current Year                  | 133 285 00 |     |    |
| 7. Contributed Matching Funds                     | 12,975,00  |     |    |
| 8. Total Available (sum lines 5, 6, & 7)          | 146,260,00 |     |    |
| EXPENDITURES                                      |            |     |    |
| 9. Donor-Authorized Expenditures                  | 142,420,89 |     |    |
| 10. Non Donor-Authorized                          |            |     |    |
| Expenditures                                      |            |     |    |
| 11. Total Expenditures (lines 9 & 10)             | 142,420,89 |     |    |
| 12. Amounts Included in                           |            |     |    |
| Line 6 above for Prior                            |            |     |    |
| Year Adjustments                                  |            |     |    |
| <ol><li>Calculation of Deferred Revenue</li></ol> |            |     |    |
| or A/P, & A/R amounts                             |            | . – |    |
| (line 8 minus line 9 plus line 12)                | 3,839.11   |     | 6  |
| a. Deferred Revenue                               |            |     | 0. |
| b. Accounts Payable                               |            |     |    |
| c. Accounts Receivable                            |            |     |    |
| 14. Unused Grant Award Calculation                |            |     |    |
| (line 4 minus line 9)                             | 5,762.11   |     |    |
| <ol><li>If Carryover is allowed,</li></ol>        |            |     | Λ  |
| enter line 14 amount here                         | 5,762.11   |     | 4. |
| <ol> <li>Reconciliation of Revenue</li> </ol>     |            |     |    |
| (line 5 plus line 6 minus line 13a                |            |     |    |
| minus line 13b plus line 13c)                     | 133,285.00 |     |    |

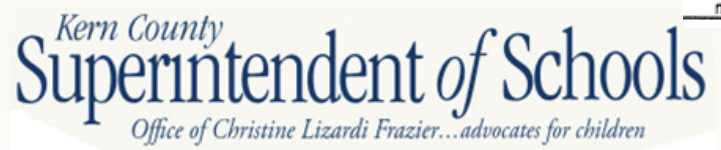

#### Deferred Revenue – Federal

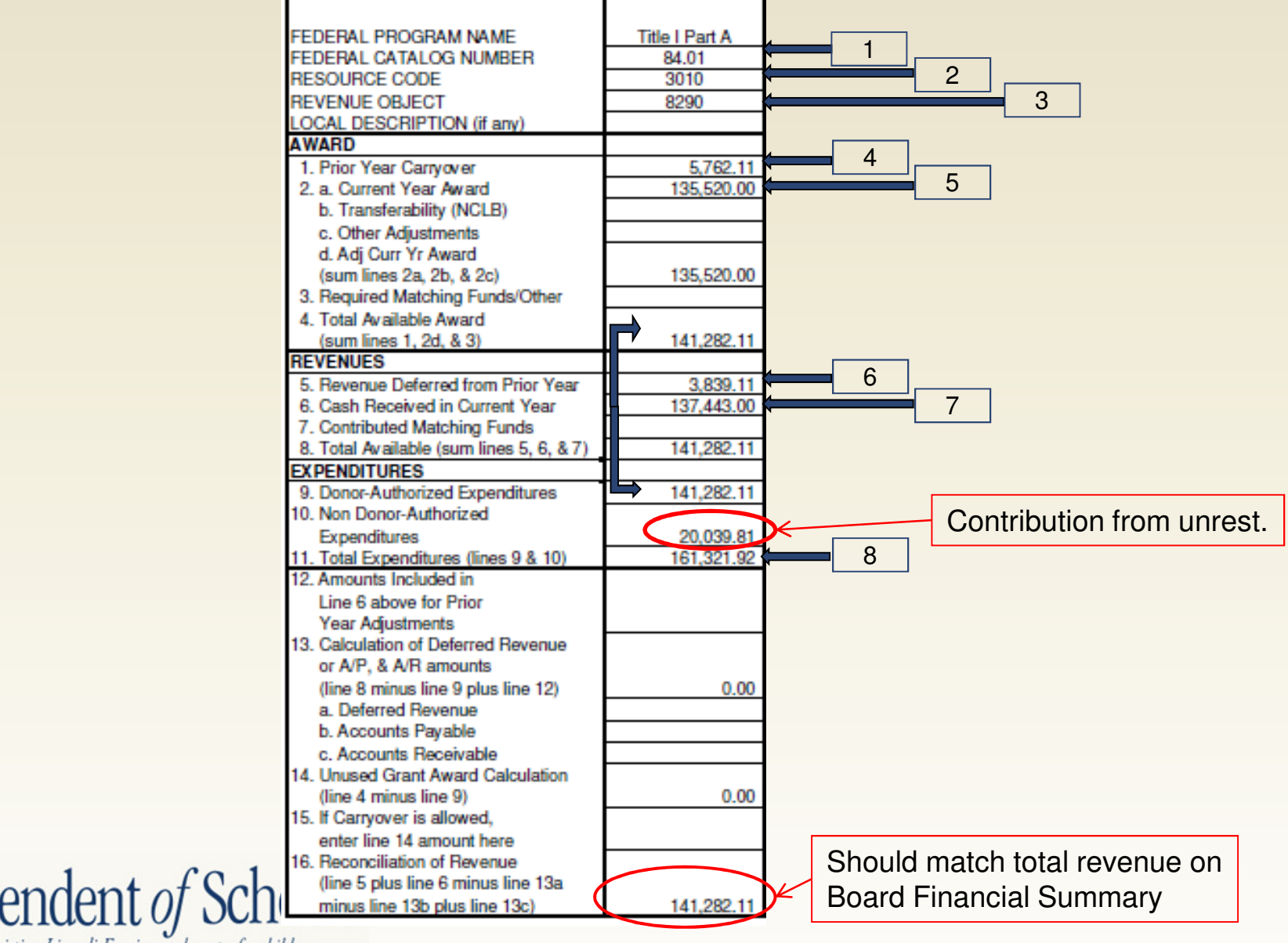

Office of Christine Lizardi Frazier...advocates for children

Kern County.

## Board Financial Summary (GLD500) Page 1

| FUND: 01 GENERAL FUND         RESOURCE: 3010 IASA-TL I BSC GR LOW INC/NEG           OBJECT<br>NUMBER         ADOPTED<br>DESCRIPTION         ADOPTED<br>BUDGET         BUDGET<br>ADJUSTMENTS         CURRENT<br>BUDGET         INCOME/<br>EXPENSE         BUDGET<br>BALANCE         BUDGET<br>& USED           REVENUE DETAIL           FEDERAL REVENUES : 134,515.00 \$,122.11         139,637.11         141,282.11         1,645.00-         101.17           * TOTAL YEAR TO DATE REVENUES * * 134,515.00 \$,122.11         139,637.11         141,282.11         1,645.00-         101.17           EXPENSION DATE REVENUES * * 134,515.00 \$,122.11         139,637.11         141,282.11         1,645.00-         101.17           EXPENSION DATE REVENUES * * 134,515.00 \$,122.11         139,637.11         141,282.11         1,645.00-         101.17           EXPENSION DATE REVENUES * * 134,515.00 \$,122.11         139,637.11         141,282.11         1,645.00-         101.17           EXPENSION DATE REVENUES * * 134,515.00 \$,122.11         139,637.11         141,282.11         1,645.00-         101.17           EXPENSION DATE REVENUES * * 134,515.00 \$,122.11         139,637.11         141,282.11         1,645.00-         101.17           EXPENDITURE DETAIL           CENTIFICATED SALARIES : 8,386.00                                                                                      |                  |                              | BOARD FINANCIAL   | SUMMARY FOR PERIOD    | ENDING 06/30/2012 | GLD500 J           | 6711 07/18/12     | PAGE 1           |
|----------------------------------------------------------------------------------------------------|------------------|------------------------------|-------------------|-----------------------|-------------------|--------------------|-------------------|------------------|
| OBJECT<br>NUMBER         DESCRIPTION         ADOPTED<br>BUDGET         BUDGET<br>ADJUSTMENTS         CURRENT<br>BUDGET         INCOME/<br>BUDGET         BUDGET<br>BUDGET         BUDGET<br>BUDGET           REVENUE DETAIL           FEDERAL REVENUES : 134,515.00 5,122.11 139,637.11 141,282.11 1,645.00- 101.17           * TOTAL YEAR TO DATE REVENUES ** 134,515.00 * 5,122.11 * 139,637.11 * 141,282.11 * 1,645.00-* 101.17           EXPENDITURE DETAIL           CERTIFICATED SALARIES : 98,290.00 .44- 98,289.56 100,439.51 2,149.95- 102.18           CLASSIFIED SALARIES : 98,290.00 .44- 98,289.56 100,439.51 2,149.95- 102.18           CERTIFICATED SALARIES : 98,290.00 .44- 98,289.56 100,439.51 2,149.95- 102.18           CLASSIFIED SALARIES : 98,290.00 .44- 98,289.56 100,439.51 2,149.95- 102.18           CERTIFICATED SALARIES : 98,290.00 .44- 98,289.56 100,439.51 2,149.95- 102.18           SERVICES, OTHER OPER. EXPENSE: 7,952.00 2,283.02 37,477.16 321.86 99.14           SERVICES, OTHER OPER. EXPENSE: 7,952.00 5,047.80 12,999.80 1,440.00 11,559.80 11.07           DIRECT SUPPORT/INDIRECT COSTS: 9,410.00 9,532.00 122.00- 101.29           OTHER FINANCING SOURCES (USES )           CONTRIB RESTRICTED PROGRAMS: 24,739.00 7,098.59 31,837.59 20,039.81 * 11,797.78 62.94           * TOTAL YEAR TO DATE OTHER FINANCING * 24,739.00 * 7,098.59 * 31,837.59 * 20,039.81 * 11,797.78 * 62.94 |                  |                              | FUND: 0           | 1 GENERAL FUND        | RE                | SOURCE: 3010 IASA  | -TL I BSC GR LOW  | INC/NEG          |
| REVENUE DETAIL         FEDERAL REVENUES :       134,515.00       5,122.11       139,637.11       141,282.11       1,645.00-       101.17         * TOTAL YEAR TO DATE REVENUES **       134,515.00 *       5,122.11 *       139,637.11 *       141,282.11 *       1,645.00-       101.17         EXPENDITURE DETAIL         CERTIFICATED SALARIES :       98,290.00       .44-       98,289.56       100,439.51       2,149.95-       102.18         CLASSIFIED SALARIES :       98,216.00       2,283.02       37,476.32       12,733.25       543.07       95.90         BENUICES, OTHER OPER. EXPENSE:       7,952.00       5,047.80       12,999.80       1,440.00       11,55.80       11.07         DIRECT SUPPORT/INDIRECT COSTS:       9,410.00       9,410.00       9,532.00       122.00-       101.29         * TOTAL YEAR TO DATE EXPENDITURES **       159,254.00 *       12,220.70 *       171,474.70 *       161,321.92       10,152.78 *       94.07         CONTRIB RESTRICTED PROGRAMS:       24,739.00       7,098.59       31,837.59       20,039.81       11,797.78       62.94         * TOTAL YEAR TO DATE OTHER FINANCING *       24,739.00 *       7,098.59 *       31,837.59 *       20,039.81 *       11,797.78 *                                                                                                    | OBJECT<br>NUMBER | DESCRIPTION                  | ADOPTED<br>BUDGET | BUDGET<br>ADJUSTMENTS | CURRENT<br>BUDGET | INCOME/<br>EXPENSE | BUDGET<br>BALANCE | BUDGET<br>% USED |
| FEDERAL REVENUES :       134,515.00       5,122.11       139,637.11       141,282.11       1,645.00-       101.17         * TOTAL YEAR TO DATE REVENUES **       134,515.00 *       5,122.11 *       139,637.11 *       141,282.11 *       1,645.00-*       101.17         EXPENDITURE DETAIL         CERTIFICATED SALARIES :       98,290.00       .44-       98,289.56       100,439.51       2,149.95-       102.18         CLASSIFIED SALARIES :       98,290.00       .44-       98,289.56       100,439.51       2,149.95-       102.18         EXPENDITURE DETAIL         CERTIFICATED SALARIES :       98,290.00       .44-       98,289.56       100,439.51       2,149.95-       102.18         EXPENDITURE DETAIL         CERTIFICATED SALARIES :       98,290.00       .44-       98,289.56       100,439.51       2,149.95-       102.18         EXPENDITURE DETAIL         CERTIFICATED SALARIES :       98,290.00       .4800.32       13,276.32       12,733.25       543.07       95.90       11.07         SERVICES, OTHER OPER. EXPENSE:       .7,952.00       5,047.80       12,999.80       1,440.00       11,559.80       11.07         OTHER FINANC                                                                                                    |                  |                              | R                 | EVENUE DETAIL         |                   |                    |                   |                  |
| * TOTAL YEAR TO DATE REVENUES * * 134,515.00 * 5,122.11 * 139,637.11 * 141,282.11 * 1,645.00-* 101.17<br>EXPENDITURE DETAIL<br>CERTIFICATED SALARIES : 98,290.00 .44- 98,289.56 100,439.51 2,149.95- 102.18<br>CLASSIFIED SALARIES : 98,290.00 2,283.02 13,276.32 12,733.25 543.07 95.90<br>EMPLOYEE BENEFITS : 35,216.00 2,283.02 37,499.02 37,177.16 321.86 99.14<br>SERVICES, OTHER OPER. EXPENSE: 7,952.00 5,047.80 12,999.80 1,440.00 11,559.80 11.07<br>DIRECT SUPPORT/INDIRECT COSTS: 9,410.00 9,410.00 9,532.00 122.00- 101.29<br>* TOTAL YEAR TO DATE EXPENDITURES * * 159,254.00 * 12,220.70 * 171,474.70 * 161,321.92 10,152.78 * 94.07<br>OTHER FINANCING SOURCES ( USES )<br>CONTRIE RESTRICTED PROGRAMS: 24,739.00 7,098.59 31,837.59 20,039.81 11,797.78 62.94<br>* TOTAL YEAR TO DATE OTHER FINANCING * 24,739.00 * 7,098.59 * 31,837.59 * 20,039.81 * 11,797.78 * 62.94                                                                                                    |                  | FEDERAL REVENUES :           | 134,515.00        | 5,122.11              | 139,637.11        | 141,282.11         | 1,645.00-         | 101.17           |
| EXPENDITURE DETAIL         CERTIFICATED SALARIES : 98,290.00 .44- 98,289.56 100,439.51 2,149.95- 102.18<br>CLASSIFIED SALARIES : 8,386.00 4,890.32 13,276.32 12,733.25 543.07 95.90<br>EMPLOYEE BENEFITS : 35,216.00 2,283.02 37,499.02 37,177.16 321.86 99.14<br>SERVICES, OTHER OPER. EXPENSE: 7,952.00 5,047.80 12,999.80 1,440.00 11,559.80 11.07<br>DIRECT SUPPORT/INDIRECT COSTS: 9,410.00 9,410.00 9,532.00 122.00- 101.29         * TOTAL YEAR TO DATE EXPENDITURES * * 159,254.00 * 12,220.70 * 171,474.70 * 161,321.92         OTHER FINANCING SOURCES ( USES )         CONTRIB RESTRICTED PROGRAMS: 24,739.00 7,098.59 31,837.59 20,039.81         * TOTAL YEAR TO DATE OTHER FINANCING * 24,739.00 * 7,098.59 * 31,837.59 * 20,039.81 * 11,797.78 * 62.94                                                                                                    | * TOTAL          | YEAR TO DATE REVENUES *      | * 134,515.00      | * 5,122.11 *          | 139,637.11 *      | 141,282.11 *       | 1,645.00-*        | 101.17           |
| CERTIFICATED SALARIES :       98,290.00       .44-       98,289.56       100,439.51       2,149.95-       102.18         CLASSIFIED SALARIES :       8,386.00       4,890.32       13,276.32       12,733.25       543.07       95.90         EMPLOYEE BENEFITS :       35,216.00       2,283.02       37,499.02       37,177.16       321.86       99.14         SERVICES, OTHER OPER. EXPENSE:       7,952.00       5,047.80       12,999.80       1,440.00       11,559.80       11.07         DIRECT SUPPORT/INDIRECT COSTS:       9,410.00       9,410.00       9,532.00       122.00-       101.29         * TOTAL YEAR TO DATE EXPENDITURES **       159,254.00 *       12,220.70 *       171,474.70 *       161,321.92       10,152.78 *       94.07         OTHER FINANCING SOURCES ( USES )         CONTRIB RESTRICTED PROGRAMS:       24,739.00       7,098.59       31,837.59       20,039.81       11,797.78       62.94         * TOTAL YEAR TO DATE OTHER FINANCING *       24,739.00 *       7,098.59 *       31,837.59 *       20,039.81 *       11,797.78 *       62.94                                                                                                    |                  |                              | E                 | XPENDITURE DETAIL     |                   |                    |                   |                  |
| CLASSIFIED SALARIES :       8,386.00       4,890.32       13,276.32       12,733.25       543.07       95.90         EMPLOYEE BENEFITS :       35,216.00       2,283.02       37,499.02       37,177.16       321.86       99.14         SERVICES, OTHER OPER. EXPENSE:       7,952.00       5,047.80       12,999.80       1,440.00       11,559.80       11.07         DIRECT SUPPORT/INDIRECT COSTS:       9,410.00       9,410.00       9,532.00       122.00-       101.29         * TOTAL YEAR TO DATE EXPENDITURES * *       159,254.00 *       12,220.70 *       171,474.70 *       161,321.92       10,152.78 *       94.07         OTHER FINANCING SOURCES ( USES )         CONTRIB RESTRICTED PROGRAMS:       24,739.00       7,098.59       31,837.59       20,039.81       11,797.78       62.94         * TOTAL YEAR TO DATE OTHER FINANCING *       24,739.00 *       7,098.59 *       31,837.59 *       20,039.81 *       11,797.78 *       62.94                                                                                                    |                  | CERTIFICATED SALARIES :      | 98,290.00         | .44-                  | 98,289.56         | 100,439.51         | 2,149.95-         | 102.18           |
| EMPLOYEE BENEFITS :       35,216.00       2,283.02       37,499.02       37,177.16       321.86       99.14         SERVICES, OTHER OPER. EXPENSE:       7,952.00       5,047.80       12,999.80       1,440.00       11,559.80       11.07         DIRECT SUPPORT/INDIRECT COSTS:       9,410.00       9,410.00       9,532.00       10,152.78 *       94.07         * TOTAL YEAR TO DATE EXPENDITURES * *       159,254.00 *       12,220.70 *       171,474.70 *       161,321.92 *       10,152.78 *       94.07         OTHER FINANCING SOURCES ( USES )         CONTRIB RESTRICTED PROGRAMS:       24,739.00       7,098.59       31,837.59       20,039.81       11,797.78 *       62.94         * TOTAL YEAR TO DATE OTHER FINANCING *       24,739.00 *       7,098.59 *       31,837.59 *       20,039.81 *       11,797.78 *       62.94                                                                                                    |                  | CLASSIFIED SALARIES :        | 8,386.00          | 4,890.32              | 13,276.32         | 12,733.25          | 543.07            | 95.90            |
| SERVICES, OTHER OPER. EXPENSE:       7,952.00       5,047.80       12,999.80       1,440.00       11,559.80       11.07         DIRECT SUPPORT/INDIRECT COSTS:       9,410.00       9,410.00       9,532.00       122.00-       101.29         * TOTAL YEAR TO DATE EXPENDITURES * *       159,254.00 *       12,220.70 *       171,474.70 *       161,321.92       10,152.78 *       94.07         OTHER FINANCING SOURCES ( USES )         CONTRIB RESTRICTED PROGRAMS:       24,739.00       7,098.59       31,837.59       20,039.81       11,797.78 *       62.94         * TOTAL YEAR TO DATE OTHER FINANCING *         Y TOTAL YEAR TO DATE OTHER FINANCING *       24,739.00 *       7,098.59 *       31,837.59 *       20,039.81 *       11,797.78 *       62.94                                                                                                    |                  | EMPLOYEE BENEFITS :          | 35,216.00         | 2,283.02              | 37,499.02         | 37,177.16          | 321.86            | 99.14            |
| DIRECT SUPPORT/INDIRECT COSTS:       9,410.00       9,410.00       9,532.00       122.00-       101.29         * TOTAL YEAR TO DATE EXPENDITURES       * *       159,254.00 *       12,220.70 *       171,474.70 *       161,321.92       10,152.78 *       94.07         OTHER FINANCING SOURCES ( USES )         CONTRIB RESTRICTED PROGRAMS:       24,739.00       7,098.59       31,837.59       20,039.81       11,797.78       62.94         * TOTAL YEAR TO DATE OTHER FINANCING *       24,739.00 *       7,098.59 *       31,837.59 *       20,039.81 *       11,797.78 *       62.94                                                                                                    |                  | SERVICES, OTHER OPER. EXPENS | E: 7,952.00       | 5,047.80              | 12,999.80         | 1,440.00           | 11,559.80         | 11.07            |
| * TOTAL YEAR TO DATE EXPENDITURES * * 159,254.00 * 12,220.70 * 171,474.70 * 161,321.92 10,152.78 * 94.07<br>OTHER FINANCING SOURCES ( USES )<br>CONTRIB RESTRICTED PROGRAMS: 24,739.00 7,098.59 31,837.59 20,039.81 11,797.78 62.94<br>* TOTAL YEAR TO DATE OTHER FINANCING * 24,739.00 * 7,098.59 * 31,837.59 * 20,039.81 * 11,797.78 * 62.94                                                                                                    |                  | DIRECT SUPPORT/INDIRECT COST | 5: 9,410.00       |                       | 9,410.00          | 9,532.00           | 122.00-           | 101.29           |
| OTHER FINANCING SOURCES ( USES )         CONTRIB RESTRICTED PROGRAMS:       24,739.00       7,098.59       31,837.59       20,039.81       11,797.78       62.94         * TOTAL YEAR TO DATE OTHER FINANCING *       24,739.00 *       7,098.59 *       31,837.59 *       20,039.81 *       11,797.78 *       62.94                                                                                                    | * TOTAL          | YEAR TO DATE EXPENDITURES *  | * 159,254.00      | * 12,220.70 *         | 171,474.70 *      | 161,321.92         | 10,152.78 *       | 94.07            |
| CONTRIB RESTRICTED PROGRAMS:       24,739.00       7,098.59       31,837.59       20,039.81       11,797.78       62.94         * TOTAL YEAR TO DATE OTHER FINANCING       24,739.00       7,098.59       31,837.59       20,039.81       11,797.78       62.94                                                                                                    |                  |                              | 0                 | THER FINANCING SOUR   | CES ( USES )      |                    |                   |                  |
| * TOTAL YEAR TO DATE OTHER FINANCING * 24,739.00 * 7,098.59 * 31,837.59 * 20,039.81 * 11,797.78 * 62.94                                                                                                    |                  | CONTRIB RESTRICTED PROGRAM   | 5: 24,739.00      | 7,098.59              | 31,837.59         | 20,039.81          | 11,797.78         | 62.94            |
|                                                                                                    | * TOTAL          | YEAR TO DATE OTHER FINANCING | \$ 24,739.00      | * 7,098.59 *          | 31,837.59 *       | 20,039.81 *        | 11,797.78 *       | 62.94            |
|                                                                                                    |                  |                              |                   |                       |                   |                    |                   |                  |

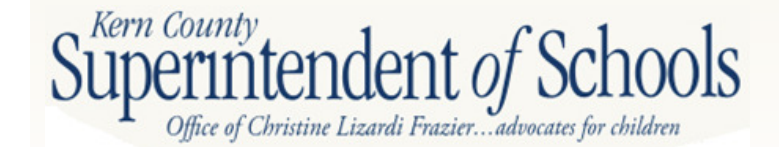

## Board Financial Summary (GLD500) Page 2

| OBJECT<br>NUMBER DESCRIPTION                                                                                                    |                                                                                               |                                                                            | BEGINNING<br>BALANCE                                                                                 | YEAR TO DATE<br>ACTIVITY                                                        | ENDING<br>BALANCE                                                             |                                                                       |
|----------------------------------------------------------------------------------------------------|-----------------------------------------------------------------------------------------------|----------------------------------------------------------------------------|----------------------------------------------------------------------------------------------------|---------------------------------------------------------------------------------|-------------------------------------------------------------------------------|-----------------------------------------------------------------------|
| ASSETS AND LIABILITIES .                                                                                                    | FUND                                                                                          | RECONCILIATION                                                             |                                                                                                    |                                                                                 |                                                                               |                                                                       |
| CODIO AND DIADINITIES .                                                                                                    |                                                                                               |                                                                            |                                                                                                    |                                                                                 |                                                                               |                                                                       |
| 9110 CASH IN COUNTY TREASURY                                                                                                    |                                                                                               |                                                                            | 3,839.11                                                                                             | 3,839.11-                                                                       | .00                                                                           |                                                                       |
| 9650 DEFERRED REVENUE                                                                                                    |                                                                                               |                                                                            | 3,839.11-                                                                                            | 3,839.11                                                                        | .00                                                                           |                                                                       |
| NET YEAR TO DATE FUND BALANCE *                                                                                                    | • •                                                                                           |                                                                            | .00 *                                                                                                | .00 *                                                                           | .00 -                                                                         |                                                                       |
| * EXCESS REVENUES/(EXPENDITURES) *                                                                                                    | * *                                                                                           |                                                                            | .00 *                                                                                                | .00 *                                                                           | .00 '                                                                         |                                                                       |
| OBJECT                                                                                                    | ADOPTED                                                                                       | BUDGET                                                                     | CURRENT                                                                                              | INCOME/                                                                         | BUDGET                                                                        | BUDGE                                                                 |
| NUMBER DESCRIPTION                                                                                                    | BUDGET                                                                                        | ADJUSTMENTS                                                                | BUDGET                                                                                               | EXPENSE                                                                         | BALANCE                                                                       | % USE                                                                 |
|                                                                                                    | REVENUES, EXPENDI                                                                             | TURES, AND CHANGES                                                         | S IN FUND BALANCE                                                                                    |                                                                                 |                                                                               |                                                                       |
| A. REVENUES                                                                                                    | 134,515.00<br>159,254.00                                                                      | 5,122.11<br>12.220.70                                                      | 139,637.11<br>171.474.70                                                                             | 141,282.11                                                                      | 1,645.00-                                                                     | 101.1                                                                 |
| <ol> <li>REVENUES</li> <li>EXPENDITURES</li> <li>EXCESS REVENUES ( EXPENDITURES )</li> </ol>                                                                                                    | 134,515.00<br>159,254.00<br>                                                                  | 5,122.11<br>12,220.70<br>7,098.59-                                         | 139,637.11<br>171,474.70<br>31,837.59-                                                               | 141,282.11<br>161,321.92<br>20,039.81-                                          | 1,645.00-<br>10,152.78<br>11,797.78-                                          | 101.1<br>94.0<br>62.9                                                 |
| <ol> <li>REVENUES</li> <li>EXPENDITURES</li> <li>EXCESS REVENUES ( EXPENDITURES )</li> <li>OTHER FINANCING SOURCES ( USES )</li> </ol>                                                                                                    | 134,515.00<br>159,254.00<br>24,739.00-<br>24,739.00                                           | 5,122.11<br>12,220.70<br>7,098.59-<br>7,098.59                             | 139,637.11<br>171,474.70<br>31,837.59-<br>31,837.59                                                  | 141,282.11<br>161,321.92<br>20,039.81-<br>20,039.81                             | 1,645.00-<br>10,152.78<br>11,797.78-<br>11,797.78                             | 101.1<br>94.0<br>62.9                                                 |
| <ul> <li>REVENUES</li> <li>EXCESS REVENUES (EXPENDITURES)</li> <li>OTHER FINANCING SOURCES (USES)</li> <li>NET CHANGE IN FUND BALANCE</li> </ul>                                                                                                    | 134,515.00<br>159,254.00<br>24,739.00-<br>24,739.00<br>.00                                    | 5,122.11<br>12,220.70<br>7,098.59<br>7,098.59<br>.00                       | 139,637.11<br>171,474.70<br>31,837.59<br>31,837.59<br>.00                                            | 141,282.11<br>161,321.92<br>20,039.81-<br>20,039.81<br>.00                      | 1,645.00-<br>10,152.78<br>11,797.78-<br>11,797.78<br>.00                      | 101.1<br>94.0<br>62.9<br>62.9<br>NO BDG                               |
| <ul> <li>REVENUES</li> <li>EXPENDITURES</li> <li>EXCESS REVENUES (EXPENDITURES)</li> <li>OTHER FINANCING SOURCES (USES)</li> <li>NET CHANGE IN FUND BALANCE</li> <li>FUND BALANCE :</li> </ul>                                                                                                    | 134,515.00<br>159,254.00<br>24,739.00-<br>24,739.00<br>.00                                    | 5,122.11<br>12,220.70<br>7,098.59<br>.00                                   | 5 IN FUND BALANCE<br>139,637.11<br>171,474.70<br>31,837.59-<br>31,837.59<br>.00                      | 141,282.11<br>161,321.92<br>20,039.81-<br>20,039.81<br>.00                      | 1,645.00-<br>10,152.78<br>11,797.78-<br>11,797.78<br>.00                      | 101.1<br>94.0<br>62.9<br>62.9<br>NO BDG                               |
| <ul> <li>REVENUES</li> <li>EXPENDITURES</li> <li>EXCESS REVENUES (EXPENDITURES)</li> <li>OTHER FINANCING SOURCES (USES)</li> <li>NET CHANGE IN FUND BALANCE</li> <li>FUND BALANCE :<br/>BEGINNING BALANCE (9791)</li> </ul>                                                                                                    | 134,515.00<br>159,254.00<br>24,739.00-<br>24,739.00<br>.00<br>.00                             | 5,122.11<br>12,220.70<br>7,098.59<br>7,098.59<br>.00                       | 139,637.11<br>171,474.70<br>31,837.59-<br>31,837.59<br>.00                                           | 141,282.11<br>161,321.92<br>20,039.81-<br>20,039.81<br>.00                      | 1,645.00-<br>10,152.78<br>11,797.78-<br>11,797.78<br>.00                      | 101.1<br>94.0<br>62.9<br>62.9<br>NO BDG                               |
| <ul> <li>REVENUES</li> <li>EXPENDITURES</li> <li>EXCESS REVENUES (EXPENDITURES)</li> <li>OTHER FINANCING SOURCES (USES)</li> <li>NET CHANGE IN FUND BALANCE</li> <li>FUND BALANCE :</li> <li>BEGINNING BALANCE (9791)<br/>AUDIT ADJUSTMENTS (9793)</li> </ul>                                                                                         | REVENCES, EAPENDI<br>134,515.00<br>159,254.00<br>24,739.00<br>24,739.00<br>.00<br>.00         | 5,122.11<br>12,220.70<br>7,098.59<br>.00<br>.00<br>.00                     | S IN FUND BALANCE<br>139,637.11<br>171,474.70<br>31,837.59<br>.00<br>.00<br>.00                      | 141,282.11<br>161,321.92<br>20,039.81-<br>20,039.81<br>.00<br>.00               | 1,645.00-<br>10,152.78<br>11,797.78-<br>11,797.78<br>.00<br>.00               | 101.1<br>94.0<br>62.9<br>62.9<br>NO BDG<br>NO BDG                     |
| <ul> <li>REVENUES</li> <li>EXCESS REVENUES (EXPENDITURES)</li> <li>OTHER FINANCING SOURCES (USES)</li> <li>NET CHANGE IN FUND BALANCE</li> <li>FUND BALANCE :         <ul> <li>BEGINNING BALANCE (9791)</li> <li>AUDIT ADJUSTMENTS (9793)</li> <li>OTHER RESTATEMENTS (9795)</li> </ul> </li> </ul>                                                   | REVENCES, EAPENDI<br>134,515.00<br>159,254.00<br>24,739.00<br>.00<br>.00<br>.00<br>.00        | 5,122.11<br>12,220.70<br>7,098.59-<br>7,098.59<br>.00<br>.00<br>.00<br>.00 | S IN FOND BALANCE<br>139,637.11<br>171,474.70<br>31,837.59<br>.00<br>.00<br>.00<br>.00<br>.00        | 141,282.11<br>161,321.92<br>20,039.81-<br>20,039.81<br>.00<br>.00<br>.00<br>.00 | 1,645.00-<br>10,152.78<br>11,797.78-<br>11,797.78<br>.00<br>.00<br>.00        | 101.1<br>94.0<br>62.9<br>62.9<br>NO BDG<br>NO BDG<br>NO BDG           |
| <ul> <li>REVENUES</li> <li>EXPENDITURES</li> <li>EXCESS REVENUES (EXPENDITURES)</li> <li>OTHER FINANCING SOURCES (USES)</li> <li>NET CHANGE IN FUND BALANCE</li> <li>FUND BALANCE : <ul> <li>BEGINNING BALANCE (9791)</li> <li>AUDIT ADJUSTMENTS (9793)</li> <li>OTHER RESTATEMENTS (9795)</li> <li>ADJUSTED BEGINNING BALANCE</li> </ul> </li> </ul> | REVENCES, EAPENDI<br>134,515.00<br>159,254.00<br>24,739.00<br>.00<br>.00<br>.00<br>.00<br>.00 | 5,122.11<br>12,220.70<br>7,098.59<br>7,098.59<br>.00<br>.00<br>.00<br>.00  | S IN FUND BALANCE<br>139,637.11<br>171,474.70<br>31,837.59<br>.00<br>.00<br>.00<br>.00<br>.00<br>.00 | 141,282.11<br>161,321.92<br>20,039.81-<br>20,039.81<br>.00<br>.00<br>.00<br>.00 | 1,645.00-<br>10,152.78<br>11,797.78-<br>11,797.78<br>.00<br>.00<br>.00<br>.00 | 101.1<br>94.0<br>62.9<br>62.9<br>NO BDG<br>NO BDG<br>NO BDG<br>NO BDG |

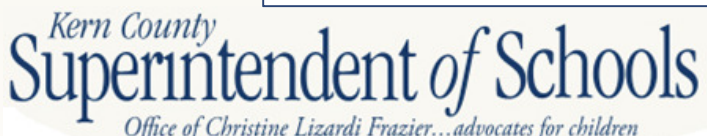

Ending balance should be \$0.00

#### **Deferred Revenue - Federal**

| FEDERAL PROGRAM NAME                                | Title I Part A | Title II Part A | TOTAL      |                  |
|-----------------------------------------------------|----------------|-----------------|------------|------------------|
| FEDERAL CATALOG NUMBER                              | 84.01          | 84.367          |            |                  |
| RESOURCE CODE                                       | 3010           | 4035            |            |                  |
| REVENUE OBJECT                                      | 8290           | 8290            |            | Line 14, Prior   |
| LOCAL DESCRIPTION (if any)                          |                |                 |            | Voor CAT         |
| AWARD                                               |                |                 |            | rear CAT         |
| 1. Prior Year Carryover                             | 5,762.11       | 1,232.04        | 6,994.15   |                  |
| 2. a. Current Year Award                            | 135,520.00     | 19,715.00       | 155,235.00 | Award Lattor     |
| b. Transferability (NCLB)                           |                |                 | 0.00       | Awalu Leller     |
| c. Other Adjustments                                |                |                 | 0.00       |                  |
| d. Adj Curr Yr Award                                |                |                 |            |                  |
| (sum lines 2a, 2b, & 2c)                            | 135,520.00     | 19,715.00       | 155,235.00 |                  |
| 3. Required Matching Funds/Other                    |                |                 | 0.00       |                  |
| 4. Total Available Award                            |                |                 |            |                  |
| (sum lines 1, 2d, & 3)                              | 141,282.11     | 20,947.04       | 162,229.15 |                  |
| REVENUES                                            |                |                 |            |                  |
| 5. Revenue Deferred from Prior Year                 | 3,839.11       |                 | 3,839.11   | Detail general   |
| 6. Cash Received in Current Year                    | 137,443.00     | 21,159.04       | 158,602.04 | ledger           |
| 7. Contributed Matching Funds                       |                |                 | 0.00       | leugei           |
| 8. Total Available (sum lines 5, 6, & 7)            | 141,282.11     | 21,159.04       | 162,441.15 |                  |
| EXPENDITURES                                        |                |                 |            |                  |
| 9. Donor-Authorized Expenditures                    | 141,282.11     | 18,585.19       | 159,867.30 | Board Financial  |
| 10. Non Donor-Authorized                            |                |                 |            |                  |
| Expenditures                                        | 20,039.81      |                 | 20,039.81  | Summary          |
| 11. Total Expenditures (lines 9 & 10)               | 161,321.92     | 18,585.19       | 179,907.11 |                  |
| 12. Amounts Included in                             |                |                 |            |                  |
| Line 6 above for Prior                              |                |                 |            |                  |
| Year Adjustments                                    |                |                 | 0.00       |                  |
| <ol> <li>Calculation of Deferred Revenue</li> </ol> |                |                 |            | Deferred         |
| or A/P, & A/R amounts                               |                |                 |            | Delerred         |
| (line 8 minus line 9 plus line 12)                  | 0.00           | 2,573.85        | 2,573.85   | Revenue nlus     |
| a. Deferred Revenue                                 |                | 2,573.85        | 2,573.85   |                  |
| b. Accounts Payable                                 |                |                 | 0.00       | current year cas |
| c. Accounts Receivable                              |                |                 | 0.00       | minuo            |
| 14. Unused Grant Award Calculation                  |                |                 |            | minus            |
| (line 4 minus line 9)                               | 0.00           | 2,361.85        | 2,361.85   | expenditures     |
| 15. If Carryover is allowed,                        |                |                 |            | oxperial area    |
| enter line 14 amount here                           |                |                 | 0.00       |                  |
| <ol><li>Reconciliation of Revenue</li></ol>         |                |                 |            |                  |
| (line 5 plus line 6 minus line 13a                  |                |                 |            |                  |
| minus line 13b plus line 13c)                       | 141,282.11     | 18,585.19       | 159,867.30 |                  |

Office of Christine Lizardi Frazier...advocates for children

Kern (

#### **Restricted Ending Balance - State**

| STATE PROGRAM NAME                                 | EIA       | TOTAL     |                         |
|----------------------------------------------------|-----------|-----------|-------------------------|
| RESOURCE CODE                                      | 7090      |           |                         |
| REVENUE OBJECT                                     | 8311      |           | Prior Vear Form CAT     |
| LOCAL DESCRIPTION (if any)                         |           |           |                         |
| AWARD                                              |           |           | Line 13; also,          |
| 1. a. Prior Year Restricted                        |           |           | Beginning Fund          |
| Ending Balance                                     | 10,776,86 | 10,776,86 |                         |
| <ul> <li>Bestr Bal Transfers (Obi 8997)</li> </ul> | 10,110.00 | 0.00      | Balance, Board          |
| c. Adi PY Restricted Ending Bal                    |           |           | Financial Summary       |
| (sum lines 1a & 1b)                                | 10,776,86 | 10,776,86 | T manual Summary        |
| 2 a Current Vear Award                             | 75 434 00 | 75 434 00 |                         |
| h Other Adjustments                                | 70,404.00 | 0.00      | Award letter/           |
| c Adi Curr Yr Award                                |           | 0.00      | CDF website             |
| (sum lines 2a & 2b)                                | 75 494 00 | 75 494 00 | ODE Website             |
| 3. Required Matching Funds/Other                   | 70,404.00 | 0.00      |                         |
| A Total Available Award                            |           | 0.00      |                         |
| (sum lines 1c. 2c. & 3)                            | 86 210 86 | 86,210,86 |                         |
| REVENUES                                           | 00,210.00 | 00,210,00 |                         |
| 5 Cash Beceived in Current Year                    | 71,756,00 | 71 756 00 | General Ledger          |
| 6 Amounts Included in Line 5 for                   | 11,100.00 | 11,100.00 | Report                  |
| Prior Year Adjustments                             |           | 0.00      | Порон                   |
| 7. a. Accounts Receivable                          |           |           |                         |
| (line 2c minus lines 5 & 6)                        | 3.678.00  | 3.678.00  | Calculated – CY         |
| b. Noncurrent Accounts Receivable                  |           | 0.00      | Award less CY Cash      |
| c. Current Accounts Receivable                     |           |           | Paggived                |
| (line 7a minus line 7b)                            | 3,678.00  | 3,678.00  | neceiveu                |
| 8. Contributed Matching Funds                      |           | 0.00      | Descud                  |
| 9. Total Available                                 |           |           | Record accounts         |
| (sum lines 5, 7c, & 8)                             | 75,434.00 | 75,434.00 | receivable:             |
| EXPENDITURES                                       |           |           | dr 0200 \$2,679.00      |
| 10. Donor-Authorized Expenditures                  | 58,749.64 | 58,749.64 | $u_1 = 222 = 32,070.00$ |
| 11. Non Donor-Authorized                           |           |           | cr 8311 = \$3,678.00    |
| Expenditures                                       |           | 0.00      |                         |
| 12. Total Expenditures                             |           |           |                         |
| (line 10 plus line 11)                             | 58,749.64 | 58,749.64 |                         |
| RESTRICTED ENDING BALANCE                          |           |           | Board Financial         |
| 13. Current Year                                   |           |           | Summary                 |
| (line 4 minus line 10)                             | 27,461.22 | 27,461.22 |                         |
| of Schools                                         |           |           | Ending Balance          |

Kern County (line 4 minus line 10) Superintendent of Schools Office of Christine Lizardi Frazier...advocates for children

|                                                 |                 |                | ARRA IDEA PArt B | Title II Part A   | г     |
|-------------------------------------------------|-----------------|----------------|------------------|-------------------|-------|
|                                                 |                 | Education Jobs | Sec 611, Basic   | Improving Teahcer |       |
| FEDERAL PROGRAM NAME                            | Title I, Part A | Funding        | Assistance       | Quality           |       |
| FEDERAL CATALOG NUMBER                          | 84.01           | 84.41          | 84.391           | 84.367            |       |
| RESOURCE CODE                                   | 3010            | 3205           | 3313             | 4035              |       |
| REVENUE OBJECT                                  | 8290            | 8290           | 8181             | 8290              |       |
| LOCAL DESCRIPTION (if any)                      |                 |                |                  |                   |       |
| AWARD                                           |                 |                |                  |                   |       |
| 1. Prior Year Canyover                          | 0.00            | 0.00           | 0.00             | 0.00              |       |
| 2. a. Current Year Award                        | 111,115.00      | 53,397.00      | 2,789.00         | 34,114.00         |       |
| <ul> <li>b. Transferability (NCLB)</li> </ul>   |                 |                |                  | (14,000.00)       |       |
| <ul> <li>other Adjustments</li> </ul>           |                 |                |                  |                   |       |
| d. Adj Curr Yr Award                            |                 |                |                  |                   |       |
| (sum lines 2a, 2b, & 2c)                        | 111,115.00      | 53,397.00      | 2,789.00         | 20,114.00         |       |
| <ol><li>Required Matching Funds/Other</li></ol> |                 |                |                  |                   |       |
| 4. Total Available Award                        |                 |                |                  |                   |       |
| (sum lines 1, 2d, & 3)                          | 111,115.00      | 53,397.00      | 2,789.00         | 20,114.00         |       |
| REVENUES                                        |                 |                |                  |                   |       |
| 5. Revenue Deferred from Prior Year             | 15,155.52       | 0.00           | 1,709.00         | 0.00              |       |
| 6. Cash Received in Current Year                | 92,016.00       | 48,057.00      |                  | 20,114.00         |       |
| 7. Contributed Matching Funds                   |                 |                |                  |                   |       |
| 8. Total Available (sum lines 5, 6, & 7)        | 107,171.52      | 48,057.00      | 1,709.00         | 20,114.00         |       |
| EXPENDITURES                                    |                 |                |                  |                   |       |
| 9. Donor-Authorized Expenditures                | 105,227.19      | 48,508.57      | 2,789.00         | 15,229.48         |       |
| 10. Non Donor-Authorized                        |                 |                |                  |                   |       |
| Expenditures                                    |                 |                |                  |                   |       |
| 11. Total Expenditures (lines 9 & 10)           | 105,227,19      | 48,508.57      | 2,789.00         | 15,229.48         |       |
| 12. Amounts Included in                         |                 |                |                  |                   |       |
| Line 6 above for Prior                          |                 |                |                  |                   |       |
| Year Adjustments                                |                 |                |                  |                   |       |
| 13. Calculation of Deferred Revenue             |                 |                |                  |                   |       |
| or A/P, & A/R amounts                           |                 |                |                  |                   |       |
| (line 8 minus line 9 plus line 12)              | 1.944.33        | (451.57)       | (1.080.00)       | 4,884,52          |       |
| a. Deferred Revenue                             | 1,944.33        |                |                  | 4,884.52          |       |
| b. Accounts Payable                             |                 |                |                  |                   | -     |
| c. Accounts Receivable                          |                 | 451.57         | 1,080.00         |                   |       |
| 14. Unused Grant Award Calculation              |                 |                |                  |                   |       |
| (line 4 minus line 9)                           | 5,887.81        | 4,888.43       | 0.00             | 4,884.52          |       |
| 15. If Carryover is allowed,                    |                 |                |                  |                   |       |
| enter line 14 amount here                       |                 |                |                  |                   |       |
| <ol><li>Reconciliation of Revenue</li></ol>     |                 |                |                  |                   |       |
| (line 5 plus line 6 minus line 13a              |                 |                |                  |                   |       |
| minus line 13b plus line 13c)                   | 105,227.19      | 48,508.57      | 2,789.00         | 15,229.48         |       |
|                                                 |                 |                |                  |                   |       |
|                                                 | <b>.</b>        |                |                  |                   |       |
| dr 01-3010-0-8290                               | \$1,944.33      | cr 0           | 1-3010-0-9       | 650 \$1.9         | 944.3 |
|                                                 |                 |                |                  |                   |       |
|                                                 |                 | -              | 1 0005 0 0       |                   | 4     |
| ar 01-3205-0-9299                               | \$451.57        | cr (           | 1-3205-0-8       | 5290 \$45         | 1.57  |
|                                                 |                 |                |                  |                   |       |
|                                                 |                 |                |                  |                   |       |
| ar 01-3313-0-9299                               | \$1,080.00      | ) cr (         | 1-3313-0-8       | 5181 \$1.0        | 0.080 |
|                                                 |                 |                |                  | 1 .)-             |       |
|                                                 | A               |                | 4 4005 0 0       |                   |       |
| dr 01-4035-0-8290                               | \$4,884.52      | 2 Cr C         | 1-4035-0-9       | <b>1650 \$4.8</b> | 384.5 |
|                                                 |                 |                |                  | + -)-             |       |
| 1                                               |                 |                |                  |                   |       |

Kern County Superintendent of Schools Office of Christine Lizardi Frazier...advocates for children

|                                                 | Lottery -     |                   |                 |                |
|-------------------------------------------------|---------------|-------------------|-----------------|----------------|
| STATE PROGRAM NAME                              | Instructional | Special Education | Economic Impact | Home to School |
| BESOURCE CODE                                   | conn          | opecial Education | 7000            | 7000           |
| RESOURCE CODE                                   | 6300          | 0211              | /090            | 0011           |
| LOCAL DESCRIPTION (if any)                      | 0000          | 0011              | 0311            | 0011           |
| AWARD                                           |               |                   |                 |                |
| 1. a. Prior Year Restricted                     |               |                   |                 | t              |
| Ending Balance                                  | 5 491 78      | 0.00              | 16,332,99       | 0.00           |
| b. Restr Bal Transfers (Obi 8997)               | 0,401.10      | 0.00              | 10,002.00       | 0.00           |
| c. Adj PY Restricted Ending Bal                 |               |                   |                 |                |
| (sum lines 1a & 1b)                             | 5,491.78      | 0.00              | 16,332.99       | 0.00           |
| 2. a. Current Year Award                        | 5,088.43      | 127,155.00        | 34,417.00       | 89,262.00      |
| b. Other Adjustments                            |               |                   |                 |                |
| c. Adj Curr Yr Award                            |               |                   |                 |                |
| (sum lines 2a & 2b)                             | 5,088.43      | 127,155.00        | 34,417.00       | 89,262.00      |
| <ol><li>Required Matching Funds/Other</li></ol> |               |                   |                 |                |
| 4. Total Available Award                        | 10 500 01     |                   | F0 740 00       | 00,000,00      |
| (sum lines 1c, 2c, & 3)                         | 10,580.21     | 127,155.00        | 50,749.99       | 89,262.00      |
| E Cash Resolved in Current Veer                 | 4 749 90      | 02 200 00         | 24 417 00       | 00 222 00      |
| 6. Amounts Included in Line 5 for               | 4,742.29      | 93,380.00         | 34,417.00       | 69,262.00      |
| Prior Vear Adjustmente                          |               |                   | 0.00            |                |
| 7 a Accounts Receivable                         |               |                   | 0.00            | t              |
| (line 2c minus lines 5 & 6)                     | 346.14        | 33.775.00         | 0.00            | 0.00           |
| b. Noncurrent Accounts Receivable               |               |                   |                 |                |
| c. Current Accounts Receivable                  |               |                   |                 |                |
| (line 7a minus line 7b)                         | 346.14        | 33,775.00         | 0.00            | 0.00           |
| <ol> <li>Contributed Matching Funds</li> </ol>  |               |                   |                 |                |
| 9. Total Available                              |               |                   |                 |                |
| (sum lines 5, 7c, & 8)                          | 5,088.43      | 127,155.00        | 34,417.00       | 89,262.00      |
| 10 Deser Authorized Evenedit                    | 0.007.00      | 107.100.00        | 40.070.00       | 00,000,00      |
| 11. Non Dopor Authorized Expenditures           | 2,05/.53      | 127,155.00        | 40,673.93       | 89,262.00      |
| Expenditures                                    |               | 38 547 95         |                 | 39,880,64      |
| 12. Total Expenditures                          |               | 30,047.00         |                 | 00,000.04      |
| (line 10 plus line 11)                          | 2.057.53      | 165,702.95        | 40,673,93       | 129,142,64     |
| RESTRICTED ENDING BALANCE                       |               |                   |                 |                |
| 13. Current Year                                |               |                   |                 |                |
| (line 4 minus line 10)                          | 8,522.68      | 0.00              | 10,076.06       | 0.00           |
| 01-6300-0-9299 \$3                              | 346.14        | cr 01-63          | 00-0-8560       | \$346.14       |
| 01-6500-0-9299 \$                               | 33,775.00     | cr 01-65          | 00-0-8311       | \$33,775.0     |
| 01-0000-0-8980 \$                               | 38,547.95     | cr 01-65          | 00-0-8980       | \$38,547.9     |
| 01 0000 0 0000 0                                | 20 220 64     | or 01 72          | 20-0-8080       | \$20,880,6     |

Superintendent of Schools Office of Christine Lizardi Frazier...advocates for children

## **Closing Out a Grant Program**

- If expenditures exceed total available award, record contribution from unrestricted (debit 0000-8980, credit RESC-8980)
- At year end, if revenues exceed expenditures, record the difference as deferred revenue (debit 8XXX, credit 9650).
- At year end, if revenues are less than <u>authorized</u> expenditures, record the difference as an accounts receivable up to the award amount (debit 9299, credit

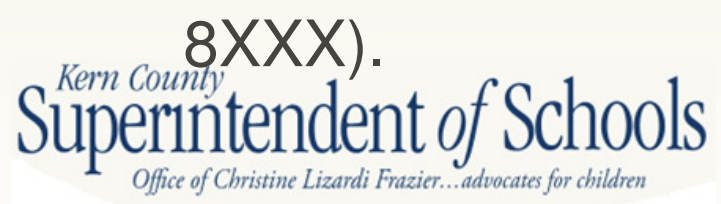

## **Closing Out a Grant Program**

- The difference between award amount and expenditure amount is carryover. Carryover is added to the amount of the program award for the subsequent year to determine the total revenue available.
- Carryover not always allowed refer to award letter or SACS Query page
- Should not have both Accounts Receivable and Deferred Revenue
- Reconciliation of Revenue should match revenue in Board Financial Summary

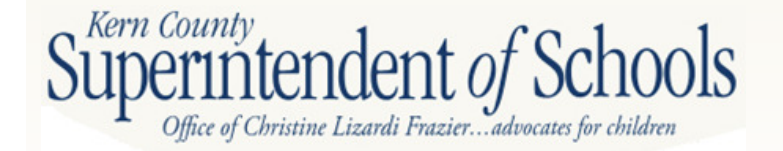

#### Closing Out an Entitlement Program

- At year end, if revenues received are less than award amount, record the difference as an accounts receivable (debit 9299, credit 8XXX)
- At year end, any program funds that have not been expended are reported as restricted ending balance.
- At year end, if expenditures exceed revenues, record contribution (debit 0000-8980, credit RESC-8980)
- Restricted Ending Balance on CAT form should match Ending Balance on Board Financial Summary

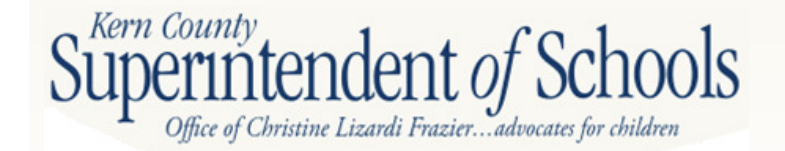

## Fund 51

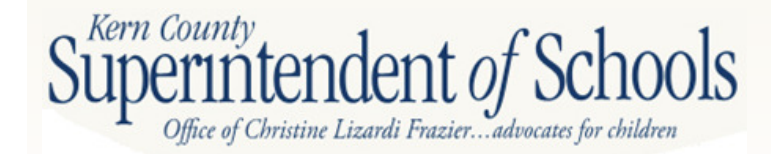

## Fund 51

 If G.O bond data does not exist in the general ledger, it must be manually entered

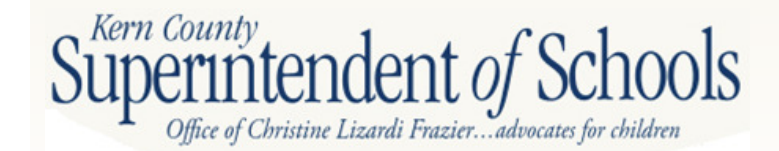

### **Bond Balances**

|             |                                                       | 70510     | 70511     | Total     |
|-------------|-------------------------------------------------------|-----------|-----------|-----------|
|             | OUTSTANDING BONDED INDEBTEDNESS 7/1                   | 2,434,645 | 2,917,129 | 5,351,773 |
|             | LESS: BONDS REDEEMED                                  | 60,529    | 76,594    | 137,122   |
|             | PLUS: BONDS SOLD                                      | 0         | 0         | 0         |
|             | OUTSTANDING BONDED INDEBTEDNESS 6/30                  | 2,374,116 | 2,840,535 | 5,214,651 |
|             |                                                       |           |           |           |
| Object 9791 | Restricted Balance, July 1                            | 227,433   | 201,523   | 428,956   |
|             | Tax Receipts                                          | 228,389   | 239,586   | 467,975   |
|             | State & Federal Apportionments                        | 299       | 344       | 642       |
|             | Other Designated Revenue                              | 1,139     | 1,292     | 2.431     |
|             | Subtotal (sum of lines 1 thru 4)                      | 457,260   | 442,745   | 900,004   |
|             | Less: Actual Expend or Other Uses                     | 218,620   | 240,445   | 459.065   |
|             | Restricted Balance, June 30 (line 5 minus 6)          | 238,640   | 202,300   | 440,939   |
|             | Estimated Tax Receipts on the Unscrd Roll             | 0         | 0         | 0         |
|             | Estimated State & Federal Apportionments              | 0         | 0         | 0         |
|             | Other Estimated Revenue                               |           |           | 0         |
|             | Subtotal (sum of lines 7 thru 10)                     | 238,640   | 202,300   | 440,939   |
|             | Amt budgeted for exp. other uses, tranfers, & reserve | 0         | 0         | 0         |
|             | Maximum Amt: District Tax Reg (line 12 minus 11)      | (238,640) | (202,300) | (440,939) |
|             |                                                       | (,0.0)    | (,,,)     | (,        |

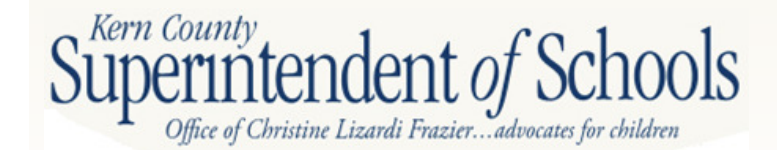

## **Bond Fund Revenues**

|      | FEDERAL REVENUES            |         |         |         |
|------|-----------------------------|---------|---------|---------|
|      | OTHER STATE REVENUES        |         |         |         |
| 8571 | Home Owners Exemptions      | 299     | 344     | 642     |
| 8572 | Other Subvention In-Lieu    | 0       | 0       | 0       |
| 8571 | Timber Yield                | 0       | 0       | 0       |
| 8571 | Housing Authority           | 0       | 0       | 0       |
| 8571 | Trailer Coach               | 0       | 0       | 0       |
|      | TOTAL, OTHER STATE REVENUES | 299     | 344     | 642     |
|      | OTHER LOCAL REVENUES        |         |         |         |
| 8611 | Secured Tax Rolls           | 211,435 | 221,276 | 432,711 |
| 8612 | Unsecured Tax Rolls         | 8,034   | 8,058   | 16,092  |
| 8613 | Prior Years Taxes           | (48)    | (62)    | (110)   |
| 8614 | Supplemental Taxes          | 8,945   | 10,289  | 19,233  |
| 8629 | Penalties & Interest        | 22      | 26      | 48      |
| 8660 | Interest                    | 1,139   | 1,292   | 2,431   |
| 8699 | Other Local Revenue         | 0       | 0       | 0       |
| 8799 | Other Transfers In          | 0       | 0       | 0       |
|      | TOTAL, OTHER LOCAL REVENUES | 229,528 | 240,878 | 470,407 |
|      | TOTAL REVENUES              | 229,827 | 241,222 | 471,049 |
|      |                             |         |         |         |

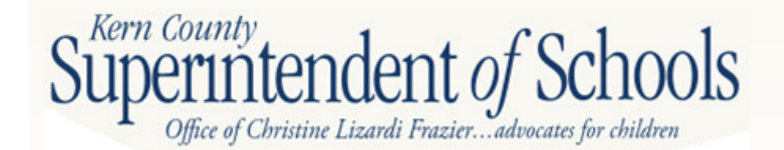

## **Bond Fund Debt Service**

| 8979 | All Other Financing Sources (Object 8979)                   | 0       | 0       | 0       |
|------|-------------------------------------------------------------|---------|---------|---------|
| 7619 | Other Authorized Interfund Out, (Object 7619 FUNCTION 9300) | 0       | 0       | 0       |
|      | TOTAL, INTERFUND TRANSFERS In                               |         |         | 0       |
|      | OTHER SOURCES/USES                                          |         |         |         |
|      | USES                                                        |         |         |         |
| 7433 | Debt Service, USE FUNCTION 9100                             | 60,529  | 76,594  | 137,122 |
| 7434 | Bond Interest & Other Service, USE FUNCTION 9100            | 158,091 | 163,851 | 321,943 |
| 7639 | Debt Service/Other Debt, USE FUNCTION 9100                  |         |         |         |
|      | TOTAL, USES<br>TOTAL, OTHER FINANCING SOURCES/USES          |         |         |         |
|      | A - B + C - D                                               | 218,620 | 240,445 | 459,065 |
|      |                                                             |         |         |         |
| 9790 | Ending Balance                                              | 238,640 | 202,300 | 440,939 |
| 9110 | Cash                                                        | 238,640 | 202,300 | 440,939 |
|      |                                                             |         |         |         |

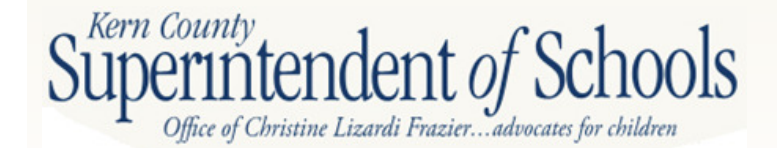
| 🚯 S/ | ACS2012ALL - 15-                  | - 2011-12 Unaudited Actuals |
|------|-----------------------------------|-----------------------------|
| File | Forms Reports Setup TRC Window H  | lelp                        |
|      | Table of Contents/Print Forms     |                             |
|      | User Data Input/Review            |                             |
|      | Components of Ending Fund Balance |                             |
|      | Funds                             |                             |
|      | Supplementals                     |                             |
|      | Criteria and Standards            |                             |
|      | LEA Custom Info                   |                             |
|      |                                   |                             |

In SACS, select Forms, then User Data Input/Review

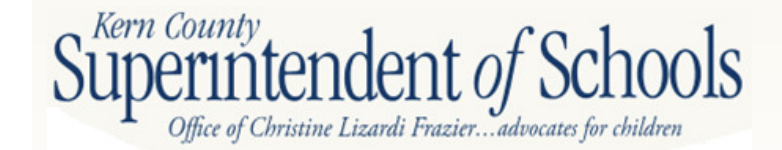

| -           |                                            |              |                          |                |                         |                                |  |  |
|-------------|--------------------------------------------|--------------|--------------------------|----------------|-------------------------|--------------------------------|--|--|
| SACS2012    | ALL - 15-                                  | - 2011       | 12 Unaudited Actuals - [ | User Input]    | story (Strength Prophy) |                                |  |  |
| tsp⊃File Fo | B hile Forms Reports Setup IRC Window Help |              |                          |                |                         |                                |  |  |
| Data Group  | 2011-12 Unaudite<br>2012-13 Budget         | d Actuals    | General Leo              | ger Fund Data  |                         |                                |  |  |
|             | Long to badge.                             |              | C Supplement             | al Form Data   |                         |                                |  |  |
|             |                                            |              |                          |                |                         |                                |  |  |
|             |                                            |              |                          |                |                         |                                |  |  |
|             |                                            |              |                          |                |                         |                                |  |  |
| Detaij      |                                            |              |                          |                |                         |                                |  |  |
| Fund        | Resource                                   | Project Year | Goal                     | Function       | Object                  | Value Flag                     |  |  |
| 01          | 0000                                       | 0            | 0000                     | 0000           | 3101                    | 22.48                          |  |  |
| 01          | 0000                                       | 0<br>0       | 0000                     | 0000           | 8011                    | 1 482 873 80                   |  |  |
| 01          | 0000                                       | Ō            | 0000                     | 0000           | 8019                    | 16,484.67 I                    |  |  |
| 01          | 0000                                       | 0            | 0000                     | 0000           | 8021                    | 15,059.86 I                    |  |  |
| 01          | 0000                                       | 0            | 0000                     | 0000           | 8041                    | 1,486,017.27                   |  |  |
| 01          | 0000                                       | 0            | 0000                     | 0000           | 8042                    | 88,399,62                      |  |  |
| 01          | 0000                                       | U            | 0000                     | 0000           | 8043                    | [3,553,03] I<br>20,696,11      |  |  |
| 01          | 0000                                       | 0            | 0000                     | 0000           | 8044                    | (239.422.12)                   |  |  |
| 01          | 0000                                       | ŏ            | 0000                     | 0000           | 8048                    | 1.014.83                       |  |  |
| 01          | 0000                                       | 0            | 0000                     | 0000           | 8082                    | 2,087.32                       |  |  |
| 01          | 0000                                       | 0            | 0000                     | 0000           | 8089                    | (1,043.66)                     |  |  |
| 01          | 0000                                       | 0            | 0000                     | 0000           | 8092                    | 8,528.91 I                     |  |  |
| 01          | 0000                                       | U            | 0000                     | 0000           | 8096                    | (2,772,58) I<br>(500,000,00) I |  |  |
| 01          | 0000                                       | 0            | 0000                     | 0000           | 8260                    | 4.813.09                       |  |  |
| 01          | 0000                                       | õ            | 0000                     | 0000           | 8550                    | 6.628.32                       |  |  |
| 01          | 0000                                       | Ō            | 0000                     | 0000           | 8590                    | 106,506.13 I                   |  |  |
| 01          | 0000                                       | 0            | 0000                     | 0000           | 8660                    | 3,700.36                       |  |  |
| 01          | 0000                                       | 0            | 0000                     | 0000           | 8689                    | 17,834.00                      |  |  |
| 01          | 0000                                       | U            | 0000                     | 0000           | 8691                    | 1,043.66                       |  |  |
| 01          | 0000                                       | 0            | 0000                     | 0000           | 0000                    | 10,227,90                      |  |  |
| 01          | 0000                                       | ů            | 0000                     | 0000           | 9110                    | 79 780 03                      |  |  |
| 01          | 0000                                       | Ō            | 0000                     | 0000           | 9130                    | 10,000.00 I                    |  |  |
| 01          | 0000                                       | 0            | 0000                     | 0000           | 9200                    | (12,200.68)                    |  |  |
| 01          | 0000                                       | 0            | 0000                     | 0000           | 9290                    | 618,241.00 l                   |  |  |
| 01          | 0000                                       | 0            | 0000                     | 0000           | 9500                    | 101,552.99                     |  |  |
| -           |                                            |              |                          |                |                         |                                |  |  |
|             |                                            |              |                          |                |                         |                                |  |  |
|             |                                            |              |                          |                |                         |                                |  |  |
| ľ.          |                                            |              |                          |                |                         |                                |  |  |
|             |                                            |              |                          |                |                         |                                |  |  |
|             |                                            |              |                          |                |                         |                                |  |  |
|             |                                            |              | 12                       |                |                         |                                |  |  |
| Print       | <u>A</u>                                   | <u>Mo</u>    | dity                     | <u>D</u> elete | Lotal                   | Delete Fund <u>Li</u> roup     |  |  |
|             |                                            |              |                          |                |                         |                                |  |  |

#### Data Group: 2011-12 Unaudited Actuals Select the Add button

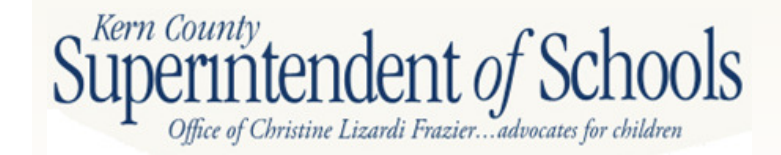

| 6 SACS2012A                                                                | LL - 15                                                                                                    | - 2011-12 Unaudited Actuals - [Use                                 | er Input]                                                                                                    | and the state of the state of t |                                                                                                    |       |
|----------------------------------------------------------------------------|----------------------------------------------------------------------------------------------------|--------------------------------------------------------------------|----------------------------------------------------------------------------------------------------|----------------------------------------------------------------------------------------------------|----------------------------------------------------------------------------------------------------|-------|
| 🗗 File Form                                                                | ms Reports Setup TRC Window                                                                                                    | Help                                                               |                                                                                                    |                                                                                                    |                                                                                                    |       |
| Data Group                                                                 | 2011-12 Unaudited Actuals<br>2012-13 Budget                                                                                                    | <ul> <li>General Ledger</li> <li>Supplemental Formation</li> </ul> | Fund Data<br>orm Data                                                                                                    |                                                                                                    |                                                                                                    |       |
| Detail<br>Fund<br>01<br>01<br>01<br>01<br>01<br>01<br>01<br>01<br>01<br>01 | Fund         51           Resource         0000           Project Year         0           Goal         0000           Function         0000           Object         8611           Value         432711           0000         0           0000         0           0000         0           0000         0           0000         0           0000         0           0000         0           0000         0           0000         0           0000         0           0000         0           0000         0           0000         0           0000         0           0000         0           0000         0           0000         0           0000         0           0000         0           0000         0           0000         0           0000         0           0000         0           0000         0           0000         0           00000         0           00000 | C Supplemental F                                                   | Function           0000         0000         0000         0000         0000         0000         0000         0000         0000         0000         0000         0000         0000         0000         0000         0000         0000         0000         0000         0000         0000         0000         0000         0000         0000         0000         0000         0000         0000         0000         0000         0000         0000         0000         0000         0000         0000         0000         0000         0000         0000         0000         0000         0000         0000         0000         0000         0000         0000         0000         0000         0000         0000         0000         0000         0000         0000         0000         0000         0000         0000         0000         0000         0000         0000         0000         0000         0000         0000         0000         0000         0000         0000         0000         0000         0000         0000         0000         0000         0000         0000         0000         0000         0000         0000         0000         0000         0000         0000         0000 <t< th=""><th>Object           3101           7223           8011           8019           8021           8042           8043           8044           8045           8048           8089           8092           8093           8095           8050           8550           8550           8660           8699           8693           8693           8039           8030           9110           9130           9200           9230           9500           7000</th><th>Value         Flag           22.48                     (27.00)                     1.4482.873.80                     16.484.67                     15.059.86                     1.4486.077.27                     88.399.62                     (239.422.12)                     1.014.83                     20.666.11                     (239.422.12)                     1.014.83                     2.0267.32                     (1.043.66)                     8.528.91                     (2.772.58)                     (500.000.00)                     4.813.09                     6.628.32                     106.506.13                     3.700.36                     72.000.92                     10.337.80                     79.780.03                     10.337.80                     101.552.99                     20.01.00          </th><th></th></t<> | Object           3101           7223           8011           8019           8021           8042           8043           8044           8045           8048           8089           8092           8093           8095           8050           8550           8550           8660           8699           8693           8693           8039           8030           9110           9130           9200           9230           9500           7000                                                                                                    | Value         Flag           22.48                     (27.00)                     1.4482.873.80                     16.484.67                     15.059.86                     1.4486.077.27                     88.399.62                     (239.422.12)                     1.014.83                     20.666.11                     (239.422.12)                     1.014.83                     2.0267.32                     (1.043.66)                     8.528.91                     (2.772.58)                     (500.000.00)                     4.813.09                     6.628.32                     106.506.13                     3.700.36                     72.000.92                     10.337.80                     79.780.03                     10.337.80                     101.552.99                     20.01.00 |       |
| Drint                                                                      |                                                                                                    | Media 1                                                            |                                                                                                    | Text                                                                                                    | Delete Fund Group                                                                                                    | Class |
| <u> </u>                                                                   |                                                                                                    | moully                                                             | ciere                                                                                                    | Tora                                                                                                    | Delete Fund group                                                                                                    | Liose |

Input revenue and expenditure data from total column of bond spreadsheets, using <u>function code</u> when appropriate. Click OK, then Add for next amount.

| SACS2012AL                                                                 | L - 15-6                                                                                                    | 2011-12 Unaudited Actuals - [Use                                     | r Input]                                                                                                    | support through the second                                                                                                    |                                                                                                    |      |
|----------------------------------------------------------------------------|----------------------------------------------------------------------------------------------------|----------------------------------------------------------------------|----------------------------------------------------------------------------------------------------|----------------------------------------------------------------------------------------------------|----------------------------------------------------------------------------------------------------|------|
| 🚯 File Form                                                                | s Reports Setup TRC Window                                                                                                    | Help                                                                 |                                                                                                    |                                                                                                    |                                                                                                    | -    |
| Data Group                                                                 | 2011-12 Unaudited Actuals<br>2012-13 Budget                                                                                                    | <ul> <li>General Ledger</li> <li>C Supplemental Formation</li> </ul> | Fund Data<br>orm Data                                                                                                    |                                                                                                    |                                                                                                    |      |
| Detai)<br>Fund<br>01<br>01<br>01<br>01<br>01<br>01<br>01<br>01<br>01<br>01 | Fund         51           Resource         0000           Project Year         0           Goal         0000           Function         9100           Object         7433           Value         137122           0000         0           0000         0           0000         0           0000         0           0000         0           0000         0           0000         0           0000         0           0000         0           0000         0           0000         0           0000         0           0000         0           0000         0           0000         0           0000         0           0000         0           0000         0           0000         0           0000         0           0000         0           0000         0           0000         0           0000         0           0000         0           00000         0           00000 | Cancel                                                               | Function           0000           0000           0000           0000           0000           0000           0000           0000           0000           0000           0000           0000           0000           0000           0000           0000           0000           0000           0000           0000           0000           0000           0000           0000           0000           0000           0000           0000           0000           0000           0000           0000           0000           0000           0000           0000           0000           0000           0000           0000           0000           0000           0000           0000           0000           0000           0000           0000           0000 | Object           3101           7223           8011           8021           8044           8045           8048           8082           8099           8092           8096           8097           8250           8550           8693           8693           8693           8693           8693           8693           8693           8093           8093           8093           8093           8093           8093           8093           8093           8093           8093           8093           8093           8093           8093           8093           8093           8093           8093           8093           8093           8093           8093           8093           8093           8093           8093           8093           8093 | Value<br>22 48<br>(27,00)<br>1,482,873,80<br>16,484,67<br>15,059,86<br>(3,559,03)<br>20,686<br>(3,559,03)<br>20,686<br>(3,559,03)<br>20,686<br>(3,559,03)<br>20,868<br>(3,559,03)<br>20,868<br>(1,043,66)<br>8,528,91<br>(2,772,58)<br>(500,000,00)<br>4,813,09<br>6,628,32<br>106,506,13<br>3,700,36<br>77,200,92<br>10,337,80<br>1,043,66<br>72,000,92<br>10,337,80<br>79,780,03<br>10,000,00<br>(12,200,68)<br>6,618,241,00<br>101,552,99<br>20,504,65 | Flag |
| <u>P</u> rint                                                              | Add                                                                                                    | Modify                                                               | elete                                                                                                    | ⊥otal                                                                                                    | Delete Fund Group                                                                                                    |      |

#### Enter next amount, click OK. After all entries have been made, click Close.

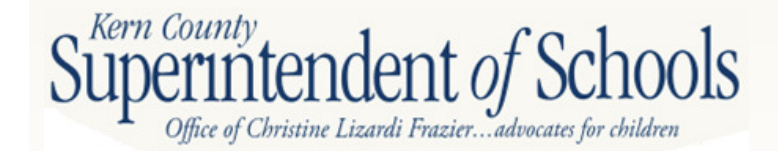

## **Fund 51**

| Description Resource C                                                                                       | odes Object Codes       | 2011-12<br>Unaudited Actuals | 2012-13<br>Budget | Percent<br>Difference |
|----------------------------------------------------------------------------------------------------|-------------------------|------------------------------|-------------------|-----------------------|
| A. REVENUES                                                                                                  |                         |                              |                   |                       |
|                                                                                                    | 0010 0000               | 0.00                         | 0.00              | 0.0%                  |
| 2) Federal Revenue                                                                                           | 8100-8299               | 0.00                         | 0.00              | 0.0%                  |
| 3) Other State Revenue                                                                                       | 8300-8599               | 642.00                       | 0.00              | -100.0%               |
| 4) Other Local Revenue                                                                                       | 8600-8799               | 470,406.00                   | 480,000.00        | 2.0%                  |
| 5) TOTAL, REVENUES                                                                                           |                         | 471,048.00                   | 480,000.00        | 1.9%                  |
| B. EXPENDITURES                                                                                              |                         |                              |                   |                       |
| 1) Certificated Salaries                                                                                     | 1000-1999               | 0.00                         | 0.00              | 0.0%                  |
| 2) Classified Salaries                                                                                       | 2000-2999               | 0.00                         | 0.00              | 0.0%                  |
| 3) Employee Benefits                                                                                         | 3000-3999               | 0.00                         | 0.00              | 0.0%                  |
| 4) Books and Supplies                                                                                        | 4000-4999               | 0.00                         | 0.00              | 0.0%                  |
| 5) Services and Other Operating Expenditures                                                                 | 5000-5999               | 0.00                         | 0.00              | 0.0%                  |
| 6) Capital Outlay                                                                                            | 6000-6999               | 0.00                         | 0.00              | 0.0%                  |
| <ol> <li>Other Outgo (excluding Transfers of Indirect<br/>Costs)</li> </ol>                                  | 7100-7299,<br>7400-7499 | 459,065.00                   | 478,065.00        | 4.4%                  |
| 8) Other Outgo - Transfers of Indirect Costs                                                                 | 7300-7399               | 0.00                         | 0.00              | 0.0%                  |
| 9) TOTAL, EXPENDITURES                                                                                       |                         | 459,065.00                   | 479,065.00        | 4.4%                  |
| C. EXCESS (DEFICIENCY) OF REVENUES<br>OVER EXPENDITURES BEFORE OTHER<br>FINANCING SOURCES AND USES (A5 - B9) |                         | 11,983.00                    | 935.00            | -92.2%                |

y total nues and total enditures match adsheet

## Fund 51

| View Size: 65%                                                            | vindow Heip      | ]              |                 |                   |           |
|---------------------------------------------------------------------------|------------------|----------------|-----------------|-------------------|-----------|
| Description                                                               | Resource Codes   | Object Codes   | 2011-12         | 2012-13<br>Budget | Percent   |
| F. FUND BALANCE, RESERVES                                                 | Actional control | - object obdes | onduncumordaris | budget            | Different |
| 1) Beginning Fund Balance<br>a) As of July 1 - Unaudited                  |                  | 9791           | 428,958,00      | 440,939,00        |           |
| b) Audit Adjustments                                                      |                  | 9793           | 0.00            | 0.00              |           |
| c) As of July 1 - Audited (F1a + F1b)                                     |                  |                | 428,956.00      | 440,939.00        |           |
| d) Other Restatements                                                     |                  | 9795           | 0.00            | 0.00              |           |
| e) Adjusted Beginning Balance (F1c + F1d)                                 |                  |                | 428,956.00      | 440,939.00        |           |
| 2) Ending Balance, June 30 (E + F1e)<br>Components of Ending Fund Balance |                  |                | 440,939.00      | 441,874.00        |           |
| a) Nonspendable<br>Revolving Cash                                         |                  | 9711           | 0.00            | 0.08              |           |
| Stores                                                                    |                  | 9712           | 0.00            | 0.00              |           |
| Prepaid Expenditures                                                      |                  | 9713           | 0.00            | 0.00              |           |
| All Others                                                                |                  | 9719           | 0.00            | 0.00              |           |
| b) Restricted                                                             |                  | 9740           | 0.00            | 0.00              |           |
| c) Committed<br>Stabilization Arrangements                                |                  | 9750           | 0.00            | 0.00              |           |
| Other Commitments                                                         |                  | 9760           | 0.00            | 0.00              |           |
| d) Assigned<br>Other Assignments                                          |                  | 9780           | 0.00            | 0.00              |           |
| e) Unassigned/Unappropriated<br>Reserve for Economic Uncertainties        |                  | 9789           | 0.00            | 0.00              |           |
| Unassigned/Unappropriated Amount                                          |                  | 9790           | 440,939.00      | 441,874.00        |           |
| G. ASSETS                                                                 |                  |                | k               |                   |           |
| a) in County Treasury                                                     |                  | 9110           | 440,939.00      |                   |           |

Verify Beginning Fund Balance, Ending Fund Balance and Cash Balance

Superintendent of Schools Office of Christine Lizardi Frazier...advocates for children

## **FORM TRAN**

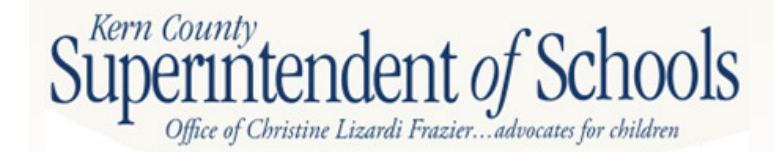

### Form TRAN – Annual Report of Pupil Transportation

- Form TRAN is used to report home-to-school pupil transportation data
- Includes both extracted data and manually entered data.
- Only approved home-to-school pupil transportation costs should be reported in resource 7230 or 7240
- Non pupil transportation costs, including repairs to nontransportation vehicles or the cost of other miles should be transferred out prior to general ledger export
- <u>Since the Form TRAN data will be used to calculate the approved cost of transportation for apportionment purposes, it is extremely important that all appropriate transportation expenses are properly accounted for in the general ledger.</u>

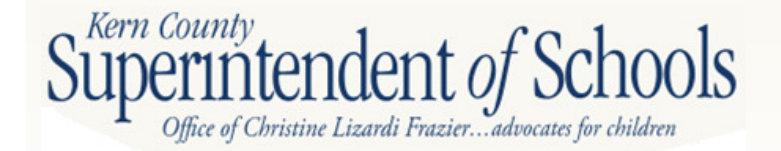

## **Other Miles Example**

- Initially, all transportation costs are recorded in Resource 7230
- The costs of other miles (instructional field trips, athletic trips, etc.) must be transferred out to the correct resource and function
- Using the cost per mile from prior year form TRAN, record transfer of costs using object 5710
   Example: 500 field trip miles X \$4.87 = \$2,435.00
   Debit 01-0000-0-5710-00-1110-1000 \$2,435.00
   Credit 01-7230-0-5710-00-0000-3600 \$2,435.00

### Information Needed for Manual Entries

- Number of buses used daily (do not include stand-by buses)
- Average number of pupils transported daily (pupils should be counted by drivers daily, monthly, or quarterly)
- Number of pupils with transportation in their IEP
- Total home-to-school miles traveled (should not include field trip, athletic or other non home-toschool miles
- Days pupils transported (traditional or yearround calendar)

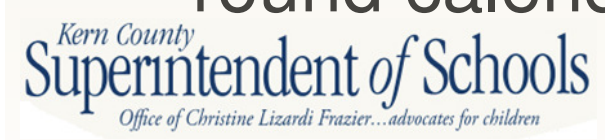

## **Form TRAN**

| 🚯 File Forms Reports Setup TRC Window Help                                                              |          |                |       |
|----------------------------------------------------------------------------------------------------|----------|----------------|-------|
| View Size: 116%                                                                                         |          |                |       |
| Description                                                                                             | EDP No.  | Home-to-School | SD/OI |
| A. ENTER average number of buses used to transport pupils daily to/from school                          | anually  | 3.0            |       |
| B. 1. ENTER average number of pupils transported daily one way to/from school (excluding extended year) | ntered   | 211.0          |       |
| 2. ENTER number of pupils included on Line B1 with transportation in IEP                                |          | 3.0            |       |
| D. ENTER 1 for traditional school year, 2 for year-round, or 3 for a combination                        | ita      | 28,382.0       |       |
| of both, for days pupils transported                                                                    | 030/033  | 1              |       |
| SCHEDULE II - COST DATA<br>(Home-to-School: Unless otherwise specified, Fund 01, Resources 1100, 7230,  | Extracte | ed             |       |
| and 7235, Function 3600)                                                                                |          |                |       |
| (SD/OI: Unless otherwise specified, Fund 01, Resource 7240, Function 3600)                              | Jala     |                |       |
| A. Classified Salaries & Benefits (Objects 2100-2999, 3102, 3202, 3302, 3402, 3502, 3602, 370           | 02,      | 07.000.47      |       |
| 3752, 3802, and 3902)                                                                                   |          | 87,888.47      | 0.00  |
| C 1 Subagreements for Services (Object 5100)                                                            |          | 0.00           | 0.00  |
| Manual Entry                                                                                            |          |                | 0.00  |
| a. ENTER amount included on Line C1 paid to a private contractor to transport pupils                    | 003/004  |                |       |
| 2. Travel/Conferences & Dues/Memberships (Objects 5200 and 5300)                                        |          | 0.00           | 0.00  |
| 3. Insurance (Objects 5400 and 5450)                                                                    |          | 3,129.35       | 0.00  |
| 4. Rentals, Leases, Repairs, and Noncapitalized Improvements (Object 5600)                              |          | 14,420.86      | 0.00  |
| 5. Interprogram/Interfund Transfers (Objects 5710 and 5750)                                             |          | (13,728.86)    | 0.00  |
| (Contracts for repairs should be charged to Object 5600)                                                |          | 3,523.54       | 0.00  |
| 7. Communications (Object 5900)                                                                         |          | 309.27         | 0.00  |

C1a enter amount included on line C1 paid to private contractor

Kern County Superintendent of Schools Office of Christine Lizardi Frazier...advocates for children

## **Form TRAN**

| 🚯 File Forms Reports Setup TRC Window Help                                                                                                    |         |                |       |
|----------------------------------------------------------------------------------------------------|---------|----------------|-------|
| View Size: 116%                                                                                                    |         |                |       |
| Description                                                                                                    | EDP No. | Home-to-School | SD/OI |
| D. Capital Outlay, Lease Purchase & Debt Service                                                                                                    |         |                |       |
| (Home-to-School: Funds 01, 15, & 18, all applicable Resources except 7240, Function                                                                                                    |         |                |       |
| 3600, Objects 6400 & 6500, plus Fund 01, Resources 7230, 7235, and 7236, Function 9100,                                                                                                    |         |                |       |
| Objects 7438 and 7439, plus Funds 15 & 18, Function 9100, Objects 7438 and 7439,                                                                                                    |         |                |       |
| minus Fund 01, Resources 7230 and 7235, Object 8972, minus Funds 15 & 18,                                                                                                    |         |                |       |
| Object 8972)                                                                                                    |         |                |       |
| (SD/OI: Fund 01, Resource 7240, Function 3600, Objects 6400 & 6500,                                                                                                    |         |                |       |
| plus Fund 01, Resource 7240, Function 9100, Objects 7438 and 7439,                                                                                                    |         |                |       |
| minus Fund 01, Resource 7240, Object 8972)                                                                                                    |         | 0.00           | 0.00  |
| <ol> <li>ENTER amount of capital outlay, lease purchase &amp; debt service</li> </ol>                                                                                                    |         |                |       |
| included on Line D in Home-to-School that belongs in SD/OI as a decrease                                                                                                    |         |                |       |
| to Home-to-School and an increase to SD/OI. (Line D1 must net to zero)                                                                                                    |         | 1              |       |
| E. Direct Support Costs                                                                                                    |         |                |       |
| 1. Plant Maintenance & Operations and Facilities (Fund 01, Resource 7230 (HtoS) or 7240                                                                                                    |         |                |       |
| (SD/OI), Functions 8100-8400 and 8700, Objects 2000-5999, 6400, and 6500)                                                                                                    |         | 0.00           | 0.00  |
| F. Direct and Direct Support Costs (Lines A through E1 except Line C1a)                                                                                                    | 096/095 | 129,142.64     | 0.00  |
| G. Reconciliation Amounts (For CDE's use; LEAs, refer to instructions)                                                                                                    |         |                |       |
| 1. Additions IVIAIIUAI EIIII                                                                                                    | У       |                |       |
| 2. Deductions                                                                                                    |         |                |       |
| H. Gross Transportation Expense (Line F plus Line G1 minus Line G2)                                                                                                    | 094/093 | 129,142.64     | 0.00  |
| Reimbursement from other districts/county offices/charter or private schools/agencies for transpor                                                                                                    | tation  |                |       |
| expenses included in Line H (Fund 01, Resource 7230 (HtoS) or 7240 (SD/OI), Objects 8677 and                                                                                                    | 8699)   | 0.00           | 0.00  |
| <ol> <li>ENTER amount of Line I that represents reimbursements other than for transportation services</li> </ol>                                                                                                    |         |                |       |
| (i.e., fuel tax reimbursement, insurance recovery, bus trade-in or sale, prior year refunds, etc.)                                                                                                    |         |                |       |
| J. Subtotal, Pupil Transportation Expense (Line H minus Line I plus Line I1)     J. Subtotal, Coate (Approved indicate east rate of 7.200/ times the sum of Line H minus lines of D                                                                                                    | 097/098 | 129,142.64     | 0.00  |
| IN. Indirect Costs (Approved indirect cost rate of 7.38% times the sum of Line H minus lines C1, D,<br>and D1                                                                                                    |         | 0.500.70       |       |
| In the second second se | 100/101 | 9,530.73       | 0.00  |
| L. Net Pupil I ransportation Expense (Lines J and K)                                                                                                    | 100/101 | 138,673.37     | 0.00  |

D1. Enter capital outlay, lease purchase, and/or debt service expenses extracted on Line D in Home-to-School that belongs in SD/OI as a decrease (negative number) to Home-to-School and an increase to SD/OI.

11. Income for services other than transportation services (i.e., fuel tax reimbursement, insurance recovery, bus trade-in/sale, prior year refunds, etc.)

## **Form TRAN**

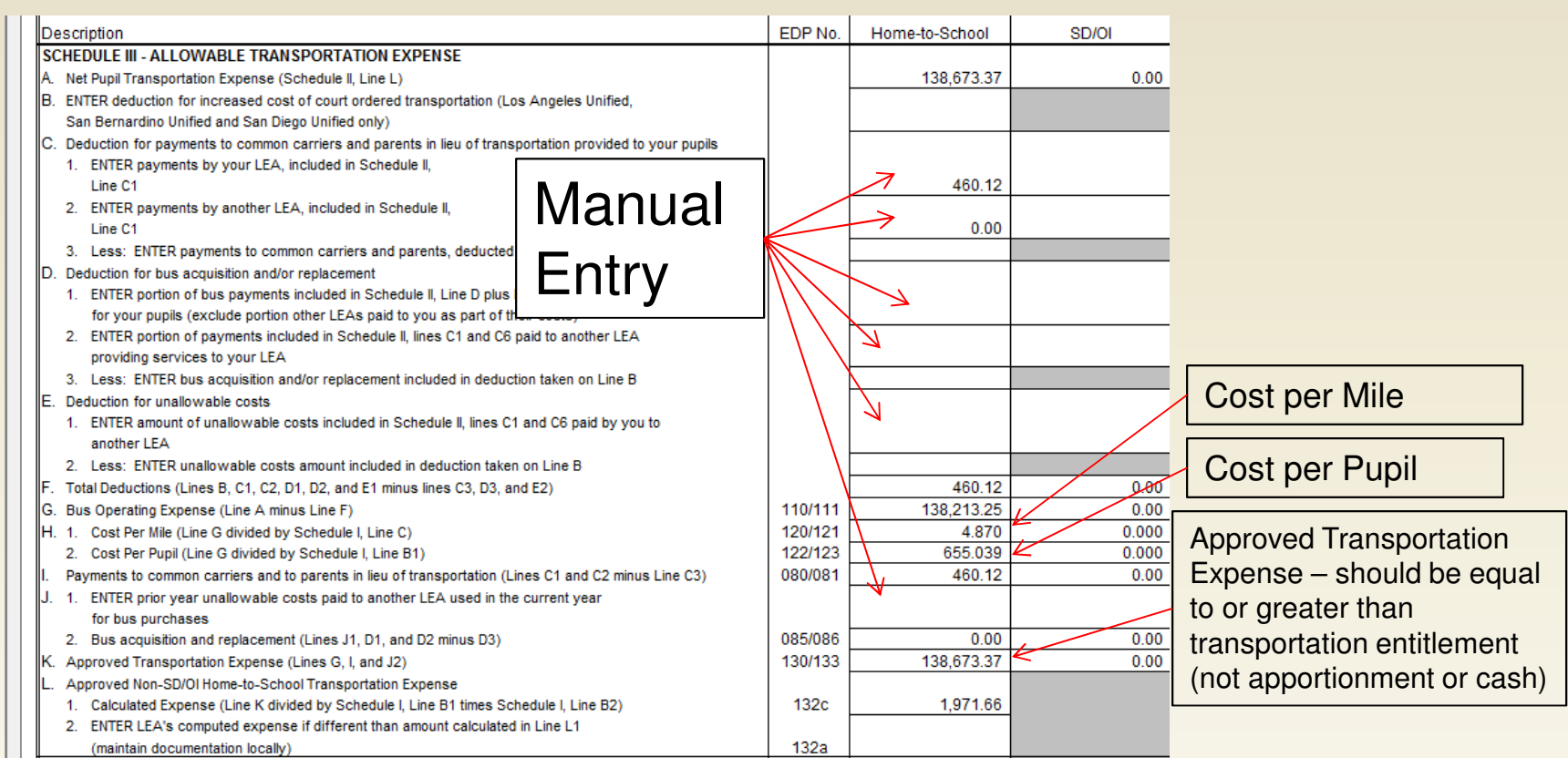

C1. Enter payments to common carriers and parents in lieu of transportation included in Schedule II, Line C1 provided to your pupils by your LEA. C2. Enter payments to common carriers and parents in lieu of transportation included in Schedule II, Line C1 provided to your pupils by another LEA providing services to your LEA.

D1. Enter the portion of bus payments included in Schedule II, lines D plus D1 that was for your pupils. D2. Enter the portion of bus payments included in Schedule II, Line C1 plus C6, paid to another LEA providing services to your LEA E1. Enter the amount of unallowable costs included in Schedule II, Line C1 and C6, paid by you to another LEA providing services to your LEA.

J1. Enter prior year unallowable costs reported to you as used in the current year for bus purchases by another LEA providing services to your LEA.

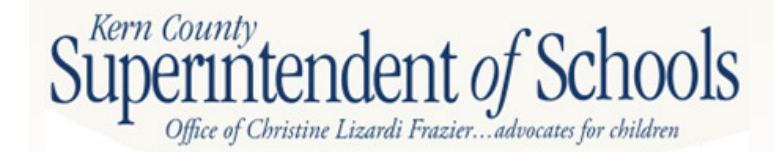

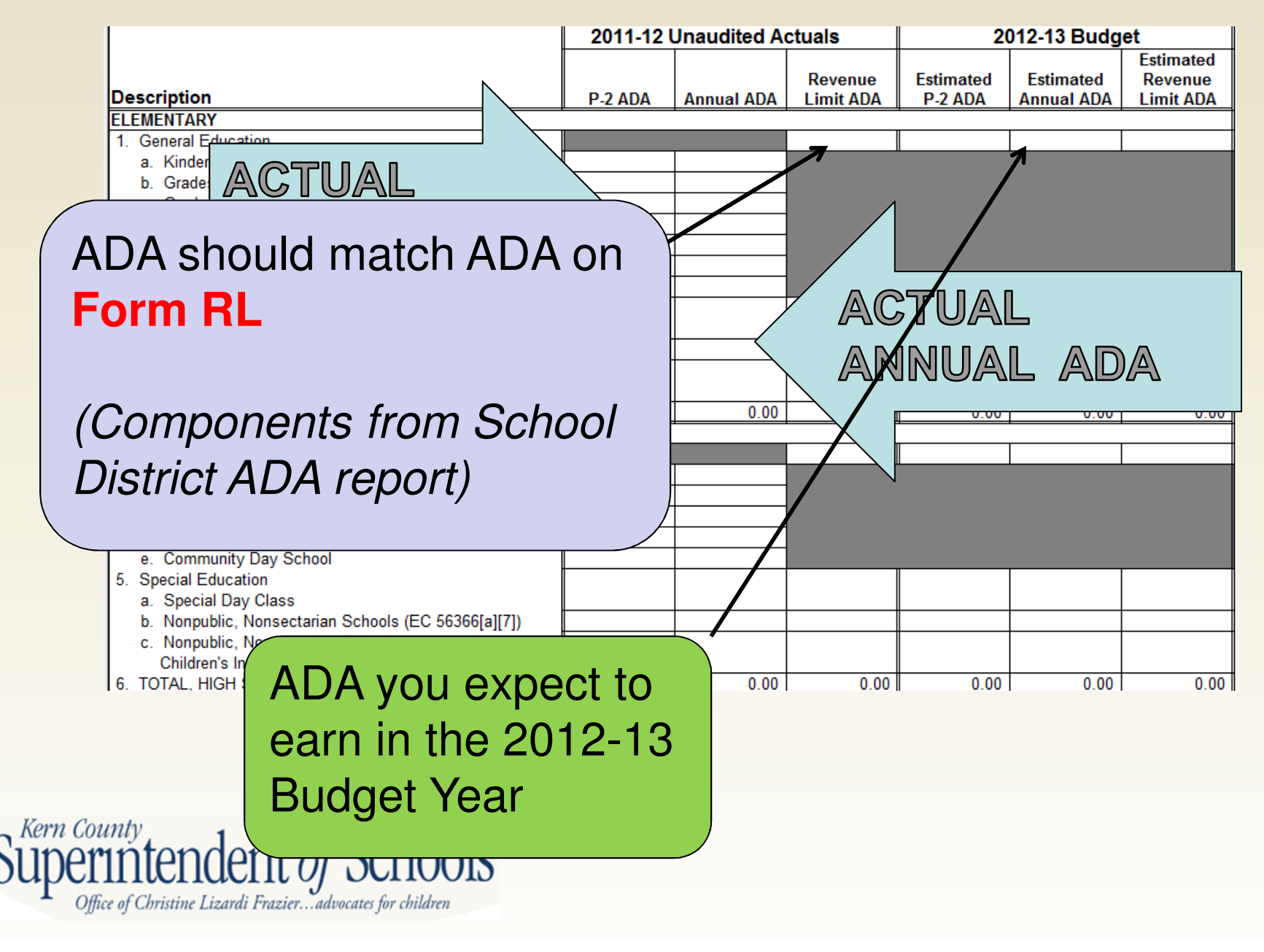

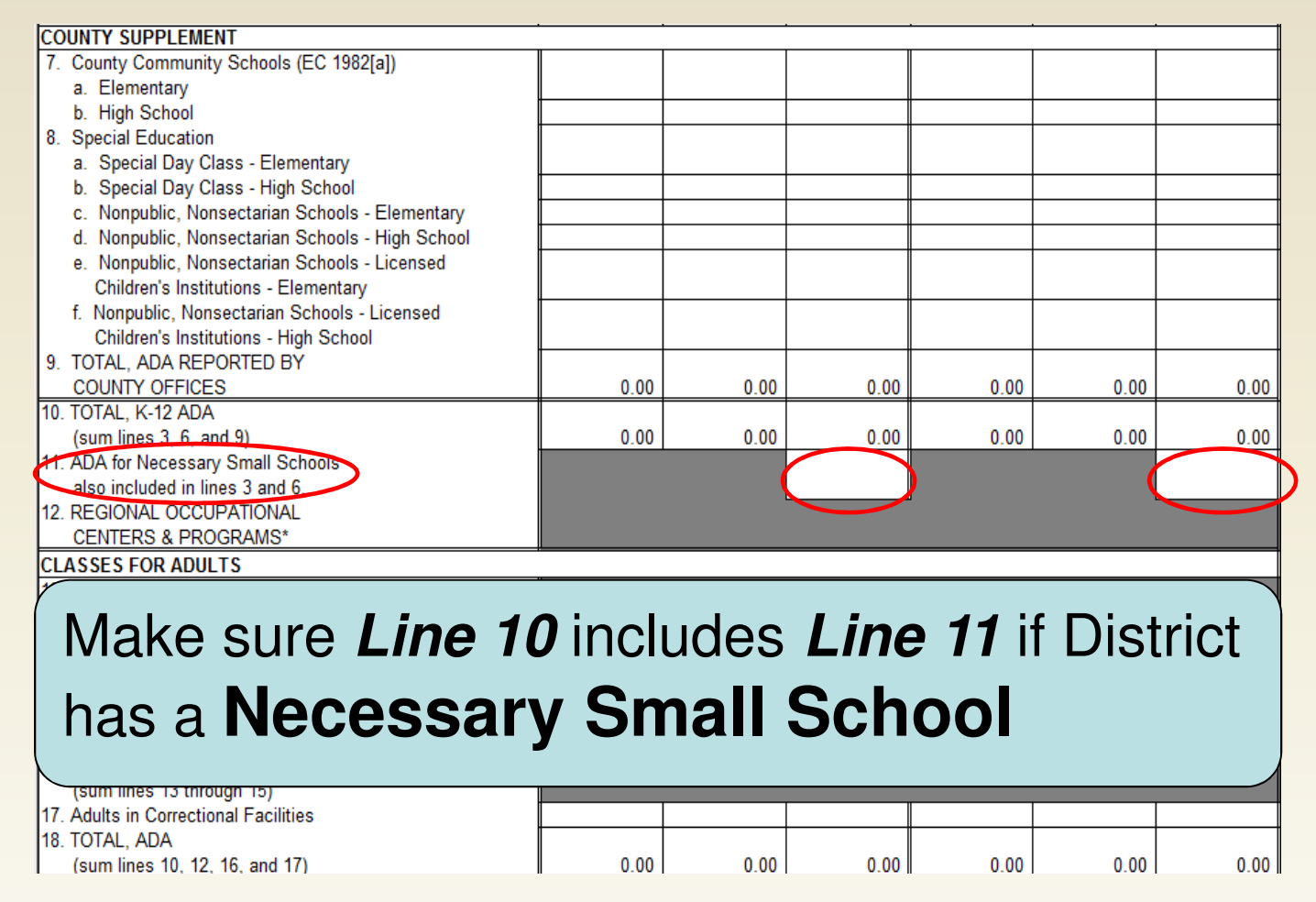

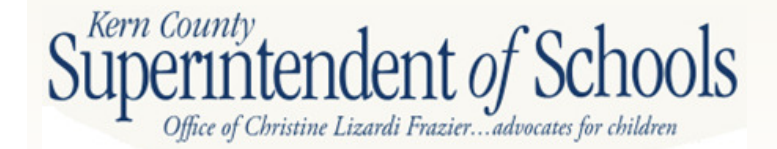

| SUPPLEMENTAL INSTRUCTIONAL HOURS                         | ·,         | •    |      | •    | •    | •    |
|----------------------------------------------------------|------------|------|------|------|------|------|
| 19. ELEMENTARY*                                          |            |      |      |      |      |      |
| 20. HIGH SCHOOL*                                         |            |      |      |      |      |      |
| 21. TOTAL, SUPPLEMENTAL INSTRUCTIONAL HOURS              |            |      |      |      |      |      |
| (sum lines 19 and 20)                                    |            |      |      |      |      |      |
| COMMUNITY DAY SCHOOLS - Additional Funds                 |            |      |      |      |      |      |
| 22. ELEMENTARY                                           |            |      |      |      |      |      |
| a. 5th & 6th Hour (ADA) - Mandatory Expelled Pupils only |            |      |      |      |      |      |
| b. 7th & 8th Hour Pupil Hours (Hours)*                   |            | _    |      | _    | _    |      |
| 23. HIGH SCHOOL                                          |            |      |      |      |      |      |
| a. 5th & 6th Hour (ADA) - Mandatory Expelled Pupils only |            |      |      |      |      |      |
| b. 7th & 8th Hour Pupil Hours (Hours)*                   |            |      |      |      |      |      |
| CHARTER SCHOOLS                                          |            |      |      |      |      |      |
| 24. Charter ADA Funded Through the Block Grant           |            |      |      |      |      |      |
| a. Charters Sponsored by Unified Districts - Resident    |            |      |      |      |      |      |
| (EC 47660) (applicable only for unified districts with   |            |      |      |      |      |      |
| Charter School General Purpose Block Grant Offset        |            |      |      |      |      |      |
| recorded on line 30 in Form RL)                          |            |      |      |      |      |      |
| b. All Other Block Grant Funded Charters                 |            |      |      |      |      |      |
| 25. Charter ADA Funded Through the Revenue Limit         |            |      |      |      |      |      |
| 26. TOTAL, CHARTER SCHOOLS ADA                           |            |      |      |      |      |      |
| (sum lines 24a, 24b, and 25)                             | 0.00       | 0.00 | 0.00 | 0.00 | 0.00 | 0.00 |
| 27. SUPPLEMENTAL INSTRUCTIONAL HOURS*                    |            |      |      |      |      |      |
| BASIC AID "CHOICE"/COURT ORDERED VOLUNTARY PUPIL         | . TRANSFER |      |      |      |      |      |
| 28. Regular Elementary and High School ADA (SB 937)      | <u> </u>   |      |      |      |      |      |
|                                                          |            |      |      |      |      |      |

#### New!

\*ADA is no longer collected as a result of flexibility provisions of SBX3 4 (Chapter 12, Statutes of 2009), as amended by SB 70 (Chapter 7, Statutes of 2011), currently in effect from 2008-09 through 2014-15.

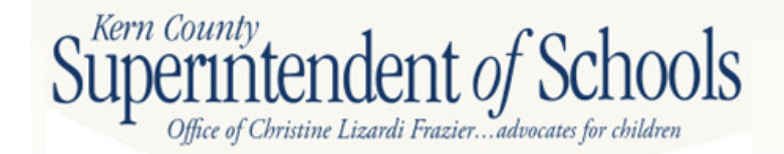

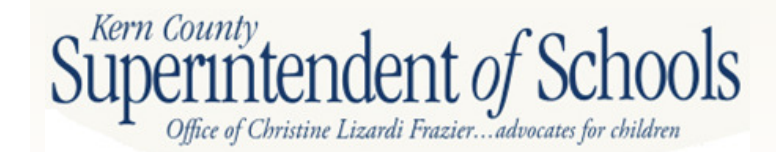

|           |                                                                                                    | Fun                       | ds 01, 09, an                          | d 62                             | 2011-12      |
|-----------|----------------------------------------------------------------------------------------------------|---------------------------|----------------------------------------|----------------------------------|--------------|
|           |                                                                                                    | Goals                     | Functions                              | Objects                          | Expenditures |
|           | tal District Expanditures                                                                                                    |                           | Ali                                    | 1000-7999                        | 277,355.14   |
| B. LESS   | Federal Expenditures no                                                                                                    | t                         | All                                    | 1000-7999                        | 31,732.70    |
| C. LESS   | State & Local Expenditu                                                                                                    | res                       |                                        | 1000-7999<br>снеорt              |              |
| not allow | und for MOE                                                                                                    |                           | 5000-5999                              | 3801-3802                        | 0.00         |
|           |                                                                                                    |                           | 5000-5999                              | 6000-6999                        | 2 453 24     |
|           |                                                                                                    |                           |                                        | 5400-5450,<br>5800, 7430-        | _,           |
|           | 3. Debt Service                                                                                                    | All                       | 9100                                   | 7439                             | 0.00         |
|           | 4. Other Transfers Out                                                                                                    | All                       | 9200                                   | 7200-7299                        | 0.00         |
|           | 5. Interfund Transfers Out                                                                                                    | All                       | 9300                                   | 7600-7629                        | 7,100.00     |
|           |                                                                                                    |                           | 9100                                   | 7699                             |              |
|           | 6. All Other Financing Uses                                                                                                    | All                       | 9200                                   | 7651                             | 0.00         |
|           | 7. Nonagency                                                                                                    | 7100-7199                 | All except<br>5000-5999,<br>9000-9999  | 1000-7999<br>except<br>3801-3802 | 0.00         |
|           | <ol> <li>Tuition (Revenue, in lieu of expenditures, to<br/>approximate costs of services for which tuition is<br/>received)</li> </ol> | All                       | All                                    | 8710                             | 0.00         |
|           | 9. PERS Reduction                                                                                                    | All                       | All                                    | 3801-3802                        | 1,087.48     |
|           | 10. Supplemental expenditures made as a result of a<br>Presidentially declared disaster                                                | Manually e<br>expenditure | ntered. Must<br>s in lines B, C<br>D2. | not include<br>1-C9, D1, or      |              |
|           | <ol> <li>Total state and local expenditures not<br/>allowed for MOE calculation<br/>(Sum lines C1 through C10)</li> </ol>              |                           |                                        |                                  | 10,640.72    |

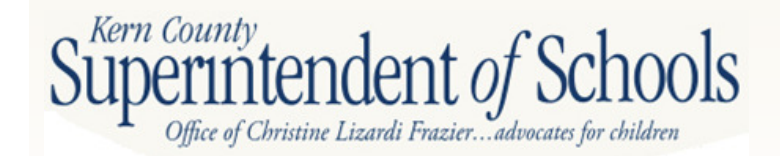

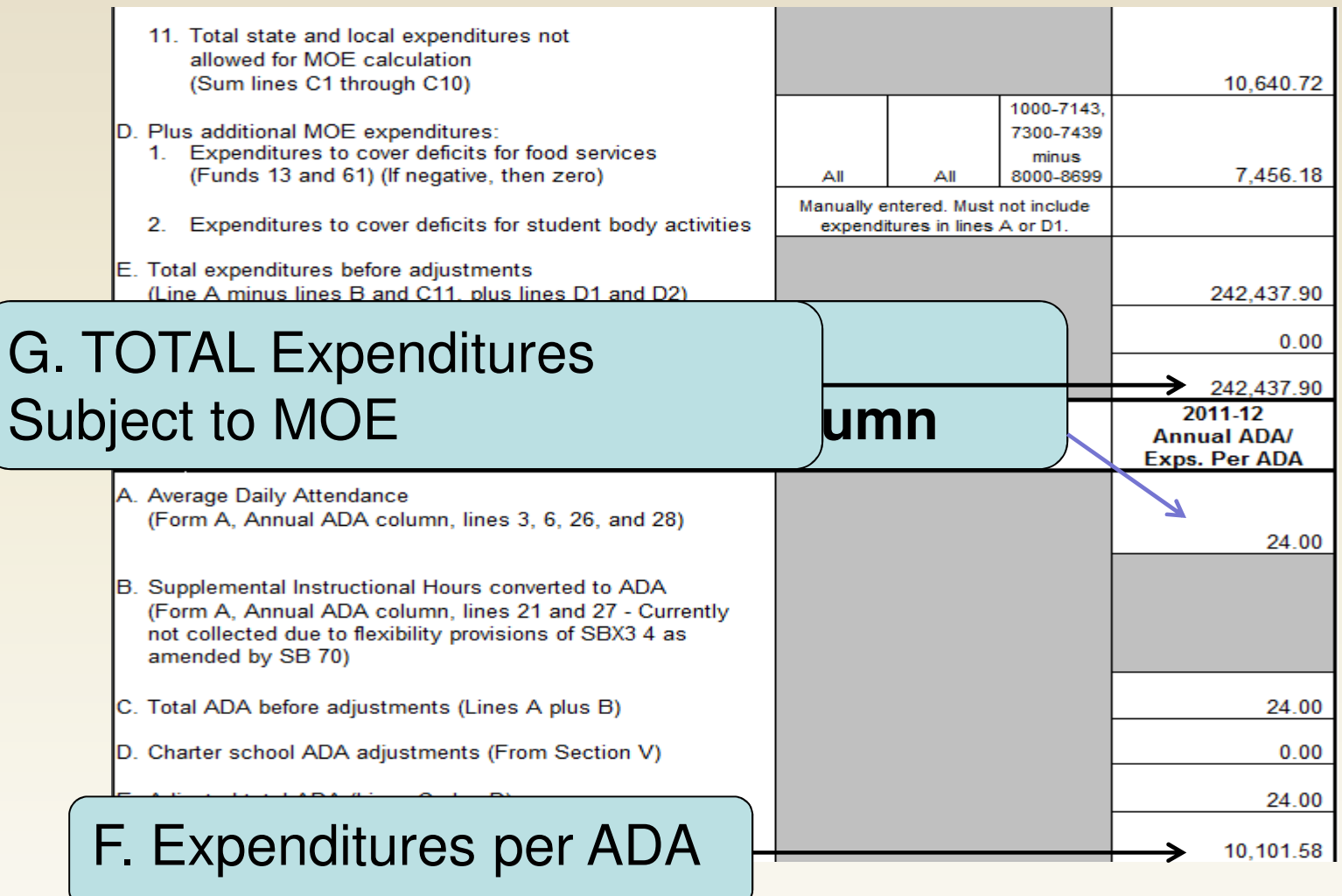

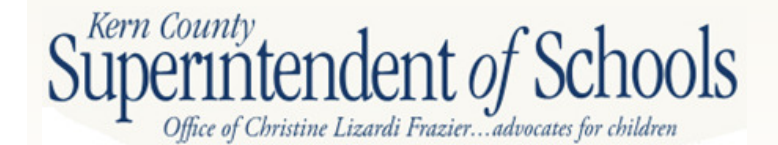

| Section III - MOE Calculation (For data collection only.<br>Final determination will be done by CDE)                                                                                                    | Total      | Per ADA   |      |
|----------------------------------------------------------------------------------------------------|------------|-----------|------|
| A. Base expenditures (Preloaded expenditures from prior year official CDE<br>MOE calculation). (Note: If the prior year MOE was not met, CDE has<br>adjusted the prior year base to 90 percent of the preceding prior year<br>amount rather than the actual prior year expenditure amount.) | 005 400 04 | 0.050.04  |      |
| <ol> <li>Adjustment to base expenditure and expenditure per ADA amounts<br/>for LEAs failing prior year MOE calculation (From Section VI)</li> </ol>                                                                                                    | 0.00       | 9,859.21  |      |
| 2. Total adjusted base expenditure amounts (Line A plus Line A.1)                                                                                                    | 235,438.04 | 9,859.21  |      |
| B. Required effort (Line A.2 times 90%)                                                                                                    | 211,894.24 | 8,873.29  |      |
| C. Current year expenditures (Line I.G and Line II.F)                                                                                                    | 242,437.90 | 10,101.58 |      |
| D. MOE deficiency amount, if any (Line B minus Line C)<br>(If negative, then zero)                                                                                                    | 0.00       | 0.00      |      |
| E. MOE determination<br>(If one or both of the amounts in line D are zero, the MOE requirement<br>is met; if both amounts are positive, the MOE requirement is not met. If<br>either column in Line A.2 or Line C equals zero, the MOE calculation is<br>incomplete.)                       | MOE        | Met       | Goal |
| F. MOE deficiency percentage, if MOE not met; otherwise, zero<br>(Line D divided by Line B)<br>(Funding under NCLB covered programs in FY 2013-14 may<br>be reduced by the lower of the two percentages)                                                                                    | 0.00%      | 0.00%     |      |

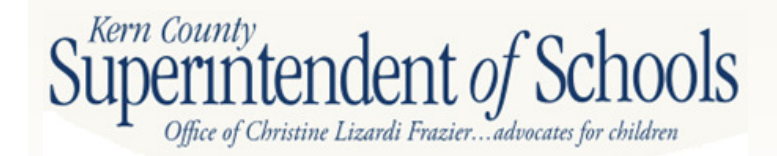

#### **New Section!** Form NCMOE

|                                                                                                    | Fun                               | ds 01, 09, an                         | d 62                              |                         |
|----------------------------------------------------------------------------------------------------|-----------------------------------|---------------------------------------|-----------------------------------|-------------------------|
| SFSF Expenditures (Resource 3200)/Education Jobs<br>Fund Expenditures (Resource 3205)                                                                    | Goals                             | Functions                             | Objects                           | 2011-12<br>Expenditures |
| A. Expenditures available to apply to deficiency:                                                                                                    |                                   |                                       |                                   |                         |
| 1. All Resource 3200 and/or Resource 3205 Expenditures                                                                                                   | All                               | All                                   | 1000-7999                         | 65.00                   |
| 2. Less state and local expenditures not allowed for MOE:                                                                                                |                                   |                                       | 4000 7000                         |                         |
| a. Community Services                                                                                                    | All                               | 5000-5999                             | 1000-7999<br>except<br>3801-3802  | 0.00                    |
| b. Capital Outlay                                                                                                    | All except<br>7100-7199           | All except<br>5000-5999               | 6000-6999                         | 0.00                    |
| c. Debt Service                                                                                                    | All                               | 9100                                  | 5400-5450,<br>5800, 7430-<br>7439 | 0.00                    |
| d. Other Transfers Out                                                                                                    | All                               | 9200                                  | 7200-7299                         | 0.00                    |
| e. Interfund Transfers Out                                                                                                    | AII                               | 9300                                  | 7600-7629                         | 0.00                    |
| f. All Other Financing Uses                                                                                                    | All                               | 9100<br>9200                          | 7699<br>7651                      | 0.00                    |
| g. Nonagency                                                                                                    | 7100-7199                         | All except<br>5000-5999,<br>9000-9999 | 1000-7999<br>except<br>3801-3802  | 0.00                    |
| h. PERS Reduction                                                                                                    | AII                               | All                                   | 3801-3802                         | 0.00                    |
| <ol> <li>Supplemental expenditures made as a result of a<br/>Presidentially declared disaster.</li> </ol>                                                | Manually e<br>expenditu           | entered. Must<br>res previously       | not include<br>v included.        |                         |
| j. Total state and local expenditures not allowed for<br>MOE calculation (Sum lines A2a through A2i)                                                     |                                   |                                       |                                   | 0.00                    |
| 3. Plus additional MOE expenditures:                                                                                                    | Manualiva                         | intered Must                          | notinclude                        |                         |
| a. Expenditures to cover deficits for student body activities                                                                                            | expenditures previously included. |                                       |                                   |                         |
| <ol> <li>Total SFSF/Education Jobs Fund expenditures<br/>available to apply to deficiency<br/>(Line IV.A1 minus Line IV.A2j plus Line IV.A3a)</li> </ol> |                                   |                                       |                                   | 65.00                   |

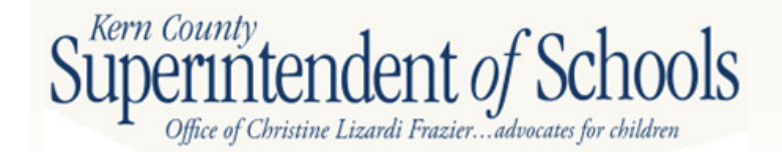

| Section IV - ARRA State Fiscal Stabilization Fund (SFSF) Expenditures<br>Expenditures to Meet MOE Requirement (If both amounts in Line D of                                         | s and/or Education Jo<br>Section III are positi | obs Fund<br>ive) (continued) |
|----------------------------------------------------------------------------------------------------|-------------------------------------------------|------------------------------|
| Aggregate Expenditures/Per ADA Expenditures                                                                                                    | Total                                           | Per ADA                      |
| B. MOE deficiency amount if MOE not met<br>Col 1 (Line III.D) and Col 2 (Line III.D x Line II.E)                                                                                    | 0.00                                            | 0.00                         |
| C. SFSF/Education Jobs Fund expenditures applied (Using lowest amount needed)                                                                                                    | 0.00                                            | 0.00                         |
| (Lowest amount in Line IV.B, up to amount available in Line IV.A4)                                                                                                    | 0.00                                            | 0.00                         |
| D. Total expenditures, with adjustments, Col 1 (Line I.G plus Line IV.C)                                                                                                    | 242,437.90                                      |                              |
| E. Total expenditures per ADA, with adjustments, Col 2<br>(Col 1 Line IV.D divided by Line II.E)                                                                                    |                                                 | 10,101.58                    |
| F. Adjusted MOE expenditures deficiency amount, Col 1<br>(Line IV.B minus Line IV.C)                                                                                                | 0.00                                            |                              |
| G. Adjusted MOE per pupil expenditure deficiency amount, Col 2<br>(Line III.B minus IV.E) (If negative, then zero)                                                                  |                                                 | 0.00                         |
| H. MOE determination with SFSF/Education Jobs Fund expenditure<br>adjustment.                                                                                                    | мое                                             | Met                          |
| (If both amounts in lines F and G are positive, MOE not met. If either<br>column in Line IV.F or IV.G equals zero, MOE requirement has been met                                     |                                                 |                              |
| <ol> <li>MOE adjusted deficiency percentage, if MOE not met; otherwise zero.<br/>Col 1 (Line IV.F divided by Line III.B) and Col 2 (Line IV.G divided by<br/>Line III.B)</li> </ol> |                                                 |                              |
| (Funding under NCLB covered programs in FY 2013-14 may<br>be reduced by the lower of the two percentages)                                                                           | 0.00%                                           | 0.00%                        |

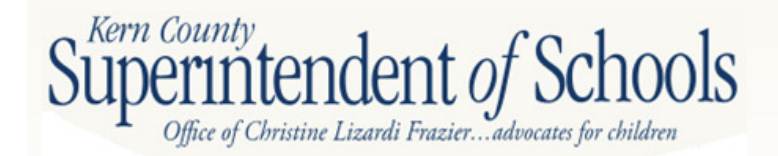

| SECTION V - Detail of Charter School Adjustments (used in Section I, | Line F and Section I      | l, Line D)              |
|----------------------------------------------------------------------|---------------------------|-------------------------|
| Charter School Name/Reason for Adjustment                            | Expenditure<br>Adjustment | ADA Adjustment          |
|                                                                      |                           |                         |
|                                                                      |                           |                         |
|                                                                      |                           |                         |
|                                                                      |                           |                         |
|                                                                      |                           |                         |
|                                                                      |                           |                         |
| SECTION VI - Detail of Adjustments to Base Expenditures (used in Sec | tion III, Line A.1)       |                         |
| Description of Adjustments                                           | Total<br>Expenditures     | Expenditures<br>Per ADA |
|                                                                      |                           |                         |
|                                                                      |                           |                         |
|                                                                      |                           |                         |
|                                                                      |                           |                         |
|                                                                      |                           |                         |
|                                                                      |                           |                         |
|                                                                      |                           |                         |
|                                                                      |                           |                         |
|                                                                      |                           |                         |

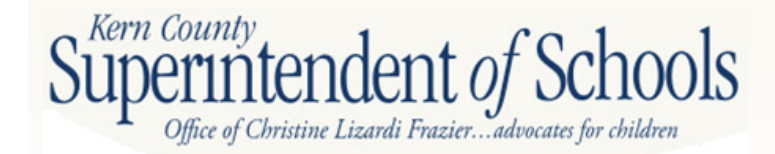

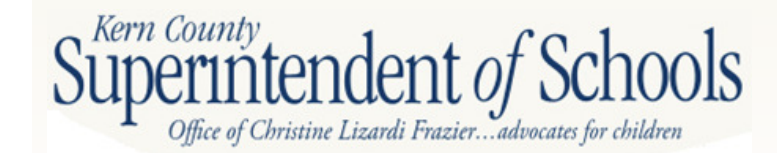

| FUNDS                                                                                                    |                                      | Form SIAA                            |                                       |                                        |                                        |                                         |                                 |                               |  |
|----------------------------------------------------------------------------------------------------|--------------------------------------|--------------------------------------|---------------------------------------|----------------------------------------|----------------------------------------|-----------------------------------------|---------------------------------|-------------------------------|--|
| Description                                                                                                    | Direct Costs<br>Transfers In<br>5750 | - Interfund<br>Transfers Out<br>5750 | Indirect Cost<br>Transfers In<br>7350 | s - Interfund<br>Transfers Out<br>7350 | Interfund<br>Transfers In<br>8900-8929 | Interfund<br>Transfers Out<br>7600-7629 | Due From<br>Other Funds<br>9310 | Due To<br>Other Funds<br>9610 |  |
| 01 GENERAL FUND<br>Expenditure Detail<br>Other Sources/Uses Detail                                                              | 0.00                                 | 0.00                                 | 0.00                                  | 0.00                                   | 0.00                                   | 7 100 00                                |                                 |                               |  |
| Fund Reconciliation<br>09 CHARTER SCHOOLS SPECIAL REVENUE FUND                                                                  |                                      |                                      |                                       |                                        | 0.00                                   | 1,100.00                                | 0.00                            | 0.00                          |  |
| Expenditure Detail<br>Other Sources/Uses Detail<br>Fund Reconciliation                                                          | 0.00                                 | 0.00                                 | 0.00                                  | 0.00                                   | 0.00                                   | 0.00                                    | 0.00                            | 0.00                          |  |
| 10 SPECIAL EDUCATION PASS-THROUGH FUND<br>Expenditure Detail<br>Other Sources/Uses Detail                                       |                                      |                                      |                                       |                                        |                                        |                                         | 0.00                            | 0.00                          |  |
| Fund Reconciliation<br>11 ADULT EDUCATION FUND<br>Expenditure Detail<br>Other Source/Less Detail                                | 0.00                                 | 0.00                                 | 0.00                                  | 0.00                                   | 0.00                                   | 0.00                                    |                                 |                               |  |
| Fund Reconciliation<br>12 CHILD DEVELOPMENT FUND<br>Expanditure Datail                                                          | 0.00                                 | 0.00                                 | 0.00                                  | 0.00                                   | 0.00                                   | 0.00                                    | 0.00                            | 0.00                          |  |
| Other Sources/Uses Detail<br>Fund Reconciliation                                                                                | 0.00                                 | 0.00                                 | 0.00                                  | 0.00                                   | 0.00                                   | 0.00                                    | 0.00                            | 0.00                          |  |
| 13 CAFETERIA SPECIAL REVENUE FUND<br>Expenditure Detail<br>Other Sources/Uses Detail                                            | 0.00                                 | 0.00                                 | 0.00                                  | 0.00                                   | 7,100.00                               | 0.00                                    |                                 |                               |  |
| Fund Reconciliation<br>14 DEFERRED MAINTENANCE FUND<br>Expenditure Detail                                                       | 0.00                                 | 0.00                                 |                                       |                                        |                                        |                                         | 0.00                            | 0.00                          |  |
| Other Sources/Uses Detail<br>Fund Reconciliation<br>15 PUPIL TRANSPORTATION EQUIPMENT FUND                                      |                                      |                                      |                                       |                                        | 0.00                                   | 0.00                                    | 0.00                            | 0.00                          |  |
| Expenditure Detail<br>Other Sources/Uses Detail<br>Fund Reconciliation                                                          | 0.00                                 | 0.00                                 |                                       |                                        | 0.00                                   | 0.00                                    | 0.00                            | 0.00                          |  |
| 17 SPECIAL RESERVE FUND FOR OTHER THAN CAPITAL OUTLAY<br>Expenditure Detail<br>Other Sources/Uses Detail<br>Fund Reconciliation |                                      |                                      |                                       |                                        | 0.00                                   | 0.00                                    | 0.00                            | 0.00                          |  |

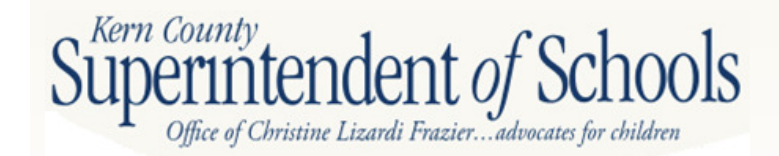

| 18 SCHOOL BUS EMISSIONS REDUCTION FUND              |      |      |      |      |      |      |      |      |
|-----------------------------------------------------|------|------|------|------|------|------|------|------|
| Expenditure Detail                                  | 0.00 | 0.00 |      |      |      |      |      |      |
| Other Sources/Uses Detail                           |      |      |      |      | 0.00 | 0.00 |      |      |
| Fund Reconciliation                                 |      |      |      |      |      |      | 0.00 | 0.00 |
| 19 FOUNDATION SPECIAL REVENUE FUND                  |      |      |      |      |      |      |      |      |
| Expenditure Detail                                  | 0.00 | 0.00 | 0.00 | 0.00 |      |      |      |      |
| Other Sources/Uses Detail                           |      |      |      |      |      | 0.00 |      |      |
| Fund Reconciliation                                 |      |      |      |      |      |      | 0.00 | 0.00 |
| 20 SPECIAL RESERVE FUND FOR POSTEMPLOYMENT BENEFITS |      |      |      |      |      |      |      |      |
| Expenditure Detail                                  |      |      |      |      |      |      |      |      |
| Other Sources/Uses Detail                           |      |      |      |      | 0.00 | 0.00 |      |      |
| Fund Reconciliation                                 |      |      |      |      |      |      | 0.00 | 0.00 |
| 21 BUILDING FUND                                    |      |      |      |      |      |      |      |      |
| Expenditure Detail                                  | 0.00 | 0.00 |      |      |      |      |      |      |
| Other Sources/Uses Detail                           |      |      |      |      | 0.00 | 0.00 |      |      |
| Fund Reconciliation                                 |      |      |      |      |      |      | 0.00 | 0.00 |
| 25 CAPITAL FACILITIES FUND                          |      |      |      |      |      |      |      |      |
| Expenditure Detail                                  | 0.00 | 0.00 |      |      |      |      |      |      |
| Other Sources/Uses Detail                           |      |      |      |      | 0.00 | 0.00 |      |      |
| Fund Reconciliation                                 |      |      |      |      |      |      | 0.00 | 0.00 |
| 30 STATE SCHOOL BUILDING LEASE/PURCHASE FUND        |      |      |      |      |      |      |      |      |
| Expenditure Detail                                  | 0.00 | 0.00 |      |      |      |      |      |      |
| Other Sources/Uses Detail                           |      |      |      |      | 0.00 | 0.00 |      |      |
| Fund Reconciliation                                 |      |      |      |      |      |      | 0.00 | 0.00 |
| 35 COUNTY SCHOOL FACILITIES FUND                    |      |      |      |      |      |      |      |      |
| Expenditure Detail                                  | 0.00 | 0.00 |      |      |      |      |      |      |
| Other Sources/Uses Detail                           |      |      |      |      | 0.00 | 0.00 |      |      |
| Fund Reconciliation                                 |      |      |      |      |      |      | 0.00 | 0.00 |
| 40 SPECIAL RESERVE FUND FOR CAPITAL OUTLAY PROJECTS |      |      |      |      |      |      |      |      |
| Expenditure Detail                                  | 0.00 | 0.00 |      |      |      |      |      |      |
| Other Sources/Uses Detail                           |      |      |      |      | 0.00 | 0.00 |      |      |
| Fund Reconciliation                                 |      |      |      |      |      |      | 0.00 | 0.00 |
| 49 CAP PROJ FUND FOR BLENDED COMPONENT UNITS        |      |      |      |      |      |      |      |      |
| Expenditure Detail                                  | 0.00 | 0.00 |      |      |      |      |      |      |
| Other Sources/Uses Detail                           |      |      |      |      | 0.00 | 0.00 |      |      |
| Fund Reconciliation                                 |      |      |      |      |      |      | 0.00 | 0.00 |

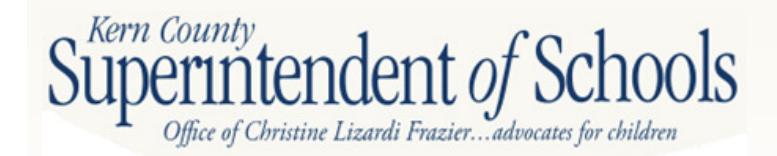

| 51 BOND INTEREST AND REDEMPTION FUND         |      |      |      |      |      |      |      |      |
|----------------------------------------------|------|------|------|------|------|------|------|------|
| Expenditure Detail                           |      |      |      |      |      |      |      |      |
| Other Sources/Uses Detail                    |      |      |      |      | 0.00 | 0.00 |      |      |
| Fund Reconciliation                          |      |      |      |      |      |      | 0.00 | 0.00 |
| 52 DEBT SVC FUND FOR BLENDED COMPONENT UNITS |      |      |      |      |      |      |      |      |
| Expenditure Detail                           |      |      |      |      |      |      |      |      |
| Other Sources/Uses Detail                    |      |      |      |      | 0.00 | 0.00 |      |      |
| Fund Reconciliation                          |      |      |      |      |      |      | 0.00 | 0.00 |
| 53 TAX OVERRIDE FUND                         |      |      |      |      |      |      |      |      |
| Expenditure Detail                           |      |      |      |      |      |      |      |      |
| Other Sources/Uses Detail                    |      |      |      |      | 0.00 | 0.00 |      |      |
| Fund Reconciliation                          |      |      |      |      |      |      | 0.00 | 0.00 |
| 56 DEBT SERVICE FUND                         |      |      |      |      |      |      |      |      |
| Expenditure Detail                           |      |      |      |      |      |      |      |      |
| Other Sources/Uses Detail                    |      |      |      |      | 0.00 | 0.00 |      |      |
| Fund Reconciliation                          |      |      |      |      |      |      | 0.00 | 0.00 |
| 57 FOUNDATION PERMANENT FUND                 |      |      |      |      |      |      |      |      |
| Expenditure Detail                           | 0.00 | 0.00 | 0.00 | 0.00 |      |      |      |      |
| Other Sources/Uses Detail                    |      |      |      |      |      | 0.00 |      |      |
| Fund Reconciliation                          |      |      |      |      |      |      | 0.00 | 0.00 |
| 61 CAFETERIA ENTERPRISE FUND                 |      |      |      |      |      |      |      |      |
| Expenditure Detail                           | 0.00 | 0.00 | 0.00 | 0.00 |      |      |      |      |
| Other Sources/Uses Detail                    |      |      |      |      | 0.00 | 0.00 |      |      |
| Fund Reconciliation                          |      |      |      |      |      |      | 0.00 | 0.00 |
| 62 CHARTER SCHOOLS ENTERPRISE FUND           |      |      |      |      |      |      |      |      |
| Expenditure Detail                           | 0.00 | 0.00 | 0.00 | 0.00 |      |      |      |      |
| Other Sources/Uses Detail                    |      |      |      |      | 0.00 | 0.00 |      |      |
| Fund Reconciliation                          |      |      |      |      |      |      | 0.00 | 0.00 |
| 63 OTHER ENTERPRISE FUND                     |      |      |      |      |      |      |      |      |
| Expenditure Detail                           | 0.00 | 0.00 |      |      |      |      |      |      |
| Other Sources/Uses Detail                    |      |      |      |      | 0.00 | 0.00 |      |      |
| Fund Reconciliation                          |      |      |      |      |      |      | 0.00 | 0.00 |
| 66 WAREHOUSE REVOLVING FUND                  |      |      |      |      |      |      |      |      |
| Expenditure Detail                           | 0.00 | 0.00 |      |      |      |      |      |      |
| Other Sources/Uses Detail                    |      |      |      |      | 0.00 | 0.00 |      |      |
| Fund Reconciliation                          |      |      |      |      |      |      | 0.00 | 0.00 |

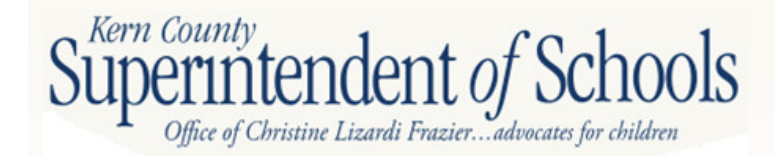

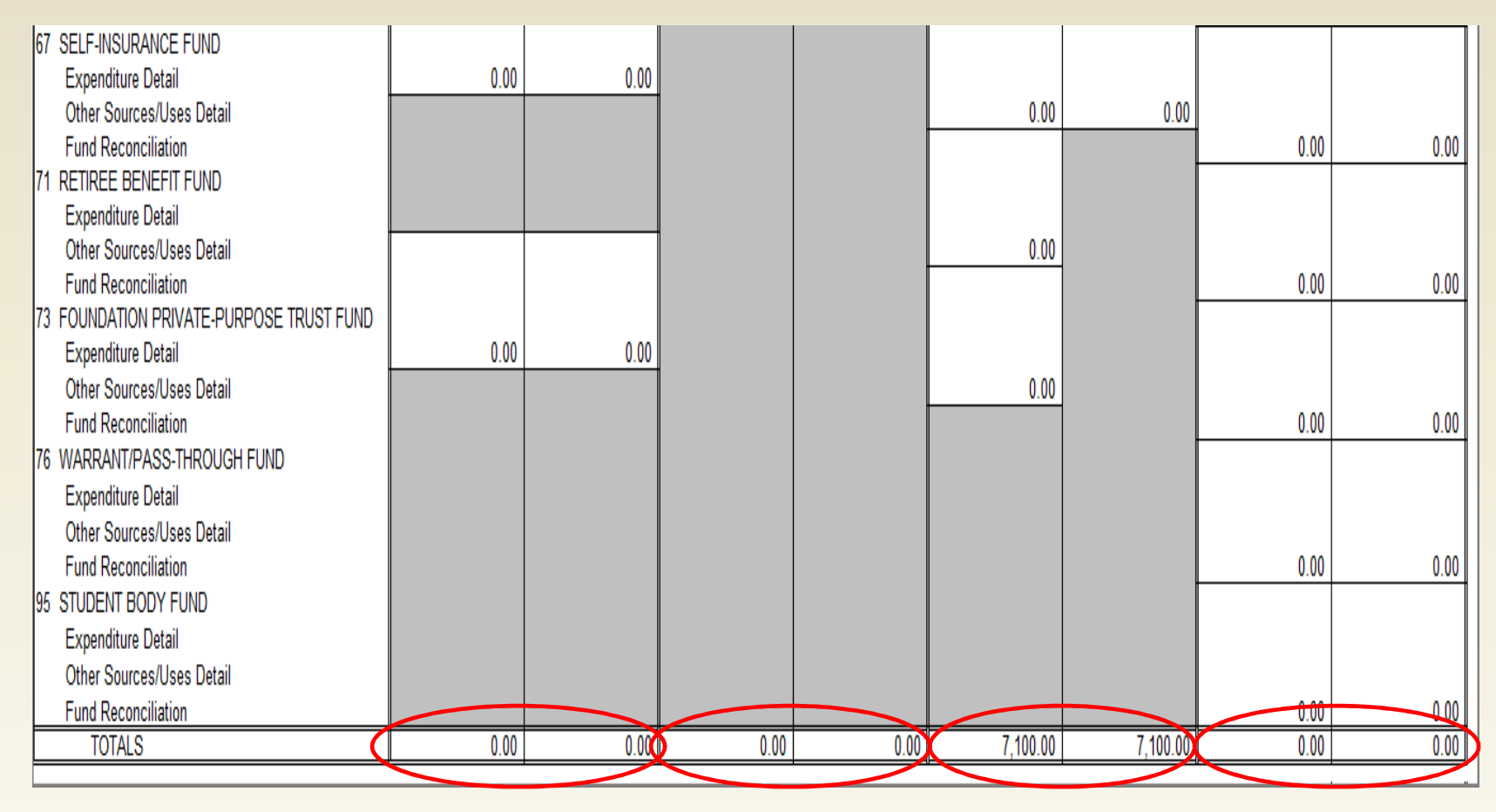

#### Interfund Activity Columns must be in balance to close books at year end!

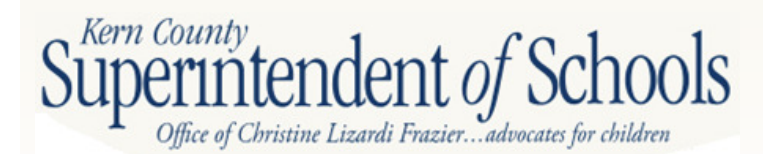

# Form RL

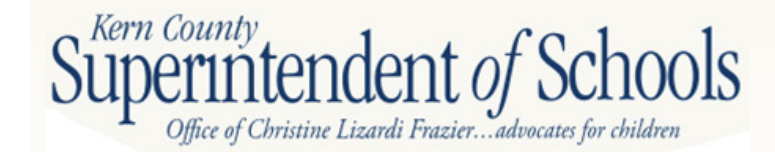

### Form RL

- Calculates Revenue Limit due to each district based on recent factors submitted to CDE (Attendance, Property Taxes, etc.)
- Data from P-2 apportionment and numbers pulled from General Ledger

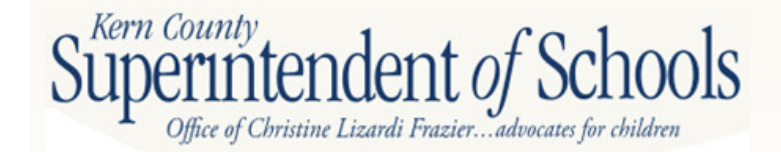

### Form RL

- Apportionment schedules required:
  - 1. School District Revenue Limit Calculations
  - 2. School District Revenue Limit
  - 3. Local Revenue
  - 4. County Office Transfer

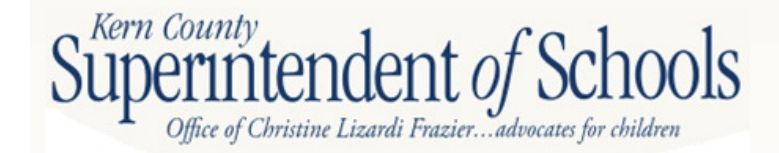

|                                                          |                                           | 1                               |                   | 1  |
|----------------------------------------------------------|-------------------------------------------|---------------------------------|-------------------|----|
| Description                                              | Principal<br>Appt.<br>Software<br>Data ID | 2011-12<br>Unaudited<br>Actuals | 2012-13<br>Budget |    |
| BASE REVENUE LIMIT PER ADA                               |                                           |                                 |                   |    |
| 1. Base Revenue Limit per ADA (prior year)               | 0025                                      | 6,142.50                        | 6,279.50          | #1 |
| 2. Inflation Increase                                    | 0041                                      | 137.00                          | 203.00            |    |
| 3. All Other Adjustments                                 | 0042, 0525                                |                                 |                   |    |
| 4. TOTAL, BASE REVENUE LIMIT PER ADA                     |                                           |                                 |                   | #2 |
| (Sum Lines 1 through 3)                                  | 0024                                      | 6,279.50                        | 6,482.50          |    |
| REVENUE LIMIT SUBJECT TO DEFICIT                         |                                           |                                 |                   |    |
| 5. Total Base Revenue Limit                              |                                           |                                 |                   |    |
| a. Base Revenue Limit per ADA (from Line 4)              | 0024                                      | 6,279.50                        | 6,482.50          | щ2 |
| b. AB 851 Add-on (Meals, BTS, Special Adjustments)       | 0719                                      | 78.02                           | 80.55             | #3 |
| c. Revenue Limit ADA                                     | 0033                                      | 8,605.91                        | 8,605.91          |    |
| d. Total Base Revenue Limit (Lines 5a plus 5b, times 5c) | 0034, 0724                                | 54,712,244.94                   | 56,401,017.63     |    |
| 6. Allowance for Necessary Small School                  | 0489                                      |                                 |                   | #4 |
| 7. Gain or Loss from Interdistrict Attendance Agreements | 0272                                      |                                 |                   |    |
| 8. Meals for Needy Pupils                                | 0090                                      |                                 |                   |    |
| 9. Special Revenue Limit Adjustments                     | 0274                                      |                                 |                   |    |
| 10. One-time Equalization Adjustments                    | 0275                                      |                                 |                   |    |
| 11. Miscellaneous Revenue Limit Adjustments              | 0276, 0659                                |                                 |                   |    |
| 12. Less: All Charter District Revenue Limit Adjustment  | 0217                                      |                                 |                   |    |
| 13. Beginning Teacher Salary Incentive Funding           | 0552                                      |                                 |                   |    |
| 14. Less: Class Size Penalties Adjustment                | 0173                                      |                                 |                   |    |
| 15. REVENUE LIMIT SUBJECT TO DEFICIT (Sum Lines          | 10000000                                  | · · · · ·                       |                   |    |
| 5d through 11, plus Line 13, minus Lines 12 and 14)      | 0082                                      | 54,712,244.94                   | 56,481,017.63     |    |
| DEFICIT CALCULATION                                      |                                           |                                 |                   |    |
| 16. Deficit Factor                                       | 0281                                      | 0.79398                         | 0.77728           |    |
| 17. TOTAL DEFICITED REVENUE LIMIT                        |                                           |                                 |                   |    |
| (Line 15 times Line 16)                                  | 0284                                      | 43,440,428.24                   | 43,901,565.38     |    |
| OTHER REVENUE LIMIT ITEMS                                |                                           |                                 |                   |    |
| 18. Unemployment Insurance Revenue                       | 0060                                      | 674,764.00                      | 008,440.00        | #5 |
| 19. Less: Longer Day/Year Penalty                        | 0287                                      |                                 |                   |    |
| 20. Less: Excess ROC/P Reserves Adjustment               | 0288                                      |                                 |                   |    |
| 21. Less: PERS Reduction                                 | 0195                                      | 144,019.00                      | 100,005.00        | #6 |
| 22. PERS Safety Adjustment/SFUSD PERS Adjustment         | 0205, 0654                                |                                 |                   |    |
| 23. TOTAL, OTHER REVENUE LIMIT ITEMS                     |                                           |                                 |                   |    |
| (Sum Lines 18 and 22, minus Lines 19 through 21)         |                                           | 530,745.00                      | 562,435.00        |    |
| 24 TOTAL REVENUE LIMIT (Sum Lines 17 and 23)             | 0088                                      | 43,971,173,24                   | 44,464,000,38     |    |

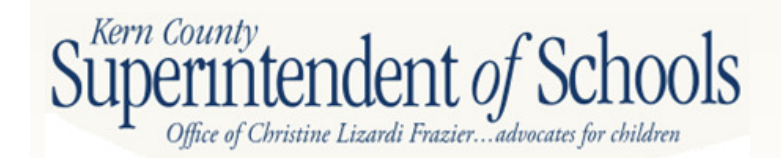

| REVENUE LIMIT - LOCAL SOURCES                         | · · ·      |               |                |    |
|-------------------------------------------------------|------------|---------------|----------------|----|
| 25. Property Taxes                                    | 0587       | 2,860,318.00  | 2,868,152.00   |    |
| 26. Miscellaneous Funds                               | 0588       |               |                | #7 |
| 27. Community Redevelopment Funds                     | 0589, 0721 |               |                |    |
| 28. Less: Charter Schools In-lieu Taxes               | 0595       | 7,834.00      | 8,000.00       |    |
| 29. TOTAL, REVENUE LIMIT - LOCAL SOURCES              |            |               |                | 40 |
| (Sum Lines 25 through 27, minus Line 28)              | 0126       | 2,852,484.00  | 2,860,152.00   | #8 |
| 30. Charter School General Purpose Block Grant Offset |            |               |                |    |
| (Unified Districts Only)                              | 0293       | I             |                |    |
| 31. STATE AID PORTION OF REVENUE LIMIT                |            |               |                |    |
| (Sum Line 24, minus Lines 29 and 30.                  | 1 1        |               |                |    |
| If negative, then zero)                               | 0111       | 41,118,689.24 | 41,603,848.38  |    |
| OTHER ITEMS                                           |            |               |                |    |
| 32. Less: County Office Funds Transfer                | 0458       | 383,379.00    | 407.090.00     |    |
| 33. Core Academic Program                             | 9001       |               |                | #9 |
| 34. California High School Exit Exam                  | 9002       |               |                |    |
| 35. Pupil Promotion and Retention Programs            |            |               |                |    |
| (Retained and Recommended for Retention,              | I          |               |                |    |
| and Low STAR and At Risk of Retention)                | 9016, 9017 |               |                |    |
| 36. Apprenticeship Funding                            | 0570       |               |                |    |
| 37. Community Day School Additional Funding           | 3103, 9007 |               |                |    |
| 38. Basic Aid "Choice"/Court Ordered Voluntary        |            |               |                |    |
| Pupil Transfer                                        | 0634, 0629 |               |                |    |
| 39. Basic Aid Supplement Charter School Adjustment    | 9018       |               |                |    |
| 40. All Other Adjustments                             | ····       |               | (3,759,525.00) |    |
| 41. TOTAL, OTHER ITEMS                                |            |               |                |    |
| (Sum Lines 33 through 40, minus Line 32)              |            | (383,379.00)  | (4,166,615.00) |    |
| 42. TOTAL, STATE AID PORTION OF REVENUE               |            |               |                |    |
| LIMIT (Sum Lines 31 and 41)                           |            |               |                |    |
| (This amount should agree with Object 8011)           |            | 40,735,310.24 | 37,437,233.38  |    |
| 43. Less: Revenue Limit State Apportionment Receipts  |            |               |                |    |
| 44. NET ACCRUAL TO STATE AID - REVENUE LIMIT          |            |               |                |    |
| (Line 42 minus Line 43)                               |            | 40,735,310.24 |                |    |

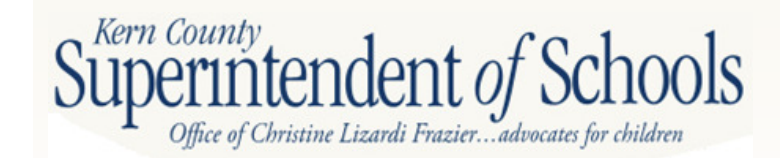

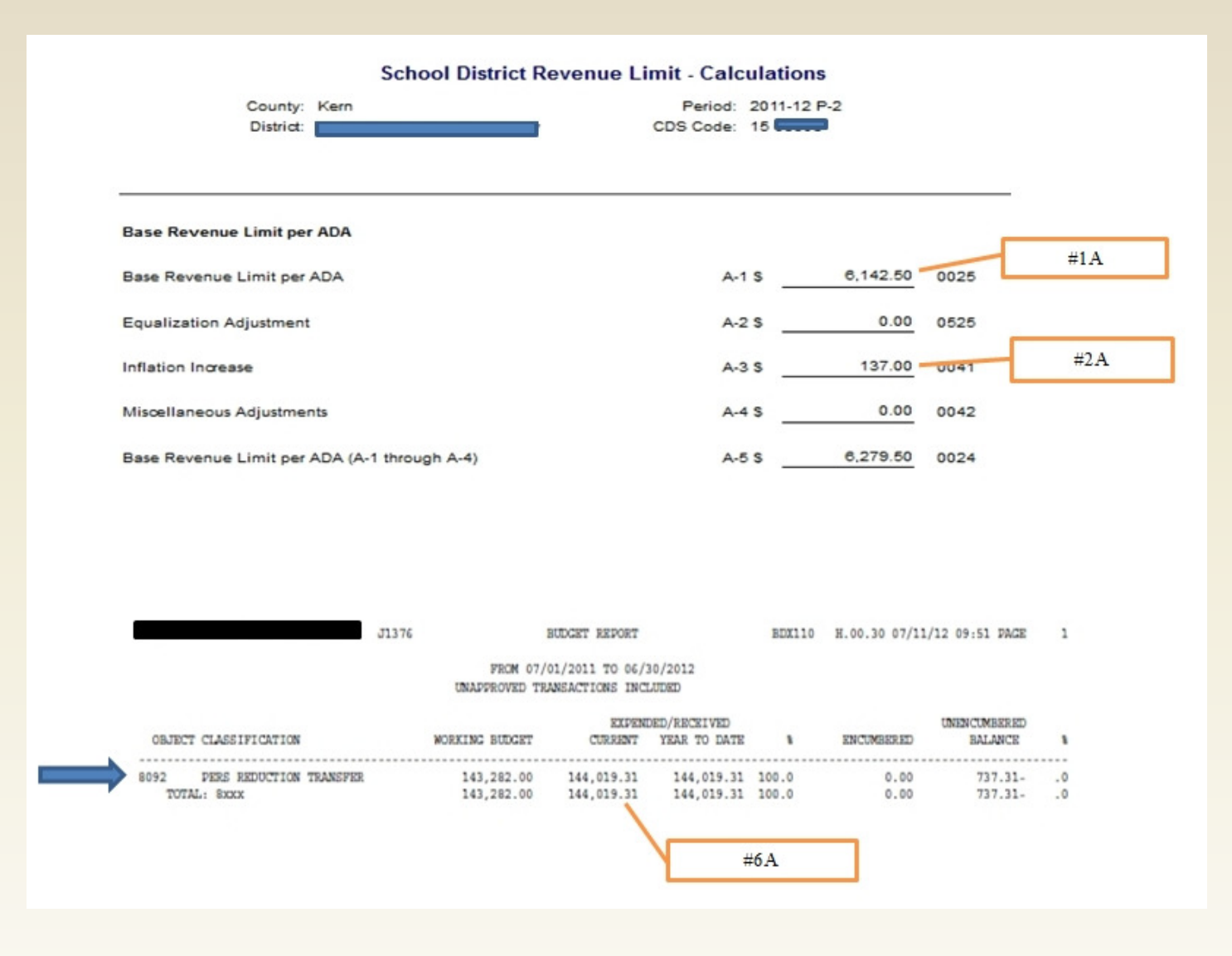

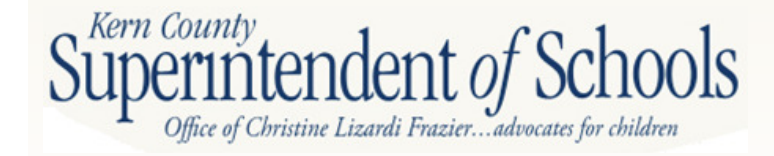

| County: Kern<br>District:                                                                                                    | Period: 2011-1<br>CDS Code: 15 | 2 P-2      |      |      |
|----------------------------------------------------------------------------------------------------|--------------------------------|------------|------|------|
| Base Revenue Limit (Excluding Add-ons)                                                                                                 | A-1 \$                         | 6,279.50   | 0024 | #3 A |
| Add-on per ADA for Meals, BTS and Adjustments (AB851)                                                                                  | A-2 \$                         | 78.02      | 0719 |      |
| Revenue Limit ADA                                                                                                    | A-3                            | 8,605.91   | 0033 | #4A  |
| Total Revenue Limit                                                                                                    |                                |            |      |      |
| Total Base Revenue Limit (A-1 * A-3)                                                                                                   | B-1 \$                         | 54,040,812 | 0034 |      |
| Add-on for Meals, BTS, and Adjustments (AB 851) (A-2 * A-3)                                                                            | B-2 \$                         | 671,433    | 0724 |      |
| Allowance for Necessary Small School                                                                                                   | B-3 \$                         | 0          | 0489 |      |
| Total Base Revenue Limit with Addon for Meals, BTS, and Adjustments<br>(AB 851) and Necessary Small School Allowance (B-1 + B-2 + B-3) | B-4 \$                         | 54,712,245 | 0213 |      |
| Special Revenue Limit Adjustments                                                                                                    | B-5 \$                         | 0          | 0274 |      |
| Miscellaneous Revenue Limit Adjustments                                                                                                | B-6 \$                         | 0          | 0276 |      |
| All Charter District Revenue Limit Adjustment                                                                                          | B-7 \$                         | 0          | 0217 |      |
| Class Size Penalties Adjustment                                                                                                    | B-8 \$                         | 0          | 0173 |      |
| Center for Advance Research and Technology (CART) Adjustment                                                                           | B-9 \$                         | 0          | 0659 |      |
| Revenue Limit subject to the Deficits (Sum of B-4 through B-6 - B-7 -<br>B-8 + B-9)                                                    | C-1\$                          | 54,712,245 | 0082 |      |
| Deficit Factor                                                                                                    | C-2                            | 0.79398    | 0281 |      |
| Total Deficited Revenue Limit (C-1 * C-2)                                                                                              | C-3 \$                         | 43,440,428 | 0284 |      |

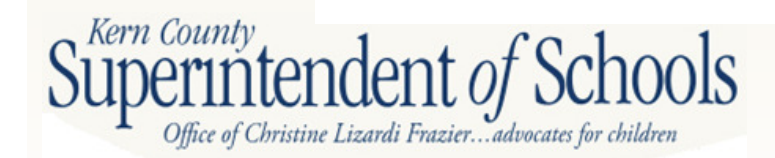
| Unemployment Insurance Revenue                                                                         | D-1 \$ 674,764 0060     |
|----------------------------------------------------------------------------------------------------|-------------------------|
| Longer Day/Year Penalty                                                                                | D-2 \$ 0 0287           |
| Excess ROC/P Reserves Adjustment                                                                       | D-3 \$ 0 0288           |
| PERS Adjustment                                                                                        | D-4 \$ 119,300 0195 #5A |
| San Francisco Unified School District PERS Adjustment                                                  | D-5 \$ 0 0654           |
| PERS Safety Adjustment                                                                                 | D-6 \$ 0 0205           |
| Total Revenue Limit (Sum of C-3 + D-1 - D-2 - D-3 - D-4 + D-5 + D-6)                                   | E-1 \$ 43,995,892 0088  |
| Local Revenue                                                                                          | E-2 \$ 2,860,318 0126   |
| Charter School General Purpose Block Grant Offset                                                      | E-3 \$ 0 0293           |
| Total State Aid (Includes County Office Funds to be Transferred) ((E-1 - E-2 - E-3); If < 0 , E-4 = 0) | E-4 \$41,135,574 0111   |
| Excess Tax Amount ((E-1 - E-2 - E-3); If > 0, F-1 = 0)                                                 | F-1 \$0 0545            |

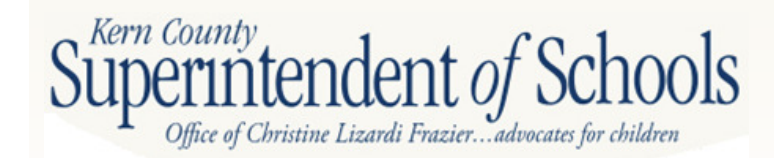

J1357 BUDGET REPORT BDX110 H.00.30 07/11/12 09:38 PAGE

#### FROM 07/01/2011 TO 06/30/2012

#### UNAPPROVED TRANSACTIONS INCLUDED

FUND :01 GENERAL FUND

|        |                               |                | EXPEND       | ED/RECEIVED  |       |            | UNENCUMBERED |    |
|--------|-------------------------------|----------------|--------------|--------------|-------|------------|--------------|----|
| OBJECT | CLASSIFICATION                | WORKING BUDGET | CURRENT      | YEAR TO DATE | 1     | ENCOMBERED | BALANCE      | 1  |
| 8021   | HOME OWNERS EXEMPTION         | 27,647.00      | 29,477.52    | 29,477.52    | 100.0 | 0.00       | 1,830.52-    | .0 |
| 8041   | SECURED TAX ROLLS             | 2,970,228.00   | 2,980,209.55 | 2,980,209.55 | 100.0 | 0.00       | 9,981.55-    | .0 |
| 8042   | UNSECURED ROLL TAXES          | 156,877.00     | 180,765.95   | 180,765.95   | 100.0 | 0.00       | 23,888.95-   | .0 |
| 8043   | PRIOR YEARS TAXES             | 0.00           | 7,608.10-    | 7,608.10-    | .0    | 0.00       | 7,608.10     | .0 |
| 8044   | SUPPLEMENTAL TAXES            | 159,772.00     | 227,854.48   | 227,854.48   | 100.0 | 0.00       | 68,082.48-   | .0 |
| 8045   | EDUC REV AUGMENTATION FUND    | 446,372.00-    | 440,778.07-  | 440,778.07-  | 100.0 | 0.00       | 5,593.93-    | .0 |
| 8048   | PENALTIES & INT FR DELING TAX | 0.00           | 11,001.04    | 11,001.04    | 100.0 | 0.00       | 11,001.04-   | .0 |
| TOTA   | L: BXXX                       | 2,868,152.00   | 2,980,922.37 | 2,980,922.37 | 100.0 | 0.00       | 112,770.37-  | .0 |

#7 A

1

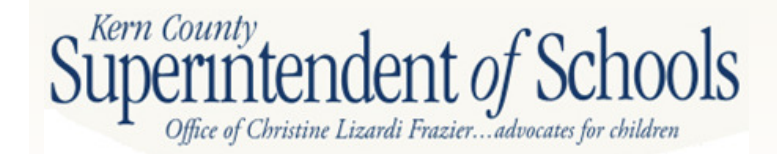

#### **County Office Funds Transfer**

County: Kern District: Greenfield Union Elementary Period: 2011-12 P-2 CDS Code: 15 63503

| County Special Day Class Transfer                                   |        |          |      |
|---------------------------------------------------------------------|--------|----------|------|
| Adjusted Special Education Revenue Limit per ADA                    | A-15   | 4,731.44 | 0032 |
| P-2 Special Day Class ADA credited to the district                  | A-2    | 70.64    | 0029 |
| Annual Extended Year Special Day Class ADA credited to the district | A-3    | 5.53     | 0030 |
| Total Special Day Class ADA (A-2 + A-3)                             | A-4    | 76.17    | 0530 |
| Total Special Day Class Transfer (A-1 * A-4)                        | A-5 \$ | 360,394  | 0452 |
| County NP\$ Transfer [E.C. 56366(a)(7)]                             |        |          |      |
| Annual NPS ADA credited to the district                             | B-1    | 0.00     | 0504 |
| Annual Extended Year NPS ADA credited to the district               | B-2    | 0.00     | 0505 |
| Total NPS ADA Credited to the district (B-1 + B-2)                  | B-3    | 0.00     | 0532 |
| Total NPS Transfer (A-1 * B-3)                                      | B-4    | 0        | 0503 |
| County NP \$/LCI Transfer                                           |        |          |      |
| Annual NPS/LCI ADA credited to the district                         | C-1    | 0.00     | 0031 |
| Annual Extended Year NPS/LCI ADA credited to the district           | C-2    | 0.00     | 0536 |
| Total NPS/LCI credited to the district (C-1 + C-2)                  | C-3    | 0.00     | 0536 |
| Total NPS/LCI Transfer (A-1 * C-3)                                  | C-45   | 0        | 0454 |
| County Community School Transfer                                    |        |          |      |
| Adjusted Base Revenue Limit per ADA                                 | D-1 \$ | 4,985.80 | 0520 |
| P-2 County Community School ADA credited to the district            | D-2    | 4.61     | 0028 |
| Total County Community School Transfer (D-1 * D-2)                  | D-3 \$ | 22,985   | 0457 |
| Total COE Transfer (A-5 + B-4 + C-4 + D-3) * (-1)                   | E-1 \$ | -383,379 | 0458 |
|                                                                     |        |          |      |
|                                                                     |        |          | #9A  |

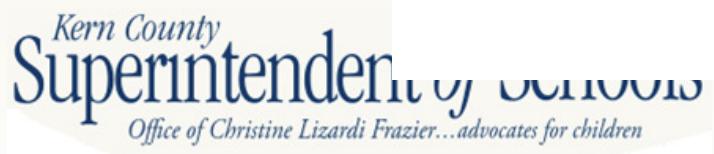

## **Forms PCRAF and PCR**

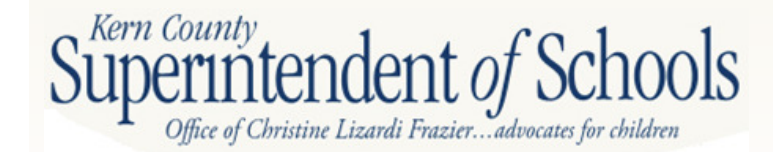

## PCRAF

- Program Cost Report Schedule of Allocation Factors
  - PCRAF is used to distribute costs that were coded using goal/field 0000
    - Form 01 will need to be saved prior to opening PCRAF
  - STEPS to Complete PCRAF
    - 1. If no costs in a particular column in Row A, you will not need to input an allocation factor
    - 2. First 4 columns use teacher FTEs. Enter the FTE's associated with each program
    - 3. Next 2 columns use classroom units. Enter the CU associated with each program
      - a. Classroom units (CU) allocation factor is the # of units of space occupied by each program. This provides a method of converting each program's sq. ft. into a standardized allocation factor.
    - 4. Last column pupil transportation. Enter the # of pupils transported one-way from home to school

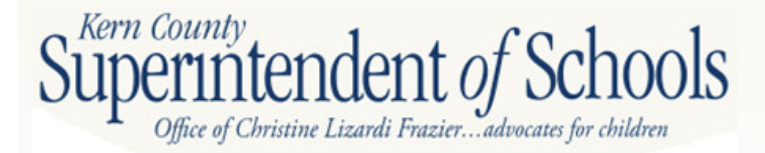

### PCRAF

I

|                |                                                                                                |                                                                                 | Teacher Full-1                                                              | lime Equivalents                            |                                                               | Classroo                                                     | m Units                                           | Pupils Transported                      |
|----------------|------------------------------------------------------------------------------------------------|---------------------------------------------------------------------------------|-----------------------------------------------------------------------------|---------------------------------------------|---------------------------------------------------------------|--------------------------------------------------------------|---------------------------------------------------|-----------------------------------------|
|                |                                                                                                | Instructional<br>Supervision and<br>Administration<br>(Functions 2100-<br>2200) | Technology and Other<br>Instructional<br>Resources<br>(Functions 2420-2495) | School<br>Administration<br>(Function 2700) | Pupil Support<br>Services<br>(Functions 3100-<br>3199 & 3900) | Plant Maintenance<br>and Operations<br>(Functions 8100-8400) | Facilities Rents and<br>Leases<br>(Function 8700) | Pupil Transportation<br>(Function 3600) |
| A. Amount of   | Undistributed Expenditures, Funds 01, 09, and 62,                                              |                                                                                 |                                                                             |                                             |                                                               |                                                              |                                                   |                                         |
| Goals 0000     | and 9000 (will be allocated based on factors input)                                            | 2,130,530.10                                                                    | 665,936.08                                                                  | 4,256,339.30                                | 2,611,339.14                                                  | 6,336,403.56                                                 | 9,581.96                                          | 1,528,709.29                            |
| B. Enter Alloc | ation Factor(s) by Goal:                                                                       | FTE Factor(s)                                                                   | FTE Factor(s)                                                               | FTE Factor(s)                               | FTE Factor(s)                                                 | CU Factor(s)                                                 | CU Factor(s)                                      | PT Factor(s)                            |
| (INOTE         | Allocation factors are only needed for a column if<br>are undistributed expenditures in line A |                                                                                 |                                                                             |                                             |                                                               |                                                              |                                                   |                                         |
| Instructional  | l                                                                                              |                                                                                 |                                                                             |                                             |                                                               |                                                              |                                                   |                                         |
| Goals          | Description                                                                                    |                                                                                 |                                                                             |                                             |                                                               |                                                              |                                                   |                                         |
| 0001           | Pre-Kindergarten                                                                               |                                                                                 |                                                                             |                                             |                                                               |                                                              |                                                   |                                         |
| 1110           | Regular Education, K-12                                                                        | 26.00                                                                           | 26.00                                                                       | 26.00                                       | 26.00                                                         | 34.00                                                        | 34.00                                             | 2,325.00                                |
| 3100           | Alternative Schools                                                                            |                                                                                 | I                                                                           |                                             |                                                               |                                                              |                                                   | <u> </u>                                |
| 3200           | Continuation Schools                                                                           | The allo                                                                        | ocation fa                                                                  | ctors sh                                    | ould be a                                                     | all the sa                                                   | me for th                                         | 1e 🗕 🚽                                  |
| 3300           | Independent Study Centers                                                                      | 61                                                                              |                                                                             |                                             | 0                                                             |                                                              |                                                   |                                         |
| 3400           | Opportunity Schools                                                                            | i tirst 4 c                                                                     | olumns, 1                                                                   | ine next                                    | 2 colum                                                       | ns snouic                                                    | a aiso                                            |                                         |
| 3550           | Community Day Schools                                                                          | hove th                                                                         |                                                                             | location                                    | - feeters                                                     | 0                                                            | ll tha                                            |                                         |
| 3700           | Specialized Secondary Programs                                                                 | nave in                                                                         | e same a                                                                    | location                                    | s lactors                                                     | s. Once a                                                    | ii the                                            |                                         |
| 3800           | Vocational Education                                                                           | allocati                                                                        | on factor                                                                   | s have h                                    | oon onto                                                      | rad tha f                                                    | orm                                               |                                         |
| 4110           | Regular Education, Adult                                                                       | anocati                                                                         |                                                                             | S nave D                                    |                                                               | ieu llie it                                                  |                                                   |                                         |
| 4610           | Adult Independent Study Centers                                                                | should                                                                          | be saved                                                                    | then clo                                    | sed                                                           |                                                              |                                                   |                                         |
| 4620           | Adult Correctional Education                                                                   | onodia                                                                          | be carea                                                                    |                                             |                                                               |                                                              |                                                   |                                         |
| 4630           | Adult Vocational Education                                                                     |                                                                                 |                                                                             |                                             |                                                               |                                                              |                                                   |                                         |
| 4760           | Bilingual                                                                                      |                                                                                 |                                                                             |                                             |                                                               |                                                              |                                                   |                                         |
| 4850           | Migrant Education                                                                              | 2.00                                                                            | 2.00                                                                        | 2.00                                        | 2.00                                                          | 3.00                                                         | 3.00                                              | 57.00                                   |
| 5000-5999      | Special Education (allocated to 5001)                                                          | 6.00                                                                            | 6.00                                                                        | 6.00                                        | 6.00                                                          | 8.00                                                         | 8.00                                              | 88.00                                   |
| 6000           | ROC/P                                                                                          |                                                                                 |                                                                             |                                             |                                                               |                                                              |                                                   | -                                       |
| Other Goals    | Description                                                                                    |                                                                                 |                                                                             |                                             |                                                               |                                                              |                                                   |                                         |
| 7110           | Nonagency - Educational                                                                        |                                                                                 |                                                                             |                                             | -                                                             |                                                              | 5                                                 |                                         |
| 7150           | Nonagency - Other                                                                              |                                                                                 |                                                                             |                                             |                                                               |                                                              |                                                   |                                         |
| 8100           | Community Services                                                                             |                                                                                 |                                                                             |                                             |                                                               |                                                              |                                                   |                                         |
| 8500           | Child Care and Development Services                                                            |                                                                                 |                                                                             |                                             |                                                               |                                                              |                                                   |                                         |
| Other Funds    | Description                                                                                    |                                                                                 |                                                                             |                                             |                                                               |                                                              |                                                   |                                         |
|                | Adult Education (Fund 11)                                                                      |                                                                                 |                                                                             |                                             |                                                               |                                                              |                                                   |                                         |
|                |                                                                                                |                                                                                 |                                                                             |                                             |                                                               |                                                              | 1                                                 |                                         |
|                | Child Development (Fund 12)                                                                    |                                                                                 |                                                                             |                                             |                                                               |                                                              |                                                   |                                         |
|                | Child Development (Fund 12)<br>Cafeteria (Funds 13 & 61)                                       |                                                                                 |                                                                             |                                             |                                                               |                                                              |                                                   |                                         |

S

## PCR

- Program Cost Report
  - PCR displays data by goal
    - Direct Charge
    - Allocated Costs
    - Central Administration
    - Other Costs
  - No manual entries are needed/required to complete from PRC
    - 1. Once the allocation factors have been entered into PCRAF and PCRAF is saved, all the information will flow into PCR

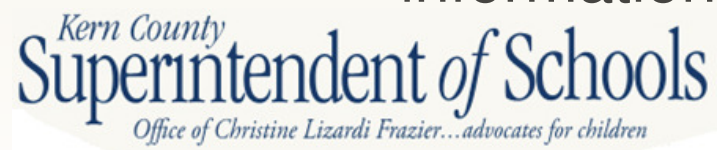

### PCR

|              |                                          |                | Direct Co     | osts          | Central Admin            |               | Total Costs by   |
|--------------|------------------------------------------|----------------|---------------|---------------|--------------------------|---------------|------------------|
|              |                                          | Direct Charged | Allocated     | Subtotal      | Costs                    | Other Costs   | Program          |
|              |                                          | (Schedule DCC) | (Schedule AC) | (col. 1 + 2)  | col. 3 x Sch. CAC line H | (Schedule OC) | (col. 3 + 4 + 5) |
| Goal         | Program/Activity                         | Column 1       | Column 2      | Column 3      | Column 4                 | Column 5      | Column 6         |
| Instructiona | l                                        |                |               |               |                          |               |                  |
| Goals        |                                          |                |               |               |                          |               |                  |
| 0001         | Pre-Kindergarten                         | 27,093.50      | 0.00          | 27,093.50     | 1,220.73                 |               | 28,314.23        |
| 1110         | Regular Education, I                     | 22,022,000,42  | 10,000,500,50 | 46 742 600 14 | 2,106,002,00             |               | 48,849,673.02    |
| 3100         | Alternative Schools                      |                |               |               |                          |               | 0.00             |
| 3200         | Continuation School                      |                |               | ΝΙΤΟΛ         |                          |               | 1,101,093.28     |
| 3300         | Independent Study (                      | νιαινί         |               | וחואו         |                          |               | 0.00             |
| 3400         | Opportunity Schools                      |                |               |               |                          |               | 97,866.30        |
| 3550         | Community Day Sch                        |                |               |               |                          |               | 300,970.50       |
| 3700         | Specialized Seconda                      |                |               | ר איר         |                          |               | 0.00             |
| 3800         | Vocational Educatio                      | FUNA           | NRY N         |               |                          |               | 0.00             |
| 4110         | Regular Education, A                     |                | <u> </u>      |               |                          |               | 0.00             |
| 4610         | Adult Independent S                      |                |               |               |                          |               | 0.00             |
| 4620         | Adult Correctional E                     | 1              |               |               |                          |               | 0.00             |
| 4630         | Adult Vocational Ed                      | 'han n         | non c         | and ca        |                          |               | 0.00             |
| 4760         | Bilingual                                |                |               | 111U JO       | コック・ロー                   |               | 0.00             |
| 4850         | Migrant Education                        |                |               |               |                          |               | 1,418,133.19     |
| 5000-5999    | Special Education                        | 5,011,173.25   | 2,/01,/90.4/  | 1,112,963.12  | 34/,510.0/               |               | 8,060,479.79     |
| 6000         | Regional Occupational Ctr/Prg (ROC/P)    | 0.00           | 0.00          | 0.00          | 0.00                     |               | 0.00             |
| Other Goal   | s                                        |                |               |               |                          |               |                  |
| 7110         | Nonagency - Educational                  | 0.00           | 0.00          | 0.00          | 0.00                     |               | 0.00             |
| 7150         | Nonagency - Other                        | 0.00           | 0.00          | 0.00          | 0.00                     |               | 0.00             |
| 8100         | Community Services                       | 1,035,979.22   | 0.00          | 1,035,979.22  | 46,677.18                |               | 1,082,656.40     |
| 8500         | Child Care and Development Services      | 8,613.48       | 0.00          | 8,613.48      | 388.09                   |               | 9,001.57         |
| Other Cost   | s                                        |                |               |               |                          |               |                  |
|              | Food Services                            |                |               |               |                          | 222.46        | 222.46           |
| 2000         | Enterprise                               |                |               |               |                          | 0.00          | 0.00             |
|              | Facilities Acquisition & Construction    |                |               |               |                          | 8,313.84      | 8.313.84         |
|              | Other Outgo                              |                |               |               |                          | 5,122,523.88  | 5,122,523.88     |
| Other        | Adult Education, Child Development,      | 1              |               |               |                          |               |                  |
| Funds        | Cafeteria, Foundation ([Column 3 +       |                |               |               |                          |               |                  |
|              | CAC, line C5] times CAC, line E)         |                | 0.00          | 0.00          | 207,497.70               |               | 207,497.70       |
|              | Indirect Cost Transfers to Other Funds   |                |               |               |                          |               |                  |
|              | (Net of Funds 01, 09, 62, Function 7210, |                |               |               |                          |               |                  |
|              | Object 7350)                             |                |               |               | 0.00                     |               | 0.00             |
|              | Total General Fund and Charter           |                |               |               |                          |               |                  |
|              | Sahaala Funda Fumanditunaa               | 40 781 654 79  | 17 539 930 41 | 58 320 404 20 | 2 935 101 79             | 5 131 060 18  | 66 286 746 16    |

# GANN Limit Indirect Cost Form SEMA(B)

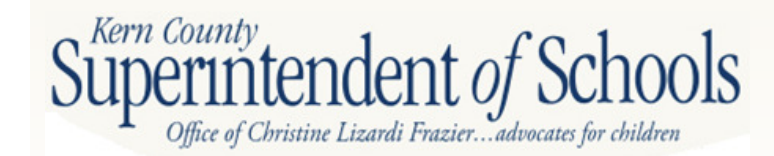

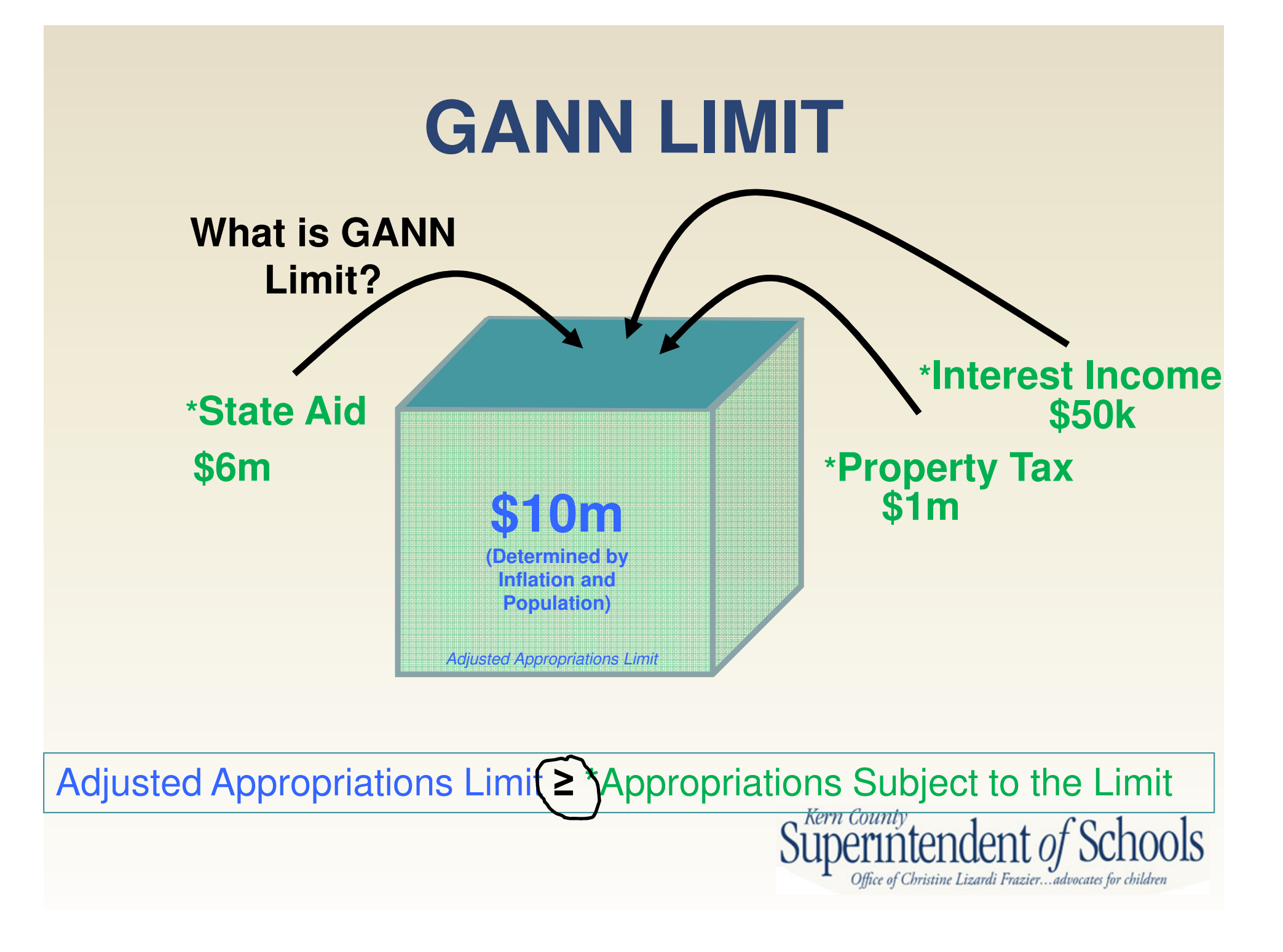

## **GANN LIMIT**

### Form GANN

- Must be completed with submission of Unaudited Actuals
- Automatically Gathers Data
  - General Ledger, Attendance, Revenue Limit self extracting
  - Prior Year Form GANN preloaded
- Adjustment Columns available for prior year corrections
  - Need to be explained at the bottom of form
- You must input data in Section C Line 19
  - Enter expenditures in funds 01, 09, and 62 object 3311 and 3312
  - Do NOT input expenditures in objects 3301 and 3302 as the form states this is because our county codes Medicare to 3311 and 3312

#### - Input data in lines 26 thru 31 and lines 33 and 35

- Data must be manually entered since SACS cannot identify funds as a result of the enacted flexibility provision enacted by SBX34
- Go to Principal Apportionment website for amounts

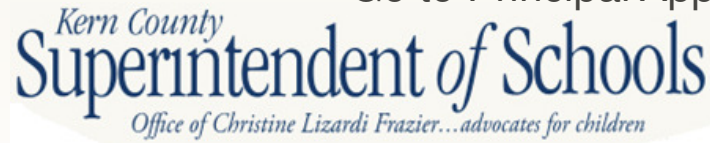

|                                                                                                    |                   | 2011-12<br>Calculations |                            |                   | 2012-13<br>Calculations |                         |
|----------------------------------------------------------------------------------------------------|-------------------|-------------------------|----------------------------|-------------------|-------------------------|-------------------------|
|                                                                                                    | Extracted<br>Data | Adjustments*            | Entered Data/<br>Totals    | Extracted<br>Data | Adjustments*            | Entered Data/<br>Totals |
| EXCLUDED APPROPRIATIONS                                                                                                    |                   |                         | Medicare                   |                   |                         | Medicare                |
| <ol> <li>Medicare (Enter federally mandated amounts only from<br/>objs. 3301 &amp; 3302; do not include negotiated amounts)</li> </ol> |                   |                         | amounts must be<br>entered |                   |                         | entered                 |
| OTHER EXCLUSIONS                                                                                                    |                   |                         |                            |                   |                         |                         |
| 20. Americans with Disabilities Act                                                                                                    |                   |                         |                            |                   |                         |                         |
| <ol> <li>Unreimbursed Court Mandated Desegregation<br/>Costs</li> </ol>                                                                |                   |                         |                            |                   |                         |                         |
| 22. Other Unfunded Court-ordered or Federal Mandates                                                                                   |                   |                         |                            |                   |                         |                         |
| 23. TOTAL EXCLUSIONS (Lines C19 through C22)                                                                                           |                   |                         | 0.00                       |                   |                         | 0.00                    |
| STATE AID RECEIVED (Funds 01, 09, and 62)                                                                                              |                   |                         |                            |                   |                         |                         |
| 24. Revenue Limit State Aid - Current Year (Object 8011)                                                                               | 9,766,594.92      |                         | 9,766,594.92               | 10,513,091.00     |                         | 10,513,091.00           |
| 25. Revenue Limit State Aid - Prior Years (Object 8019)                                                                                | 25,136.90         |                         | 25,136.90                  | 0.00              |                         | 0.00                    |
| 26. Supplemental Instruction - CY (Res. 0000, Object 8590)**                                                                           |                   |                         | 0.00                       |                   |                         | 0.00                    |
| 27. Supplemental Instruction - PY (Res. 0000, Object 8590)**                                                                           |                   |                         | 0.00                       | ĺ                 |                         | 0.00                    |
| 28. Comm Day Sch Addl Funding - CY                                                                                                    |                   |                         |                            | İ                 |                         |                         |
| (Res. 2430, Obj. 8311 and Res. 0000, Obj. 8590)**                                                                                      |                   |                         | 0.00                       |                   |                         | 0.00                    |
| 29. Comm Day Sch Addl Funding - PY                                                                                                    |                   |                         |                            |                   |                         |                         |
| (Nes. 2450, Obj. 6519 and Nes. 0000, Obj. 6590)                                                                                        |                   |                         | 0.00                       |                   |                         | 0.00                    |
| 30. ROC/P Apportionment - CY (Res. 0000, Object 8590)**                                                                                |                   |                         | 0.00                       | -                 |                         | 0.00                    |
| 22 Charter Sale Con Duman Fattlement (Object 8590)**                                                                                   | 0.00              |                         | 0.00                       | 0.00              |                         | 0.00                    |
| 22. Charter Scho, Categorical Plack Crant (Object 8015)                                                                                | 0.00              |                         | 0.00                       | 0.00              |                         | 0.00                    |
| 34. Class Size Deduction, Crades K. 9. (Object 8590)                                                                                   | 381 060 00        |                         | 381 060 00                 | 575 000 00        |                         | 575 000 00              |
| 25. Class Size Reduction, Grade 0 (Object 0500)**                                                                                      | 001,000.00        |                         | 0.00                       | 575,000.00        |                         | 0.00                    |
| 35. Class Size Reduction, Grade 9 (Object 8590)**                                                                                      |                   |                         | 0.00                       |                   |                         | 0.0                     |
| SOL SUBTUTAL STATE AND RECEIVED                                                                                                    |                   |                         |                            |                   |                         |                         |

Office of Christine Lizardi Frazier...advocates for children

## **INDIRECT COST**

#### What are indirect costs?

Indirect costs are agency-wide, general management costs (i.e., activities for the direction and control of the agency as a whole). General management costs consist of administrative activities necessary for the general operation of the agency, such as accounting, budgeting, payroll preparation, personnel services, purchasing, and centralized data processing.

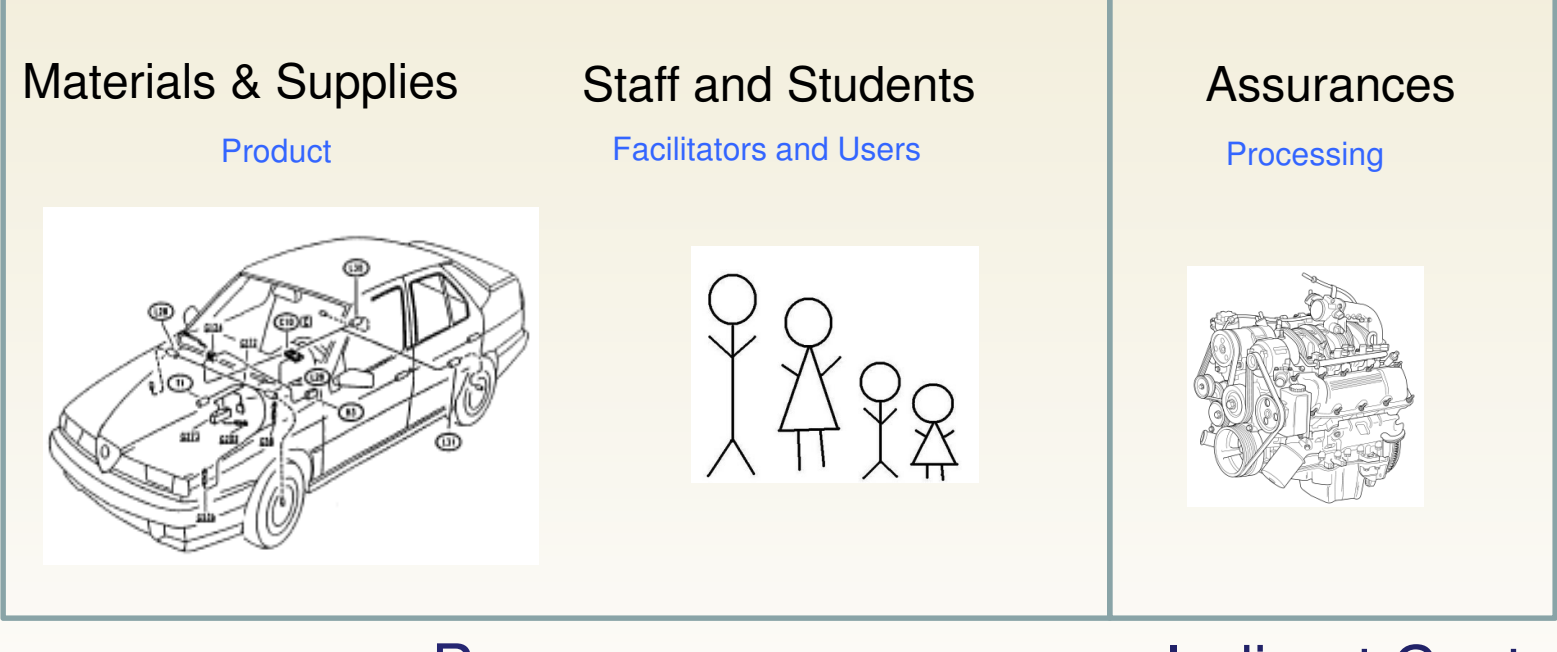

Program

**Indirect Cost** 

Southern Kern Unified 2010-11 Unaudited Actuals 15 63776 0000000 Kern County Indirect Cost Rate Worksheet Form ICR Part I - General Administrative Share of Plant Services Costs California's indirect cost plan allows that the general administrative costs in the indirect cost pool may include that portion of plant services costs (maintenance and operations costs and facilities rents and leases costs) attributable to the general administrative offices. The calculation of the plant services costs attributed to general administration and included in the pool is standardized and automated using the percentage of salaries and benefits relating to general administration as proxy for the percentage of square footage occupied by general administration. A. Salaries and Benefits - Other General Administration and Centralized Data Processing Salaries and benefits paid through payroll (Funds 01, 09, and 62, objects 1000-3999 except 3701-3702) (Functions 7200-7700, goals 0000 and 9000) 219.828.84 2. Contracted general administrative positions not paid through payroll a. Enter the costs, if any, of general administrative positions performing services on site but paid through a Enter \$ amt here if any contract, rather than through payroll, in functions 7200-7700, goals 0000 and 9000, Object 5800. b. If an amount is entered on Line A2a, provide the title, duties, and approximate FTE of each general administrative position paid through a contract. Retain supporting documentation in case of audit. Example: Payroll Services Clerk (Contracted with agency for 1 year for additional payroll support to assist payroll with 3 years of audit corrections and findings  $\approx$  1 FTE) B. Salaries and Benefits - All Other Activities Salaries and benefits paid through payroll (Funds 01, 09, and 62, objects 1000-3999 except 3701-3702) (Functions 1000-6999, 7100-7180, & 8100-8400; Functions 7200-7700, all goals except 0000 & 9000) 19,914,675.42 C. Percentage of Plant Services Costs Attributable to General Administration (Line A1 plus Line A2a, divided by Line B1; zero if negative) (See Part III, Lines A5 and A6) 1.10%

Unaudited Actuals

Office of Christine Lizardi Frazier...advocates for children

#### Part II - Adjustments for Employment Separation Costs

When an employee separates from service, the local educational agency (LEA) may incur costs associated with the separation in addition to the employee's regular salary and benefits for the final pay period. These additional costs can be categorized as "normal" or "abnormal or mass" separation costs.

Normal separation costs include items such as pay for accumulated unused leave or routine severance pay authorized by governing board policy. Normal separation costs are not allowable as direct costs to federal programs, but are allowable as indirect costs. State programs may have similar restrictions. Where federal or state program guidelines required that the LEA charge an employee's normal separation costs to an unrestricted resource rather than to the restricted program in which the employee worked, the LEA may identify and enter these costs on Line A for inclusion in the indirect cost pool.

Abnormal or mass separation costs are those costs resulting from actions taken by an LEA to influence employees to terminate their employment earlier than they normally would have. Abnormal or mass separation costs include retirement incentives such as a Golden Handshake or severance packages negotiated to effect termination. Abnormal or mass separation costs may not be charged to federal programs as either direct costs or indirect costs. Where an LEA paid abnormal or mass separation costs on behalf of positions in general administrative functions included in the indirect cost pool, the LEA must identify and enter these costs on Line B for exclusion from the pool.

#### A. Normal Separation Costs (optional)

Enter any normal separation costs paid on behalf of employees of restricted state or federal programs that were charged to an unrestricted resource (0000-1999) in funds 01, 09, and 62 with functions 1000-6999 or 8100-0100 Enter \$ a rather than to the restricted program. These costs will be moved in Part III from base costs to the indirect cost pol. Enter \$ a Retain supporting documentation.

Enter \$ amt here if any

#### B. Abnormal or Mass Separation Costs (required)

Enter any abnormal or mass separation costs paid on behalf of general administrative positions charged to unrestricted resources (0000-1999) in funds 01, 09, and 62 with functions 7200-7700. These costs will be moved in Part III from the indirect cost pool to base costs. If none, enter zero.

Need to put a \$ value here or you will get a TRC Error. You can use \$0 if it doesn't apply.

Must enter a \$ value here

| n Co | unty         | Unaudited Actuals<br>2010-11 Unaudited Actuals<br>Indirect Cost Rate Worksheet                                                                              | For          |
|------|--------------|----------------------------------------------------------------------------------------------------|--------------|
| Part | t III -      | Indirect Cost Rate Calculation (Funds 01, 09, and 62, unless Indicated otherwise)                                                                           |              |
| Α.   | Ind          | Irect Costs                                                                                                    |              |
|      | 1.           | Other General Administration, less portion charged to restricted resources or specific goals                                                                |              |
|      |              | (Functions 7200-7600, objects 1000-5999, minus Line B9)                                                                                                    | 640,220.6    |
|      | 2.           | Centralized Data Processing, less portion charged to restricted resources or specific goals                                                                 |              |
|      | 0            | (Function 7700, objects 1000-5999, minus Line B10)                                                                                                    | 242.6        |
|      | 3.           | acals 0000 and 9000, objects 5000-5999)                                                                                                    |              |
|      |              | Staff Bolations and Naratistians (Europian 7120, resources 0000, 1000,                                                                                      | 0.0          |
|      | 4.           | goals 0000 and 9000, objects 1000-5999)                                                                                                    | 0.0          |
|      | 5            | Plant Maintenance and Operations (portion relating to general administrative offices only)                                                                  | 0.0          |
|      |              | (Functions 8100-8400, objects 1000-5999 except 5100, times Part I, Line C)                                                                                  | 33,557,8     |
|      | 6.           | Facilities Rents and Leases (portion relating to general administrative offices only)                                                                       |              |
|      |              | (Function 8700, resources 0000-1999, objects 1000-5999 except 5100, times Part I, Line C)                                                                   | 0.0          |
|      | 7.           | Adjustment for Employment Separation Costs                                                                                                    |              |
|      |              | a. Mus: Normal Separation Costs (Part II, Line A)                                                                                                    | 0.0          |
|      | 8            | D. Less. Abronnal or Mass Separation Costs (Mart II, LINE B)<br>Total Indirect Costs (Lines A1 through A7a, minus Line A7b)                                 | 674.021.0    |
|      | 9.           | Carry-Forward Adjustment (Part IV, Line F)                                                                                                    | (95,947,8    |
|      | 10.          | Total Adjusted Indirect Costs (Line A8 plus Line A9)                                                                                                    | 578,073.2    |
| B    | Bas          | 20 Costs                                                                                                    |              |
|      | 1            | Instruction (Functions 1000-1999, objects 1000-5999 except 5100)                                                                                            | 14 058 274   |
|      | 2.           | Instruction-Related Services (Functions 2000-2999, objects 1000-5999 except 5100)                                                                           | 2.887.304.2  |
|      | 3.           | Pupil Services (Functions 3000-3999, objects 1000-5999 except 5100)                                                                                         | 1,836,364.6  |
|      | 4.           | Ancillary Services (Functions 4000-4999, objects 1000-5999 except 5100)                                                                                     | 322,871.4    |
|      | 5.           | Community Services (Functions 5000-5999, objects 1000-5999 except 5100)                                                                                     | 0.0          |
|      | 6.           | Enterprise (Function 6000, objects 1000-5999 except 5100)                                                                                                   | 0.0          |
|      | 7.           | Board and Superintendent (Functions 7100-7180, objects 1000-5999,<br>minus Part III, Line A4)                                                               | 0.45,000.0   |
|      | 8.           | External Financial Audit - Single Audit and Other (Functions 7190-7191,                                                                                     | 345,660.6    |
|      |              | objects 5000-5999, minus Part III, Line A3)                                                                                                    | 0.0          |
|      | 9.           | Other General Administration (portion charged to restricted resources or specific goals only)                                                               |              |
|      |              | (Functions 7200-7600, resources 2000-9999, objects 1000-5999; Functions 7200-7600, resources 0000-1999, all goals except 0000 and 9000, objects 1000-5999). | 5.064.0      |
|      | 10           | Centralized Data Processing (portion charged to restricted resources or specific goals only)                                                                | 0,004.0      |
|      |              | (Function 7700, resources 2000-9999, objects 1000-5999; Function 7700, resources 0000-1999, all goals                                                       |              |
|      |              | except 0000 and 9000, objects 1000-5999)                                                                                                    | 0.0          |
|      | 11.          | Plant Maintenance and Operations (all except portion relating to general administrative offices)                                                            |              |
|      |              | (Functions 8100-8400, objects 1000-5999 except 5100, minus Part III, Line A5)                                                                               | 3,017,151.7  |
|      | 12.          | Facilities Rents and Leases (all except portion relating to general administrative offices)                                                                 |              |
|      | 12           | (Function 8700, objects 1000-5999 except 5100, minus Part III, Line A6)                                                                                     | 0.0          |
|      | 13.          | a. Less: Normal Separation Costs (Part II, Line A)                                                                                                    | 0.0          |
|      |              | b. Plus: Abnormal or Mass Separation Costs (Part II, Line B)                                                                                                | 0.0          |
|      | 14.          | Adult Education (Fund 11, functions 1000-6999, 8100-8400, and 8700, objects 1000-5999 except 5100)                                                          | 52,690.4     |
|      | 15.          | Child Development (Fund 12, functions 1000-6999, 8100-8400, and 8700, objects 1000-5999 except 5100)                                                        | 0.0          |
|      | 16.          | Cafeteria (Funds 13 and 61, functions 1000-6999, 8100-8400, and 8700, objects 1000-5999 except 5100)                                                        | 1,274,558.9  |
|      | 17.          | Foundation (Funds 19 and 57, functions 1000-6999, 8100-8400, and 8700, objects 1000-5999 except 5100)                                                       | 0.0          |
|      | 18.          | Total Base Costs (Lines B1 through B12 and Lines B13b through B17, minus Line B13a)                                                                         | 23,799,940.3 |
| C.   | Stra         | Ight Indirect Cost Percentage Before Carry-Forward Adjustment                                                                                               |              |
|      | (FOI         | e A8 divided by Line B18)                                                                                                    | 2.85         |
| _    | 1-11         |                                                                                                    | 2.0.         |
| D.   | Prei<br>(Ect | iminary Proposed Indirect Cost Rate<br>r final approved five dwith carry-forward rate for use in 2012-13 see www.ede.ca.gov/fr/sc/io)                       |              |
|      | (Lin         | e A10 divided by Line B18)                                                                                                    | 2.43         |
|      | 1            |                                                                                                    | 2.4          |

Office of Christine Lizardi Frazier... advocates for children

 $S_1^K$ 

T

Page 2 requires no manual data input. Everything extracts primarily from Funds 01, 09, 62 and from page 1 and page 3 of this Indirect Cost Rate Worksheet/Supplemental Form

> What your indirect rate will be in 2 years if you have no adjustment that needs to be applied

> > Your adjusted Indirect Cost Rate based on your selection on Part IV Section E (Page 3)

Southern Kern Unified Kern County Unaudited Actuals 2010-11 Unaudited Actuals Indirect Cost Rate Worksheet

15 63776 0000000 Form ICR

#### Part IV - Carry-forward Adjustment

The carry-forward adjustment is an after-the-fact adjustment for the difference between indirect costs recoverable using the indirect cost rate approved for use in a given year, and the actual indirect costs incurred in that year. The carry-forward adjustment eliminates the need for LEAs to file amended federal reports when their actual indirect costs vary from the estimated indirect costs on which the approved rate was based.

Where the ratio of indirect costs incurred in the current year is less than the estimated ratio of indirect costs on which the approved rate for use in the current year was based, the carry-forward adjustment is limited by using either the approved rate times current year base costs, or the highest rate actually used to recover costs from any program times current year base costs, if the highest rate used was less than the approved rate. Rates used to recover costs from programs are displayed in Exhibit A.

| Α. | Indirect costs incurred in the current year (Part III, Line A8)                                                                                                    | 674,021.07                                                                        |
|----|----------------------------------------------------------------------------------------------------|-----------------------------------------------------------------------------------|
| В. | Carry-forward adjustment from prior year(s)                                                                                                    |                                                                                   |
|    | 1. Carry-forward adjustment from the second prior year                                                                                                    | (578,685.44)                                                                      |
|    | 2. Carry-forward adjustment amount deferred from prior year(s), if any                                                                                                    | 0.00                                                                              |
| C. | Carry-forward adjustment for under- or over-recovery in the current year                                                                                                    |                                                                                   |
|    | <ol> <li>Under-recovery: Part III, Line A8, plus carry-forward adjustment from prior years, minus (approved indirect<br/>cost rate (1.61%) times Part III, Line B18); zero if negative</li> </ol>                                                                                                    | 0.00                                                                              |
|    | <ol> <li>Over-recovery: Part III, Line A8, plus carry-forward adjustment from prior years, minus the lesser of<br/>(approved indirect cost rate (1.61%) times Part III, Line B18) or (the highest rate used to<br/>recover costs from any program (2.27%) times Part III, Line B18); zero if positive</li> </ol>                                                   | (287,843.41)                                                                      |
| D. | Preliminary carry-forward adjustment (Line C1 or C2)                                                                                                    | (287,843.41)                                                                      |
| E. | Optional allocation of negative carry-forward adjustment over more than one year                                                                                                    |                                                                                   |
|    | the LEA could recover indirect costs to such an extent that it would cause the LEA significant fiscal harm, the LEA in<br>the cary-forward adjustment be allocated over more than one year. Where allocation of a negative cary-forward ad-<br>than one year does not resolve a negative rate, the CDE will work with the LEA on a case-by-case basis to establish | he rate at which<br>hay request that<br>justment over more<br>h an approved rate. |
|    | Option 1. Preliminary proposed approved rate (Part III, Line D) if entire negative carry-forward<br>adjustment is applied to the current year calculation:                                                                                                    | 1.62%                                                                             |
|    | Option 2. Preliminary proposed approved rate (Part III, Line D) if one-half of negative carry-forward<br>adjustment (\$-143,921.71) is applied to the current year calculation and the remainder<br>(\$-143,921.70) is deferred to one or more future years:                                                                                                    | 2.23%                                                                             |
| ;  | Option 3. Preliminary proposed approved rate (Part III, Line D) if one-third of negative carry-forward<br>adjustment (\$-95,947.80) is applied to the current year calculation and the remainder<br>(\$-191,895.61) is deferred to one or more future years:                                                                                                    | 2.43%                                                                             |
|    | LEA request for Option 1, Option 2, or Option 3                                                                                                    |                                                                                   |
|    |                                                                                                    | 3                                                                                 |
| F. | Carry-forward adjustment used in Part III, Line A9 (Line D minus amount deferred if<br>Option 2 or Option 3 is selected)                                                                                                    | (95,947.80)                                                                       |

#### **PART IV** Sections **A thru D** Require <u>no</u> manual input

**Part IV** Sections **E** thru **F** If you have a negative adjustment on Line Ć2, you must chose one of the 3 options in Section E!

#### Unaudited Actuals 2010-11 Unaudited Actuals Exhibit A: Indirect Cost Rates Charged to Programs

Form ICR

Approved indirect cost rate: 1.61% Highest rate used in any program: 2.27%

Note: In one or more resources, the rate used is greater than the approved rate.

| Fund | Resource | Eligible Expenditures<br>(Objects 1000-5999<br>except Object 5100) | Indirect Costs Charged<br>(Objects 7310 and 7350) | Rate<br>Used |
|------|----------|--------------------------------------------------------------------|---------------------------------------------------|--------------|
| 01   | 3010     | 511.787.68                                                         | 8.239.34                                          | 1.61%        |
| 01   | 3011     | 290.00                                                             | 4.67                                              | 1.61%        |
| 01   | 3200     | 474,807.27                                                         | 1,500.66                                          | 0.32%        |
| 01   | 3205     | 616,742.19                                                         | 7,948.81                                          | 1.29%        |
| 01   | 3310     | 513,346.68                                                         | 11,636.32                                         | 2.27%        |
| 01   | 3313     | 12,012.21                                                          | 91.79                                             | 0.76%        |
| 01   | 3315     | 17,140.67                                                          | 116.33                                            | 0.68%        |
| 01   | 3319     | 707.74                                                             | 0.26                                              | 0.04%        |
| 01   | 3320     | 35,028.34                                                          | 232.66                                            | 0.66%        |
| 01   | 3550     | 4,474.84                                                           | 72.04                                             | 1.61%        |
| 01   | 4035     | 50,324.09                                                          | 810.22                                            | 1.61%        |
| 01   | 4045     | 17,965.32                                                          | 289.24                                            | 1.61%        |
| 01   | 4047     | 9,724.00                                                           | 156.56                                            | 1.61%        |
| 01   | 4110     | 13,209.16                                                          | 212.67                                            | 1.61%        |
| 01   | 4201     | 18,470.81                                                          | 246.47                                            | 1.33%        |
| 01   | 4203     | 12,818.54                                                          | 257.29                                            | 2.01%        |
| 01   | 6010     | 328,442.57                                                         | 5,243.43                                          | 1.60%        |
| 01   | 6286     | 6,722.82                                                           | 148.77                                            | 2.21%        |
| 01   | 6500     | 2,334,982.20                                                       | 34,415.46                                         | 1.47%        |
| 01   | 7010     | 5,314.81                                                           | 85.57                                             | 1.61%        |
| 01   | 7090     | 186,620.31                                                         | 2,964.06                                          | 1.59%        |
| 01   | 7230     | 828,839.56                                                         | 13,333.81                                         | 1.61%        |
| 01   | 7240     | 182,059.16                                                         | 2,880.68                                          | 1.58%        |
| 01   | 8150     | 665,031.95                                                         | 10,698.70                                         | 1.61%        |
| 13   | 5310     | 1,274,558.98                                                       | 24,240.83                                         | 1.90%        |
|      |          |                                                                    |                                                   |              |

Recap of rates charged to each program after you calculate indirect cost. If you make adjustments to your restricted resource expenses after you have already calculated and expensed your indirect cost rate, the differences will show here.

Office of Consume Licanar I mater ... navocates for contaren

## **INDIRECT COST**

- Steps on how to calculate indirect cost
  - 1. Multiple ways in QCC/QSS system on how to pull the numbers to compute the calculation
    - 1. Board Financial Report
    - 2. General Ledger Report
  - 2. The concept is the same for all resources
    - 1. Eligible Expenditures objects 1000-5999 except 5100
    - 2. Some resources have a maximum allowable amount Example: EIA Resource 7090/7091 has a maximum allowable amount of 3% or the district's approved indirect cost rate, whichever is less

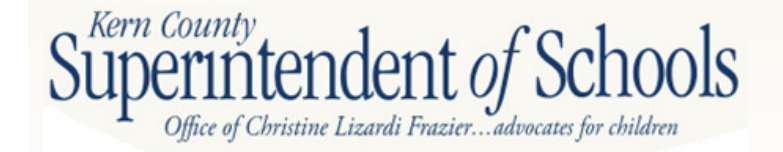

## **INDIRECT COST**

3. Multiply the allowable expenditures in each resource by the allowable indirect cost rate

| Resource | Expenses<br>Allowed | X | Indirect<br>Rate | = | Total Indirect Charge          |
|----------|---------------------|---|------------------|---|--------------------------------|
| 3010     | \$10,000            |   | 4.01%            |   | \$401                          |
|          |                     |   |                  |   | You <b>DO NOT</b> have to post |

### 4. Cash Transfer in QCC/QSS

the items in red. This is used for **illustrative purposes ONLY** to show you the other side to balance this equation

|           | SACS                                                                                 | DEBT (DR) | CREDIT (CR) |
|-----------|--------------------------------------------------------------------------------------|-----------|-------------|
|           | 01-0000-0-7310.00-0000-7210-000-00-000-0000                                          |           | \$401       |
|           | 01-3010-0-7310.00-0000-7210-000-00-000-0000                                          | \$401     |             |
|           | 01-0000-0-9110.00-0000-0000-000-000-0000                                             | \$401     |             |
|           | 01-3010-0-9110.00-0000-0000-000-000-0000                                             |           | \$401       |
| <i>Ke</i> | perintendent of Schools<br>Office of Christine Lizardi Frazieradvocates for children |           |             |

| E Request Financial Statement (GLDSB45) | 66-ROSEDALE UNION SCHOOL               | DIST                   | QSS/                 |
|-----------------------------------------|----------------------------------------|------------------------|----------------------|
| File Options                            |                                        |                        |                      |
| 📙 🖻 🧶 🥭 🚱                               |                                        |                        |                      |
| Main Selection* Accounts* District(s)   |                                        |                        |                      |
|                                         | <b>Request Financial Statement</b>     |                        |                      |
| District                                | 66 🚽 ROSEDALE UNION SCHOOL DISTRIC     | т                      |                      |
| From date                               | 07/01/2011  To date: 06/30/2012        |                        |                      |
| Report title                            |                                        |                        |                      |
| Include Approved/Unapproved GL trans    | A - Approved transactions only.        |                        |                      |
| Restricted field                        | RE - RESOURCE                          |                        |                      |
| Break By RESOURCE                       |                                        |                        |                      |
| Report                                  | O Request Financial Statement (GLD400) | Request Board Financia | I Statement (GLD500) |
| EXAMP<br>EXPENSES<br>FINANC             | LE TO FIND<br>USING BOARD<br>AL REPORT |                        |                      |
| Usersec: Y2                             | \$DIST 97 N                            | Yr:2012 Dist:66 Site:0 | 7/20/2012 8:55 AM    |

| Request Financial Statement (GLDSB45)                                                          | 66-ROSEDALE U                                                                                                    | NION SCHOOL DIST                                     | QSS/                                                                                                    |
|------------------------------------------------------------------------------------------------|----------------------------------------------------------------------------------------------------|------------------------------------------------------|----------------------------------------------------------------------------------------------------|
| File Options                                                                                   |                                                                                                    |                                                      |                                                                                                    |
| 📙 🔌 🥃 🕗 🤣 🌽                                                                                    |                                                                                                    |                                                      |                                                                                                    |
| Main Selection* Accounts* District(s)                                                          |                                                                                                    |                                                      |                                                                                                    |
| FD-RESC-Y-OBJT.SO-GOAL-FUNC-STE-T2-T         I         01-????-?-????????????????????????????? | Y3-TYP4         ??-????         ??-????         ??-????         ??-????         ??-????         ??-????         ??-????         ??-????         ??-????         ??-????         ??-????         ??-????         ??-????         ??-????         ??-????         ??-????         ??-????         ??-????         ??-????         ??-????         ??-????         ??-????         ??-????         ??-????         ??-????         ??-????         ??-????         ??-????         ??-????         ??-????         ??-????         ??-????         ??-????         ??-????         ??-????         ??         ??         ??         ??         ??         ??         ??         ??         ??         ??         ??         ??         ??         ?? | Field<br>RE - RESOURCE<br>OB - OBJECT<br>OB - OBJECT | Low       High         ■       3000       8150         ■       1000       5099         ■       5200       5999         ■       5200       5999         ■       1       1         ■       1       1         ■       1       1         ■       1       1         ■       1       1         ■       1       1         ■       1       1         ■       1       1         ■       1       1         ■       1       1         ■       1       1 |
|                                                                                                |                                                                                                    |                                                      |                                                                                                    |
| Usersec: Y2                                                                                    | \$DIST 97                                                                                                    | N Yr:2012                                            | Dist:66 Site:0 7/20/2012 8:57 AM                                                                                                    |

## **SEMA / SEMB**

#### **Report SEMA/SEMB**

Information necessary to complete this report

- 1. District's unduplicated pupil count for 2010-11 and 2011-12
  - <u>http://kern.org/finance/district-advisory-</u> services/tools-resources/funding-information/
- 2. Any audit adjustments or restatements to special education expenditures or fund balance from the previous year (look to your SACS2012ALL data objects 9793 and 9795)

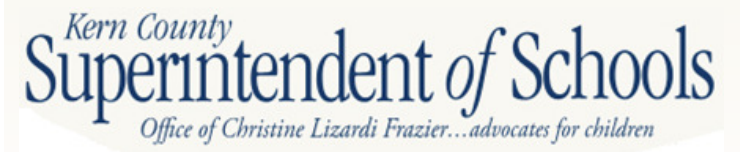

| Unaudited Actuals<br>Special Education Maintenance of Effort<br>2010-11 Actual vs. 2009-10 Actual Comparison<br>2010-11 Expenditures by LEA (LE-CY) |                                                                                                    |                                                     |                                         |                                                       |                      |                      |             |                                              |              |              |
|----------------------------------------------------------------------------------------------------|----------------------------------------------------------------------------------------------------|-----------------------------------------------------|-----------------------------------------|-------------------------------------------------------|----------------------|----------------------|-------------|----------------------------------------------|--------------|--------------|
| Object Code                                                                                                    | Description                                                                                                    | Special<br>Education,<br>Unspecified<br>(Goal 5001) | Regionalized<br>Services<br>(Goal 5050) | Regionalized<br>Program<br>Spe clalist<br>(Goal 5060) | Educ <sup>®</sup> Ma | special<br>Education | Data        | Spec. Education,<br>1995 5-22<br>are ly<br>d | Adjustments* | Total        |
|                                                                                                    | UNDUPLICATED PUPIL COUNT                                                                                                    |                                                     |                                         |                                                       | In                   |                      |             |                                              |              | 631          |
| TOTAL EXPE                                                                                                    | NDITURES (Funds 01, 09, & 62; resources 0000-9999)                                                                                                    |                                                     |                                         |                                                       |                      | pul –                | Key in you  | ır 📶                                         |              |              |
| 1000-1999                                                                                                    | Certificated Salaries                                                                                                    | 598,850.27                                          | 0.00                                    | 0.00                                                  | CURR                 | nt voar l In         | dunlicated  | \$2.60                                       |              | 2,705,272.71 |
| 2000-2999                                                                                                    | Classified Salaries                                                                                                    | 326,183.44                                          | 0.00                                    | 0.00                                                  |                      |                      |             | 11.34                                        |              | 1,056,773.27 |
| 3000-3999                                                                                                    | Employee Benefits                                                                                                    | 406,994.58                                          | 0.00                                    | 0.00                                                  | Pupi                 | i Count nun          | nber. You c | an 91.44                                     |              | 1,594,288.53 |
| 4000-4999                                                                                                    | Books and Supplies                                                                                                    | 101,043.51                                          | 0.00                                    | 0.00                                                  | find i               | this on the l        | District    | 21.36                                        |              | 138,495.92   |
| 5000-5999                                                                                                    | Services and Other Operating Expenditures                                                                                                    | 55,970.77                                           | 0.00                                    | 0.00                                                  | Advi.                | sorv Web u           | nder Fundi  | ng 37.26                                     |              | 112,713.92   |
| 6000-6999                                                                                                    | Capital Outlay                                                                                                    | 0.00                                                | 0.00                                    | 0.00                                                  | Infor                | mation               |             | 0.00                                         |              | 0.00         |
| 7130                                                                                                    | State Special Schools                                                                                                    | 0.00                                                | 0.00                                    | 0.00                                                  |                      | mation               |             | 0.00                                         |              | 0.00         |
| 7430-7439                                                                                                    | Debt Service                                                                                                    | 0.00                                                | 0.00                                    | 0.00                                                  | 0.00                 | 0.00                 | 0.00        | 0.00                                         |              | 0.00         |
|                                                                                                    | Total Direct Costs                                                                                                    | 1,489,042.57                                        | 0.00                                    | 0.00                                                  | 89,550.57            | 216,881.38           | 877,615.83  | 2,934,454.00                                 | 0.00         | 5,607,544.35 |
| 7310                                                                                                    | Transfers of Indirect Costs                                                                                                    | 3,707.69                                            | 0.00                                    | 0.00                                                  | 0.00                 | 0.00                 | 0.00        | 0.00                                         |              | 3,707.69     |
| 7350                                                                                                    | Transfers of Indirect Costs - Interfund                                                                                                    | 0.00                                                | 0.00                                    | 0.00                                                  | 0.00                 | 0.00                 | 0.00        | 0.00                                         |              | 0.00         |
| PCRA                                                                                                    | Program Cost Report Allocations                                                                                                    | 1,377,751.76                                        |                                         |                                                       |                      |                      |             |                                              |              | 1,377,751.76 |
|                                                                                                    | Total Indirect Costs and PCR Allocations                                                                                                    | 1,381,459.45                                        | 0.00                                    | 0.00                                                  | 0.00                 | 0.00                 | 0.00        | 0.00                                         | 0.00         | 1,381,459.45 |
|                                                                                                    | TOTAL COSTS                                                                                                    | 2,870,502.02                                        | 0.00                                    | 0.00                                                  | 89,550.57            | 216,881.38           | 877,615.83  | 2,934,454.00                                 | 0.00         | 6,989,003.80 |
| FEDERAL EX                                                                                                    | PENDITURES (Funds 01, 09, and 62; resources 3000-59)                                                                                                    | 9, except 3330, 334                                 | 0, 3355, 3360, 3370                     | , 3375, 3385, & 340                                   | 5)                   |                      | 1. 2010     |                                              |              |              |
| 1000-1999                                                                                                    | Certificated Salaries                                                                                                    | 9,000.00                                            | 0.00                                    | 0.00                                                  | 0.00                 | 66,680.00            | 0.00        | 235,988.77                                   |              | 311,668.77   |
| 2000-2999                                                                                                    | Classified Salaries                                                                                                    | 56,488.61                                           | 0.00                                    | 0.00                                                  | 0.00                 | 26,812.83            | 250,571.41  | 344,712.45                                   |              | 678,585.30   |
| 3000-3999                                                                                                    | Employee Benefits<br>Books and Supplies                                                                                                    | 14,959.57                                           | 0.00                                    | 0.00                                                  | 0.00                 | /,108.15             | 66,/40.06   | 219,089.34                                   |              | 307,897.11   |
| 5000-5999                                                                                                    | Services and Other Operating Expenditures                                                                                                    | 70.00                                               | 0.00                                    | 0.00                                                  | 0.00                 | 1 080 00             | 0.00        | 0.00                                         |              | 1 150 00     |
| 6000-6999                                                                                                    | Capital Outlav                                                                                                    | 0.00                                                | 0.00                                    | 0.00                                                  | 0.00                 | 0.00                 | 0.00        | 0.00                                         |              | 0.00         |
| 7130                                                                                                    | State Special Schools                                                                                                    | 0.00                                                | 0.00                                    | 0.00                                                  | 0.00                 | 0.00                 | 0.00        | 0.00                                         |              | 0.00         |
| 7430-7439                                                                                                    | Debt Service                                                                                                    | 0.00                                                | 0.00                                    | 0.00                                                  | 0.00                 | 0.00                 | 0.00        | 0.00                                         | 10000        | 0.00         |
| 2 42 6 6 6 7 7 6 6 7 6 7 6 7 6 7 6 7 6 7 6                                                                                                    | Total Direct Costs                                                                                                    | 80,518.18                                           | 0.00                                    | 0.00                                                  | 0.00                 | 101,680.98           | 317,311.46  | 799,790.56                                   | 0.00         | 1,299,301.18 |
| 7310                                                                                                    | Transfers of Indirect Costs                                                                                                    | 0.00                                                | 0.00                                    | 0.00                                                  | 0.00                 | 0.00                 | 0.00        | 0.00                                         |              | 0.00         |
| 7350                                                                                                    | Transfers of Indirect Costs - Interfund                                                                                                    | 0.00                                                | 0.00                                    | 0.00                                                  | 0.00                 | 0.00                 | 0.00        | 0.00                                         |              | 0.00         |
|                                                                                                    | Total Indirect Costs                                                                                                    | 0.00                                                | 0.00                                    | 0.00                                                  | 0.00                 | 0.00                 | 0.00        | 0.00                                         | 0.00         | 0.00         |
|                                                                                                    | TOTAL BEFORE OBJECT 8980                                                                                                    | 80,518.18                                           | 0.00                                    | 0.00                                                  | 0.00                 | 101,680.98           | 317,311.46  | 799,790.56                                   | 0.00         | 1,299,301.18 |
| 8980                                                                                                    | Less: Contributions from Unrestricted Revenues to Federal<br>Resources (Resources 3310-3400, except 3330, 3340,<br>3355, 3360, 3370, 3375, & 3385, all goals; resources<br>3000-3178 & 3410-5810, goals 5000-5999) |                                                     |                                         |                                                       |                      |                      |             |                                              |              | 0.00         |
|                                                                                                    | TOTAL COSTS                                                                                                    |                                                     |                                         |                                                       |                      |                      |             |                                              |              | 1,299,301.18 |

Office of Christine Lizardi Frazier...advocates for children

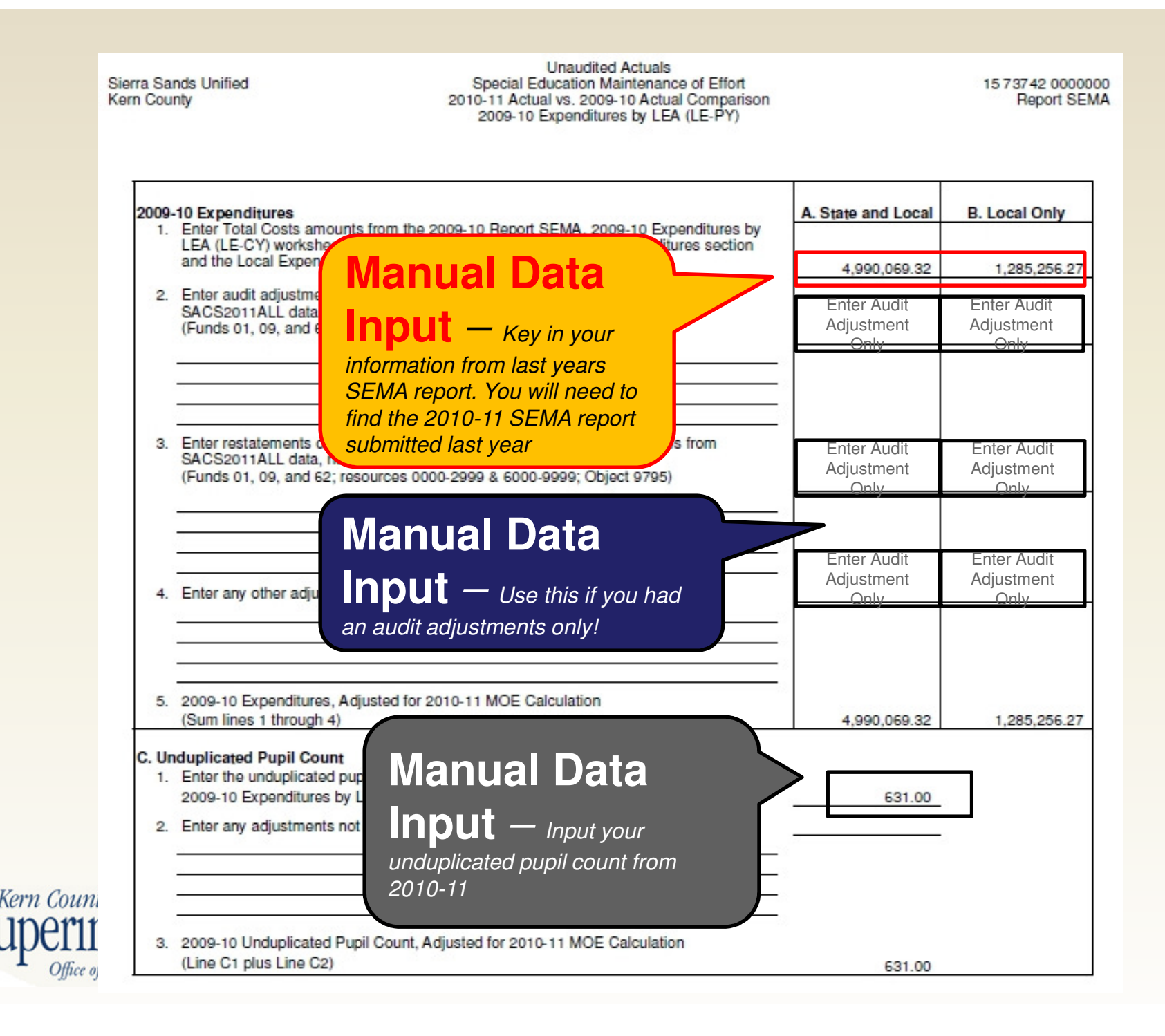

This form is used to check maintenance of effort (MOE) for an LEA, whether the LEA is a member of a SELPA or is a single-LEA SELPA. If a member of a SELPA, submit this form together with the 2011-12 Expenditures by LEA (LE-CY) and the 2010-11 Expenditures by LEA (LE-PY) to the SELPA AU. If a single-LEA SELPA, submit the forms to the CDE.

#### After reviewing all sections of this form, please select which of the following methods your LEA chooses to use to meet the 2011-12 MOE requirement.

If you select the local expenditures only method to meet the MOE requirement, then the level of effort in the local expenditures only method will be the base level of effort the next time you use that method to meet MOE. For example, choosing the local expenditures only method will mean that the dollar amount listed in B2a of Section 3 or B2c of Section 3 will become the base for the next time you use the local expenditures only method to meet the level of effort requirement.

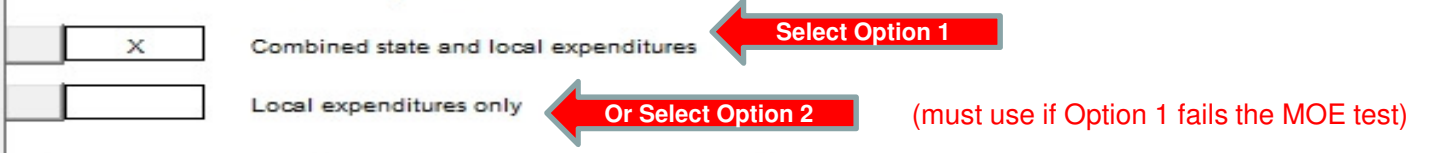

SECTION 1 Exempt Reduction Under 34 CFR Section 300.204

If your LEA determines that a reduction in expenditures occurred as a result of one or more of the following conditions, you may calculate a reduction to the required MOE standard. Reductions may apply to local only MOE standard, combined state and local MOE standard, or both.

- Voluntary departure, by retirement or otherwise, or departure for just cause, of special education or related services personnel.
- 2. A decrease in the enrollment of children with disabilities.

The termination of the obligation of the agency to provide a program of special educat child with a disability that is an exceptionally costly program, as determined by the SE.

- a. Has left the jurisdiction of the agency;
- b. Has reached the age at which the obligation of the agency to provide free appropriate public education (FAPE) to the child has terminated; or
- c. No longer needs the program of special education.
- The termination of costly expenditures for long-term purchases, such as the acquisition equipment or the construction of school facilities.

5. The assumption of cost by the high cost fund operated by the SEA under 34 CFR Sec. 300.704(c).

List exempt reductions, if any, to be used in the calculation below:

#### **Manual Data**

State and Local

**Input** — Used to lower prior year MOE standard (only fill out if applicable/necessary)

Local Only

| SECTION 2 | Reduction to MOE Requirement Under IDEA, Section 613 (a)(2)(C) (34 CFR Sec. 300.205(d))<br>IMPORTANT NOTE: Only LEAs that have a "meets requirement" compliance determination and that are not found<br>significantly disproportionate for the current year are eligible to use this option to reduce their MOE requirement.<br>Up to 50% of the increase in IDEA Part B Section 611 funding in current year compared with prior year may be used<br>to reduce the required level of state and local expenditures. This option is available only if the LEA used or will use<br>the freed up funds for activities authorized under the Elementary and Secondary Education Act of 1965. Also, the<br>amount of Part B funds used for early intervening services (34 CFR 300.226(a)) will count toward the maximum amount<br>by which the LEA may reduce its MOE requirement under this exception [P.L. 108-446]. |                 |                            |  |  |  |  |  |  |  |  |  |
|-----------|----------------------------------------------------------------------------------------------------|-----------------|----------------------------|--|--|--|--|--|--|--|--|--|
|           | Current year funding (IDEA Section 611 Local<br>Assistance Grant Awards - Resources 3310 and                                                                                                    |                 | State and Local Local Only |  |  |  |  |  |  |  |  |  |
|           | Less: Prior year's funding (IDEA Section 611 Local<br>Assistance Grant Awards - Resources 3310 and<br>3320)                                                                                                    |                 | Manual Data                |  |  |  |  |  |  |  |  |  |
|           | Increase in funding (if difference is positive)                                                                                                    | 0.00            | Innut                      |  |  |  |  |  |  |  |  |  |
|           | Maximum available for MOE reduction (50% of<br>increase in funding)                                                                                                    | <u>0.00</u> (a) | lower prior year MOE       |  |  |  |  |  |  |  |  |  |
|           | Current year funding (IDEA Section 619 - Resource 3315)                                                                                                    |                 | standard (only fill out if |  |  |  |  |  |  |  |  |  |
|           | Maximum available for early intervening services<br>(EIS) (15% of current year funding - Resources<br>3310, 3315, and 3320)                                                                                                    | <u>0.00</u> (b) | applicable/frecessary)     |  |  |  |  |  |  |  |  |  |
|           | If (b) is greater than (a).<br>Enter portion to set aside for EIS (cannot exceed<br>line (b), Maximum available for EIS)                                                                                                    | (c)             |                            |  |  |  |  |  |  |  |  |  |
|           | Available for MOE reduction.<br>(line (a) minus line (c), zero if negative)                                                                                                    | 0.00 (d)        |                            |  |  |  |  |  |  |  |  |  |
|           | Enter portion used to reduce MOE requirement<br>(cannot exceed line (d), Available for MOE reduction).                                                                                                    |                 |                            |  |  |  |  |  |  |  |  |  |
|           | If (b) is less than (a).<br>Enter portion used to reduce MOE requirement<br>(first column cannot exceed line (a), Maximum<br>available for MOE reduction, second and third columns<br>cannot exceed (e), Portion used to reduce MOE<br>requirement).                                                                                                    | (e)             |                            |  |  |  |  |  |  |  |  |  |
|           | (line (b) minus line (e), zero if negative)                                                                                                    | 0.00 (f)        |                            |  |  |  |  |  |  |  |  |  |

# All Data on this page self extracts –

#### **SECTION 3**

check if your district passes its MOE (either one or both numbers in Column C must be positive to pass test

#### A. COMBINED STATE AND LOCAL EXPENDITURES METHOD

- 1. Total special education expenditures
- 2. Less: Expenditures paid from federal sources
- Expenditures paid from state and local sources Less: Exempt reduction(s) from SECTION 1 Less: 50% reduction from SECTION 2 Net expenditures paid from state and local sources
- 4. Special education unduplicated pupil count

Supermenuer 0

Office of Christine Lizardi Frazier...advocates for children

5. Per capita state and local expenditures (A3/A4)

If one or both of the differences in lines A3 and A5, Co capita, are greater than prior year's net state and local ex,

If both lines A3 and A5, Column C, are negative, the MOE is not Part B must be completed.

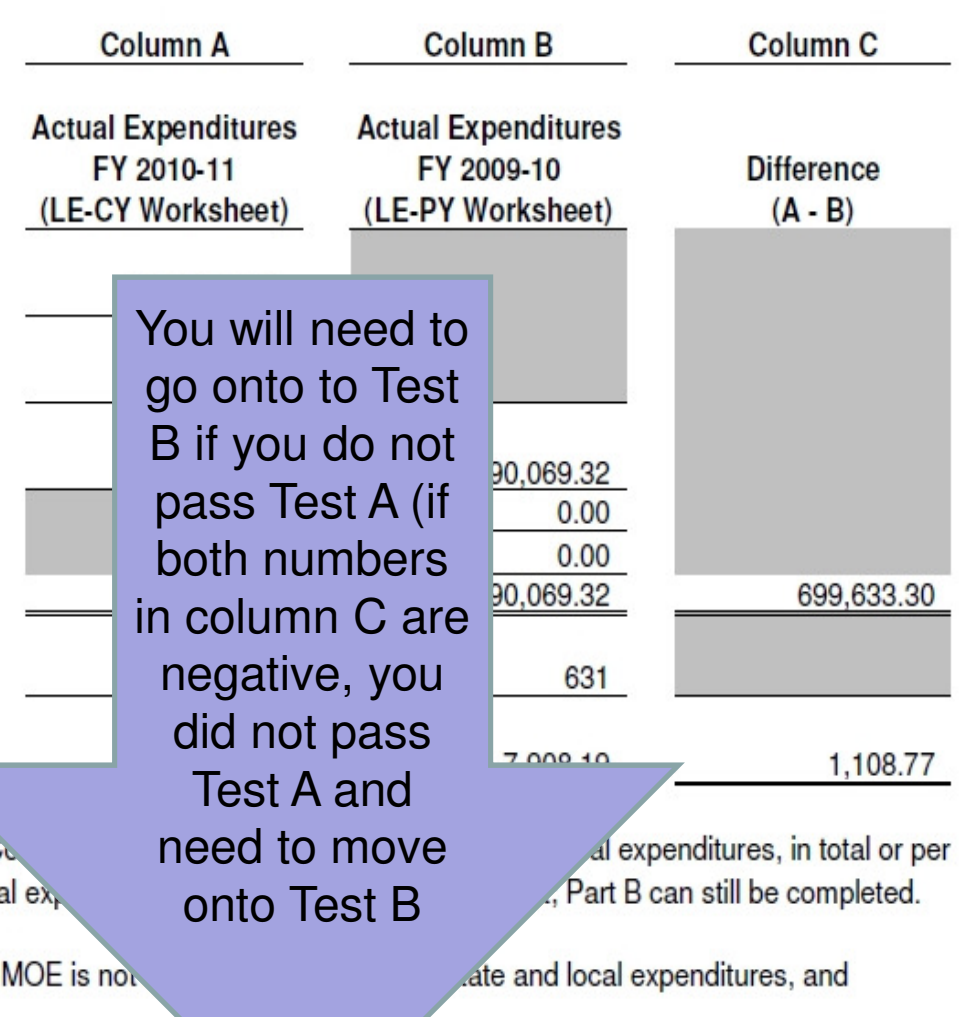

| Click on the but                                    | ton that applies:                                                                                                    | FY 2011-12                                                | FY 2010-11                                                                         | Difference                  |
|-----------------------------------------------------|----------------------------------------------------------------------------------------------------|-----------------------------------------------------------|------------------------------------------------------------------------------------|-----------------------------|
| ві 💥                                                | 1. Last year's local expenditures met MOE requirement                                                                                                    |                                                           |                                                                                    |                             |
|                                                     | <ul> <li>Expenditures paid from local sources</li> <li>Less: Exempt reduction(s) from SECTION 1</li> <li>Less: 50% reduction from SECTION 2</li> <li>Net expenditures paid from local sources</li> </ul>                                                                                                    | DATA S                                                    | ELF-EXT                                                                            | RACTS                       |
|                                                     | b. Per capita local expenditures (B1a/A4)                                                                                                    | 1.<br>                                                    |                                                                                    |                             |
|                                                     |                                                                                                    |                                                           | Base FY                                                                            |                             |
|                                                     | _                                                                                                    | FY 2011-12                                                | Manual Data Input                                                                  | Difference                  |
|                                                     | MOE actual vs. actual requirement was met based or<br>expenditures. Enter the fiscal year in the column hea<br>If you have not previously used this method to meet<br>of effort requirement, the earliest base year that can<br>is 2006-07.                                                                                                    | n local<br>ading.<br>the level<br>be used                 |                                                                                    |                             |
|                                                     | <ul> <li>Expenditures paid from local sources</li> <li>Less: Exempt reduction(s) from SECTION 1</li> <li>Less: 50% reduction from SECTION 2</li> <li>Net expenditures paid from local sources</li> </ul>                                                                                                    |                                                           | Manual Data Input<br>Manual Data Input<br>Manual Data Input                        |                             |
|                                                     |                                                                                                    |                                                           | Manual Data Input                                                                  |                             |
|                                                     | <ul> <li>Special education unduplicated pupil count</li> </ul>                                                                                                    |                                                           |                                                                                    |                             |
|                                                     | <ul> <li>b. Special education unduplicated pupil count</li> <li>c. Per capita local expenditures (B2a/B2b)</li> </ul>                                                                                                    |                                                           | 81 <del></del> 0. 8                                                                |                             |
|                                                     | <ul> <li>b. Special education unduplicated pupil count</li> <li>c. Per capita local expenditures (B2a/B2b)</li> <li>If one or both of the differences in Column C for the second second se</li></ul> | checked section (B1 or B2) a                              | are positive, the MOE requirer                                                     | nent is met.                |
| After revie<br>requireme                            | b. Special education unduplicated pupil count c. Per capita local expenditures (B2a/B2b) If one or both of the differences in Column C for the ewing all sections of this form, please select which of the nt and make the selection on Page 1.                                                                                                    | checked section (B1 or B2) a<br>ne above methods your LE/ | are positive, the MOE requiren<br>A chooses to use to meet the                     | nent is met.<br>2011-12 MOE |
| After revier<br>requirement<br>Year E               | <ul> <li>b. Special education unduplicated pupil count</li> <li>c. Per capita local expenditures (B2a/B2b)</li> <li>If one or both of the differences in Column C for the environment of the differences in Column C for the environment of the selection on Page 1.</li> </ul>                                                                                                    | checked section (B1 or B2) a<br>he above methods your LE/ | are positive, the MOE requirer<br>A chooses to use to meet the<br>(800) FIN - ALLY | nent is met.<br>2011-12 MOE |
| After revier<br>requirement<br>Year E<br>Contact No | <ul> <li>b. Special education unduplicated pupil count</li> <li>c. Per capita local expenditures (B2a/B2b)</li> <li>If one or both of the differences in Column C for the exwing all sections of this form, please select which of the nt and make the selection on Page 1.</li> </ul>                                                                                                    | checked section (B1 or B2) a<br>he above methods your LE  | A chooses to use to meet the<br>(800) FIN - ALLY<br>Telephone Number               | @k12.ca.us                  |

## Form CEA

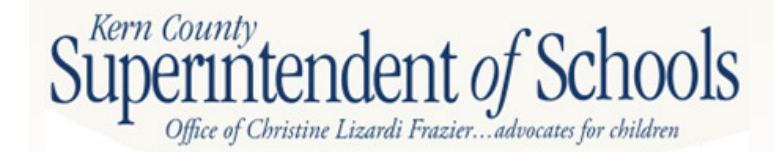

### Form CEA Current Expense Formula Minimum Classroom Compensation

- Districts comply with EC 41372
- Requires that schools expend a minimum portion of their cost of education to classroom teacher and aide salaries, plus associated benefits

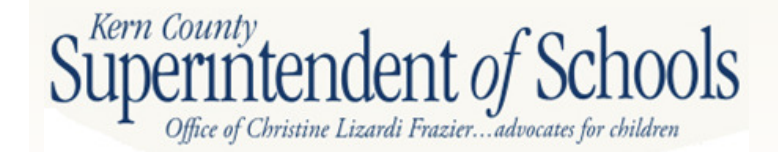

### **Form CEA**

| PART I - CURRENT<br>EXPENSE FORMULA                                                                                                    | Total Expense<br>for Year<br>(1) | EDP<br>No. | Reductions<br>(See Note 1)<br>(2) | EDP<br>No. | Current Expense<br>of Education<br>(Col 1 - Col 2)<br>(3) | EDP<br>No. | Reductions<br>(Extracted)<br>(See Note 2)<br>(4a) | Reductions<br>(Overrides)*<br>(See Note 2)<br>(4b) | EDP<br>No. | Current Expense-<br>Part II<br>(Col 3 - Col 4)<br>(5) | EDP<br>No. |
|----------------------------------------------------------------------------------------------------|----------------------------------|------------|-----------------------------------|------------|-----------------------------------------------------------|------------|---------------------------------------------------|----------------------------------------------------|------------|-------------------------------------------------------|------------|
| 1000 - Certificated<br>Salaries                                                                                                    | 10.345.468.84                    | 301        | 0                                 | 303        | 10.345.468.84                                             | 305        | 166.933.09                                        |                                                    | 307        | 10.178.535.75                                         | 309        |
| 2000 - Classified Salaries                                                                                                    | 2.708.075.98                     | 311        | 0                                 | 313        | 2.708.075.98                                              | 315        | 237.538.37                                        |                                                    | 317        | 2.470.537.61                                          | 319        |
| 3000 - Employee Benefits<br>(Excluding 3800)                                                                                                    | 4.955.595.34                     | 321        | 498.889.00                        | 323        | 4.456.706.34                                              | 325        | 168.291.19                                        |                                                    | 327        | 4.288.415.15                                          | 329        |
| 4000 - Books, Supplies<br>Equip Replace. (6500)                                                                                                    | 816.484.71                       | 331        | 0                                 | 333        | 816.484.71                                                | 335        | 96.587.35                                         |                                                    | 337        | 719.897.36                                            | 339        |
| 5000 - Services &<br>7300 - Indirect Costs                                                                                                    | 1.462.757.34                     | 341        | 0                                 | 343        | 1.462.757.34                                              | 345        | 145.257.30                                        |                                                    | 347        | 1.317.500.04                                          | 349        |
|                                                                                                    |                                  |            | т                                 | OTAL       | 19.789.493.21                                             | 365        | J                                                 |                                                    | OTAL       | 18.974.885.91                                         | 369        |
| Note 1 - In Column 2, report expenditures for the following programs: Nonagency (Goals 7100-7199), Community Services (Goal 8100), Food Services (Function 3700), Fringe Benefits for Retired Persons (Objects 3701-3702), and Facilities Acquisition & Construction (Function 8500).                                                                                                    |                                  |            |                                   |            |                                                           |            |                                                   |                                                    |            |                                                       |            |
| Note 2 - In Column 4, report expenditures for: Transportation (Function 3600), Lottery Expenditures (Resource 1100), Special Education Students in<br>Nonpublic Schools (Function 1180), and other federal or state categorical aid in which funds were granted for expenditures in a program not<br>incurring any teacher salary expenditures or requiring disbursement of the funds without regard to the requirements of EC Section 41372. |                                  |            |                                   |            |                                                           |            |                                                   |                                                    |            |                                                       | ۵          |

\* If an amount (even zero) is entered in any row of Column 4b or in Line 13b, the form uses only the values in Column 4b and Line 13b rather than the values in Column 4a and Line 13a.

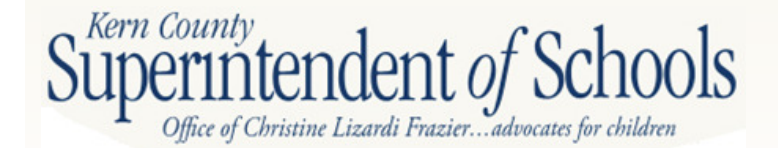

### **Form CEA**

- Excludes certain expenditures: food services, community services, retiree benefits, facilities acquisition and construction
- The excluded expenditures are shown in column 2 based on goals, functions, and objects (goals 7100-7199, 8100, functions 3700, 8500, objects 3701-3702)

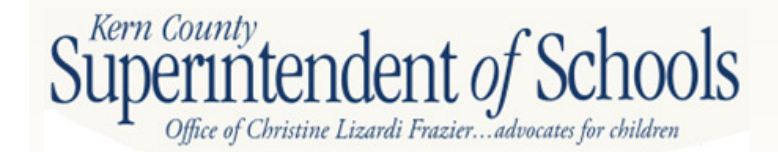

### Form CEA Current Expense Formula

| PART I - CURRENT<br>EXPENSE FORMULA             | Total Expense<br>for Year<br>(1)                | EDP<br>No. | Reductions<br>(See Note 1)<br>(2) | EDP<br>No. | Current Expense<br>of Education<br>(Col 1 - Col 2)<br>(3) | EDP<br>No. | Reductions<br>(Extracted)<br>(See Note 2)<br>(4a) | Reductions<br>(Overrides)*<br>(See Note 2)<br>(4b) | EDP<br>No. | Current Expense-<br>Part II<br>(Col 3 - Col 4)<br>(5) | EDP<br>No. |
|-------------------------------------------------|-------------------------------------------------|------------|-----------------------------------|------------|-----------------------------------------------------------|------------|---------------------------------------------------|----------------------------------------------------|------------|-------------------------------------------------------|------------|
| 1000 - Certificated<br>Salaries                 | 10.345.468.84                                   | 301        | 0                                 | 303        | 10.345.468.84                                             | 305        | 166.933.09                                        |                                                    | 307        | 10.178.535.75                                         | 309        |
| 2000 - Classified Salaries                      | 2.708.075.98                                    | 311        | 0                                 | 313        | 2.708.075.98                                              | 315        | 237.538.37                                        |                                                    | 317        | 2.470.537.61                                          | 319        |
| 3000 - Employee Benefits<br>(Excluding 3800)    | 4.955.595.34                                    | 321        | 498.889.00                        | 323        | 4.456.706.34                                              | 325        | 168.291.19                                        |                                                    | 327        | 4.288.415.15                                          | 329        |
| 4000 - Books, Supplies<br>Equip Replace. (6500) | 816.484.71                                      | 331        | 0                                 | 333        | 816.484.71                                                | 335        | 96.587.35                                         |                                                    | 337        | 719.897.36                                            | 339        |
| 5000 - Services &<br>7300 - Indirect Costs      | 1.462.757.34                                    | 341        | 0                                 | 343        | 1.462.757.34                                              | 345        | 145.257.30                                        |                                                    | 347        | 1.317.500.04                                          | 349        |
|                                                 | TOTAL 19.789.493.21 365 TOTAL 18.974.885.91 365 |            |                                   |            |                                                           |            |                                                   |                                                    |            |                                                       |            |

Π

e 1 - In Column 2, report expenditures for the following programs: Nonagency (Goals 7100-7199), Community Services (Goal 8100), Food Services (Function 3700), Fringe Benefits for Retired Persons (Objects 3701-3702), and Facilities Acquisition & Construction (Function 8500).

Note 2 - In Column 4, report expenditures for: Transportation (Function 3600), Lottery Expenditures (Resource 1100), Special Education Students in Nonpublic Schools (Function 1180), and other federal or state categorical aid in which funds were granted for expenditures in a program not incurring any teacher salary expenditures or requiring disbursement of the funds without regard to the requirements of EC Section 41372.

\* If an amount (even zero) is entered in any row of Column 4b or in Line 13b, the form uses only the values in Column 4b and Line 13b rather than the values in Column 4a and Line 13a.

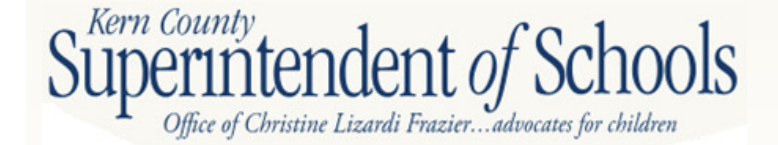

## Form CEA

- Expenditures for transportation, lottery, nonpublic schools are included in current expense but not in minimum classroom compensation
- The excluded expenditures are shown in column 4a based on those functions and resource (function 3600, 1180, resource 1100)

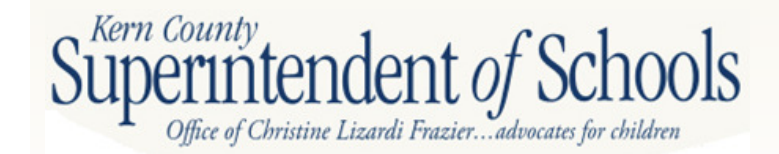

### Form CEA Current Expense Formula

| PART I - CURRENT<br>EXPENSE FORMULA             | Total Expense<br>for Year<br>(1) | EDP<br>No. | Reductions<br>(See Note 1)<br>(2) | EDP<br>No. | Current Expense<br>of Education<br>(Col 1 - Col 2)<br>(3) | EDP<br>No. | Reductions<br>(Extracted)<br>(See Note 2)<br>(4a) | Reductions<br>(Overrides)*<br>(See Note 2)<br>(4b) | EDP<br>No. | Current Expense-<br>Part II<br>(Col 3 - Col 4)<br>(5) | EDP<br>No. |
|-------------------------------------------------|----------------------------------|------------|-----------------------------------|------------|-----------------------------------------------------------|------------|---------------------------------------------------|----------------------------------------------------|------------|-------------------------------------------------------|------------|
| 1000 - Certificated<br>Salaries                 | 10.345.468.84                    | 301        | 0                                 | 303        | 10.345.468.84                                             | 305        | 166.933.09                                        |                                                    | 307        | 10.178.535.75                                         | 309        |
| 2000 - Classified Salaries                      | 2.708.075.98                     | 311        | 0                                 | 313        | 2.708.075.98                                              | 315        | 237.538.37                                        |                                                    | 317        | 2.470.537.61                                          | 319        |
| 3000 - Employee Benefits<br>(Excluding 3800)    | 4.955.595.34                     | 321        | 498.889.00                        | 323        | 4.456.706.34                                              | 325        | 168.291.19                                        |                                                    | 327        | 4.288.415.15                                          | 329        |
| 4000 - Books, Supplies<br>Equip Replace. (6500) | 816.484.71                       | 331        | 0                                 | 333        | 816.484.71                                                | 335        | 96.587.35                                         |                                                    | 337        | 719.897.36                                            | 339        |
| 5000 - Services &<br>7300 - Indirect Costs      | 1.462.757.34                     | 341        | 0                                 | 343        | 1.462.757.34                                              | 345        | 145.257.30                                        |                                                    | 347        | 1.317.500.04                                          | 349        |
|                                                 |                                  |            | T                                 | OTAL       | 19.789.493.21                                             | 365        |                                                   | (                                                  | OTAL       | 18.974.885.91                                         | 369        |

Π

Note 1 - In Column 2, report expenditures for the following programs: Nonagency (Goals 7100-7199), Community Services (Goal 8100), Food Services (Function 3700), Fringe Benefits for Retired Persons (Objects 3701-3702), and Facilities Acquisition & Construction (Function 8500).

Note 2 - In Column 4, report expenditures for: Transportation (Function 3600), Lottery Expenditures (Resource 1100), Special Education Students in Nonpublic Schools (Function 1180), and other federal or state categorical aid in which funds were granted for expenditures in a program not incurring any teacher salary expenditures or requiring disbursement of the funds without regard to the requirements of EC Section 41372.

\* If an amount (even zero) is entered in any row of Column 4b or in Line 13b, the form uses only the values in Column 4b and Line 13b rather than the values in Column 4a and Line 13a.

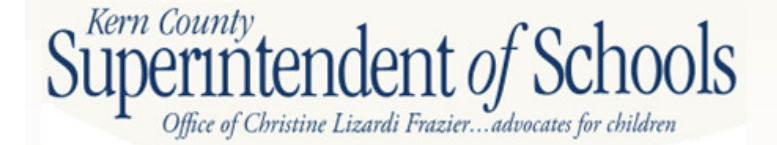
### Form CEA

- Column 4b allows for manual entry if applicable resources are not extracted in column 4a. \*\*\*If any number is entered in 4b, even "0", that number will replace the number in 4a
- Column 5 is the base cost of education

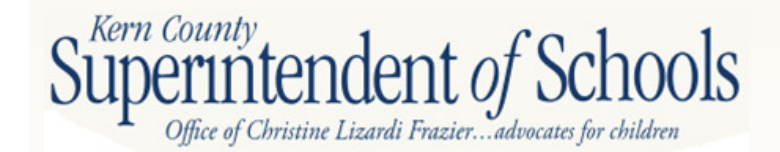

|                                                                            |             |               | ]   |
|----------------------------------------------------------------------------|-------------|---------------|-----|
|                                                                            |             |               | EDP |
| PART II: MINIMUM CLASSROOM COMPENSATION (Instruction, Functions 1000-1999) | Object      |               | No. |
| 1. Teacher Salaries as Per EC 41011.                                       | . 1100      | 8.894.057.02  | 375 |
| 2. Salaries of Instructional Aides Per EC 41011.                           | . 2100      | 330.053.83    | 380 |
| 3. STRS                                                                    | 3101 & 3102 | 723.853.76    | 382 |
| 4. PERS                                                                    | 3201 & 3202 | 37.812.19     | 383 |
| 5. OASDI - Regular, Medicare and Alternative.                              | 3301 & 3302 | 152.393.32    | 384 |
| 6. Health & Welfare Benefits (EC 41372)                                    |             |               |     |
| (Include Health, Dental, Vision, Pharmaceutical, and                       |             |               |     |
| Annuity Plans).                                                            | 3401 & 3402 | 1.901.222.34  | 385 |
| 7. Unemployment Insurance.                                                 | 3501 & 3502 | 65.482.03     | 390 |
| 8. Workers' Compensation Insurance.                                        | 3601 & 3602 | 47.733.68     | 392 |
| 9. OPEB, Active Employees (EC 41372).                                      | 3751 & 3752 | 59.735.70     |     |
| 10. Other Benefits (EC 22310).                                             | 3901 & 3902 | 0             | 393 |
| 11. SUBTOTAL Salaries and Benefits (Sum Lines 1 - 10).                     |             | 12.212.343.87 | 395 |
| 12. Less: Teacher and Instructional Aide Salaries and                      |             |               |     |
| Benefits deducted in Column 2.                                             |             | 0             |     |
| 13a. Less: Teacher and Instructional Aide Salaries and                     |             |               |     |
| Benefits (other than Lottery) deducted in Column 4a (Extracted).           |             | 213.59        | 396 |
| b. Less: Teacher and Instructional Aide Salaries and                       |             | 0             |     |
| Benefits (other than Lottery) deducted in Column 4b (Overrides)*           |             |               | 396 |
| 14. TOTAL SALARIES AND BENEFITS.                                           |             | 12.212.130.28 | 397 |
| 15. Percent of Current Cost of Education Expended for Classroom            |             |               |     |
| Compensation (EDP 397 divided by EDP 369) Line 15 must                     |             |               |     |
| equal or exceed 60% for elementary, 55% for unified and 50%                |             |               |     |
| for high school districts to avoid penalty under provisions of EC 41372.   |             | 64.36%        |     |
| 16. District is exempt from EC 41372 because it meets the provisions       |             |               |     |
| of EC 41374. (If exempt, enter 'X')                                        |             |               |     |

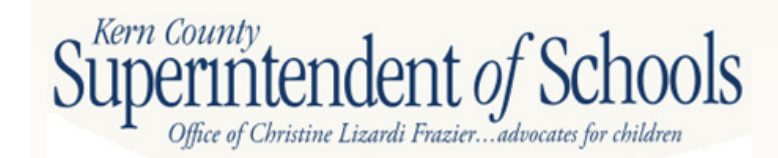

### **Form CEA**

#### PART III: DEFICIENCY AMOUNT

| A de  | ficiency amount (Line 5) is only | applicable to districts not meeting the mini | mum classroom compensation percentage required under EC 41372 and no | t exempt under the |     |
|-------|----------------------------------|----------------------------------------------|----------------------------------------------------------------------|--------------------|-----|
| provi | sions of EC 41374.               |                                              |                                                                      |                    |     |
| 1.    | Minimum percentage required      | (60% elementary, 55% unified, 50% high)      |                                                                      | 60.00%             | )   |
| 2.    | Percentage spent by this distr   | ict (Part II, Line 15)                       |                                                                      | 64.36%             | Ľ., |
| 3.    | Percentage below the minimum     | m (Part III, Line 1 minus Line 2)            |                                                                      | 00.00%             |     |
| 4.    | District's Current Expense of E  | ducation after reductions in columns 4a or   | 4b (Part I, EDP 369)                                                 | 18.974.885.91      |     |
| 5.    | Deficiency Amount (Part III, Lin | ne 3 times Line 4)                           |                                                                      | 0                  |     |

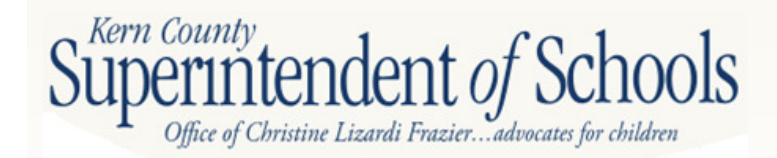

### Form CEA

- Column 5 in Part 1 is the denominator
- Line 14 in Part 2 is the numerator
- Minimum percentage required: 60% for elementary, 55% for unified, 50% for high school
- Part 3 line 3 should be zero

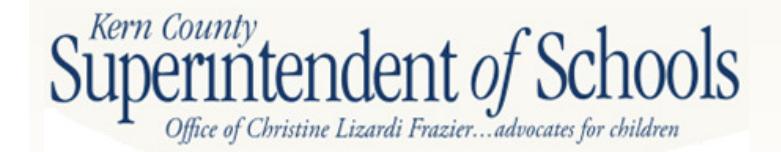

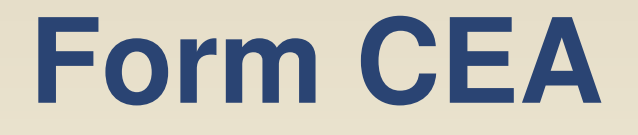

- If line 3 is greater than zero, check to see if your district qualifies for an exemption (EC 41374)
- If not exempt, waiver will need to be submitted to the county office

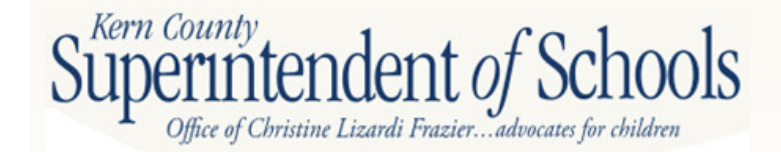

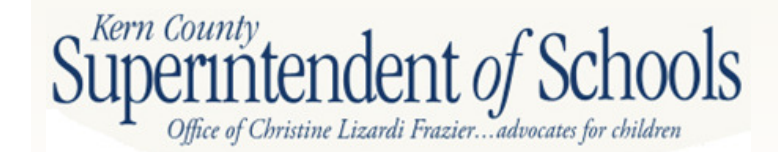

- Required to report annual expenditures of lottery funds to the Governor and the legislature
- LEAs receiving/expending state lottery revenues are required to report

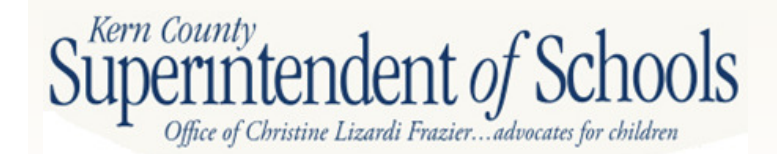

- Resource 1100 Must be used for instructional purposes for students, can be spent on salaries and benefits for direct instruction personnel
- Can not be used for acquisition of real property, construction, research or any other non-instructional purpose

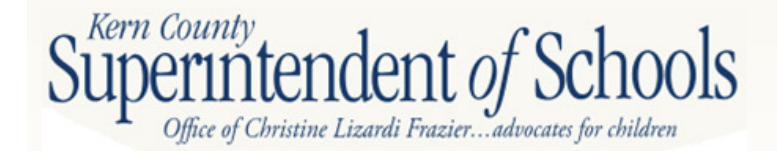

- Resource 6300 Must be spent on basic instructional materials, textbooks, technology based materials, testing materials, media materials
- Can not be used for field trips or equipment

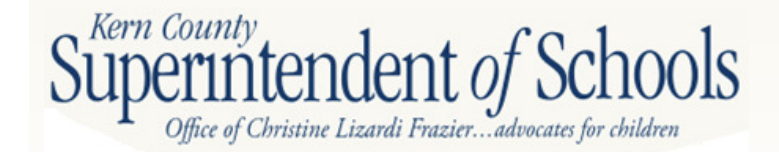

### Form L

| A. AMOUNT AVAILABLE FOR THIS FISCAL YEAR                                                      | Jbject Codes                      | (Resource 1100) | Other Resources<br>for Expenditure | Materials<br>(Resource 6300)* | Totals     |
|-----------------------------------------------------------------------------------------------|-----------------------------------|-----------------|------------------------------------|-------------------------------|------------|
|                                                                                               |                                   |                 |                                    | 100.150.00                    | 500.000.00 |
| <ol> <li>Adjusted Beginning Fund Balance</li> </ol>                                           | 9791-9795                         | 348.822.99      |                                    | 190.459.26                    | 539.282.25 |
| 2. State Lottery Revenue                                                                      | 8560                              | 313.582.71      |                                    | 52.974.41                     | 366.557.12 |
| 3. Other Local Revenue                                                                        | 8600-8799                         | 0.00            |                                    | 0.00                          | 0.         |
| 4. Transfers from Funds of                                                                    |                                   |                 |                                    |                               |            |
| Lapsed/Reorganized Districts                                                                  | 8965                              | 0.00            |                                    | 0.00                          | 0.         |
| 5. Contributions from Unrestricted                                                            |                                   |                 |                                    |                               |            |
| Resources (Total must be zero)                                                                | 8980                              | 0.00            |                                    |                               | 0.         |
| 6. Total Available                                                                            |                                   | 662 405 70      |                                    | 040 400 67                    | 005 820 27 |
| (Sum Lines A1 through A5)                                                                     |                                   | 662.405.70      | 0.00                               | 243.433.07                    | 905.839.37 |
| B. EXPENDITURES AND OTHER FINANCING USES                                                      |                                   |                 |                                    |                               |            |
| 1. Certificated Salaries                                                                      | 1000-1999                         | 166.733.09      |                                    |                               | 166.733.09 |
| 2. Classified Salaries                                                                        | 2000-2999                         | 0.00            |                                    |                               | 0.         |
| 3. Employee Benefits                                                                          | 3000-3999                         | 52.419.58       |                                    |                               | 52.419.58  |
| 4. Books and Supplies                                                                         | 4000-4999                         | 34,705,22       |                                    | 5.650.27                      | 40.355.49  |
| 5. a. Services and Other Operating                                                            |                                   | UT. TOD.LL      |                                    | 0.000.27                      | 40.000.40  |
| Expenditures (Resource 1100)                                                                  | 5000-5999                         | 41.593.87       |                                    |                               | 41.593.87  |
| b. Services and Other Operating 50<br>Expenditures (Resource 6300) 51                         | 00-5999, except<br>00, 5710, 5800 |                 |                                    |                               |            |
| c. Duplicating Costs for<br>Instructional Materials<br>(Resource 6300) 51                     | 00 5710 5800                      |                 |                                    |                               |            |
| 6 Capital Outlay                                                                              | 6000-6999                         | 0.00            |                                    |                               | 0          |
| 7. Tuition                                                                                    | 7100-7199                         | 0.00            |                                    |                               | 0.         |
| 8. Interagency Transfers Out                                                                  |                                   |                 |                                    |                               |            |
| a. To Other Districts, County 72                                                              | 11,7212,7221,                     |                 |                                    |                               |            |
| Offices, and Charter Schools 72                                                               | 222,7281,7282                     | 0.00            |                                    |                               | 0.         |
| b. To JPAs and All Others                                                                     | 7213,7223,                        |                 |                                    |                               |            |
|                                                                                               | 7283,7299                         | 0.00            |                                    |                               | 0.         |
| 9. Transfers of Indirect Costs                                                                | 7300-7399                         |                 |                                    |                               |            |
| 10. Debt Service                                                                              | 7400-7499                         | 0.00            |                                    |                               | 0.         |
| 11. All Other Financing Uses                                                                  | 7630-7699                         | 0.00            |                                    |                               | 0.         |
| <ol> <li>Total Expenditures and Other Financing Use<br/>(Sum Lines B1 through B11)</li> </ol> | S                                 | 295.451.76      | 0.00                               | 5.650.27                      | 301.102.03 |
| C. ENDING BALANCE                                                                             | 9797                              | 366.953.94      | 0.00                               | 237.783.40                    | 604.737.34 |

Rern County Superintende Office of Christine Lizardi Frazier...advocates for children

### Form CA

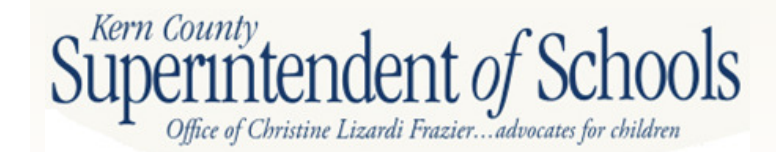

### Form CA Unaudited Actuals Certification

- Official signature page for the unaudited actuals report submission
- Summary page provides a quick look of critical data elements that could have fiscal implications on next fiscal year

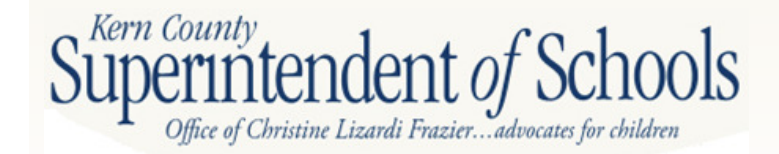

Following is a summary of the critical data elements contained in your unaudited actual data. Since these data may have fiscal implications for your agency, please verify their accuracy before filing your unaudited actual financial reports.

| Form  | Description                                                                                                    | Value                          |
|-------|----------------------------------------------------------------------------------------------------|--------------------------------|
| CEA   | Percent of Current Cost of Education Expended for Classroom Compensation<br>Must equal or exceed 60% for elementary, 55% for unified, and 50% for high school<br>districts or future apportionments may be affected. (EC 41372)                                                                           | 64.36%                         |
|       | CEA Deficiency Amount<br>Applicable to districts not exempt from the requirement and not meeting the minimum classroom<br>compensation percentage - see Form CEA for further details.                                                                                                    | 0                              |
| CORR  | Total Cost for Adults in Correctional Facilities<br>If the amount received for this program exceeds actual costs, the next apportionment<br>is subject to reduction (EC 1909, 41841.5, and the Budget Act).                                                                                               |                                |
| GANN  | Adjustments to Appropriations Limit Per Government Code Section 7902.1<br>If this amount is not zero, it represents an increase to your appropriations limit. The Department of<br>Finance must be notified of increases within 45 days of budget adoption.                                               | 0                              |
|       | Adjusted Appropriations Limit<br>Appropriations Subject to Limit<br>These amounts represent the board approved Appropriations Limit and Appropriations Subject to<br>Limit pursuant to Government Code Section 7906 and EC 42132.                                                                         | 46.114.250.39<br>18.105.755.37 |
| ICR   | Preliminary Proposed Indirect Cost Rate<br>Fixed-with-carry-forward indirect cost rate for use in 2013-14, subject to CDE approval.                                                                                                    | 4.20%                          |
| NCMOE | No Child Left Behind (NCLB) Maintenance of Effort (MOE) Determination<br>If MOE Not Met, the 2013-14 apportionment may be reduced by the lesser of the following two percentages:<br>MOE Deficiency Percentage - Based on Total Expenditures<br>MOE Deficiency Percentage - Based on Expenditures Per ADA | MOE Met                        |
| TRAN  | Approved Transportation Expense - Home-to-School<br>Approved Transportation Expense - SD/OI<br>For each of these programs, if the amount received exceeds actual costs, the next apportionment is<br>subject to reduction (EC 41851.5[c]).                                                                | 661.560.94<br>0                |

To the County Superintendent of Schools:

2011-12 UNAUDITED ACTUAL FINANCIAL REPORT. This report was prepared in accordance with Education Code Section 41010 and is hereby approved and filed by the governing board of the school district pursuant to Education Code Section 42100.

|                                                                                                    | Signed<br>Clerk/Secretary of the Governing Board<br>(Original signature required) | Date of Meeting:                                                                                   |  |  |  |  |
|----------------------------------------------------------------------------------------------------|-----------------------------------------------------------------------------------|----------------------------------------------------------------------------------------------------|--|--|--|--|
| To the                                                                                                    | Superintendent of Public Instruction:                                             |                                                                                                    |  |  |  |  |
| 2011-1<br>by the                                                                                                    | 2 UNAUDITED ACTUAL FINANCIAL REPOR<br>County Superintendent of Schools pursuant t | <ol> <li>This report has been verified for accuracy<br/>o Education Code Section 42100.</li> </ol> |  |  |  |  |
|                                                                                                    | Signed<br>County Superintendent/Designee<br>(Original signature required)         | Date:                                                                                              |  |  |  |  |
| For ad                                                                                                    | ditional information on the unaudited actual re                                   | ports, please contact:                                                                             |  |  |  |  |
| For Co                                                                                                    | unty Office of Education:                                                         | For School District:                                                                               |  |  |  |  |
| Name                                                                                                    |                                                                                   | Name                                                                                               |  |  |  |  |
| Title                                                                                                    |                                                                                   | Title                                                                                              |  |  |  |  |
| Telepho                                                                                                    | ne                                                                                | Telephone                                                                                          |  |  |  |  |
| E-mail A                                                                                                    | ddress                                                                            | E-mail Address                                                                                     |  |  |  |  |
| SELEC                                                                                                    | CTION OF BUDGET ADOPTION CYCLE:                                                   |                                                                                                    |  |  |  |  |
| Pursuant to Education Code Section 42127(i), this school district elects to use the following budget<br>adoption cycle for the 2013-14 budget year:<br>Dual Single<br>() Budget Adoption Cycle ('D' for Dual or 'S' for Single) |                                                                                   |                                                                                                    |  |  |  |  |

### **Capital Assets**

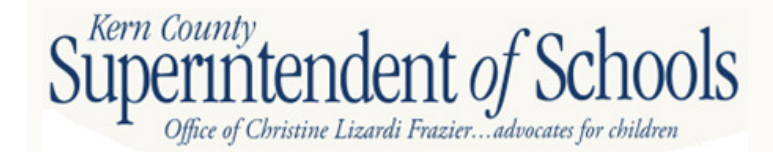

## **Capital Assets**

- Form ASSET Schedule of Capital Assets
  - Non Depreciated Activities
    - Land
    - Work In Progress
  - Depreciated Activities
    - Improvements
    - Buildings
    - Equipment
  - Accumulated Depreciation
    - Improvements
    - Buildings
    - Equipment

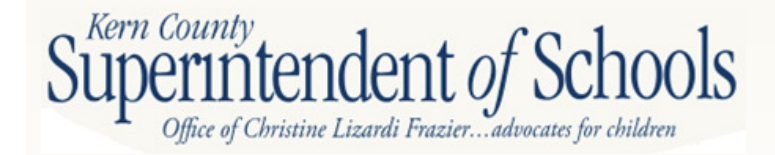

### Form **ASSET**

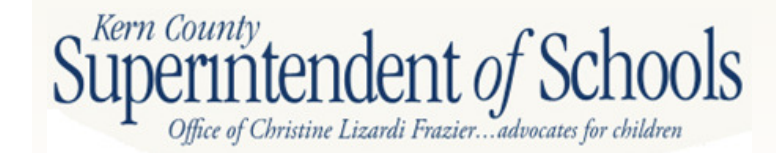

## Form ASSET

- Unaudited Balance July 1<sup>st</sup> last year's balances from your unaudited actuals
- Audit Adjustments/Restatements
- Audited Balance July 1<sup>st</sup> will match your audit report
- Increases
- Decreases
- Ending Balance June 30<sup>th</sup>

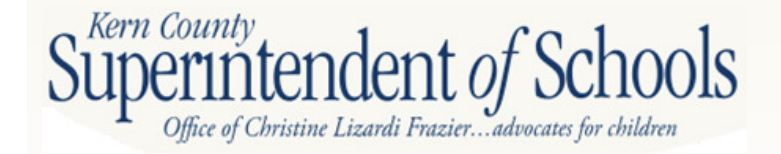

# Form ASSET – cont.

- Unaudited Balance
  - Extracted
  - No manual input is allowed
- Audit Adjustments/Restatements
  - Capital Assets
    - Increases = positive number
    - Decreases = negative number
  - Accumulated Depreciation
    - Increases = negative number
    - Decreases = positive number
- Audit Balance calculation

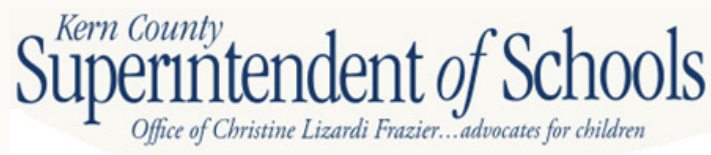

### Form Asset – cont.

- Increases
  - Purchases of land, buildings, and equipment
  - Improvements to sites and buildings
  - Buildings Work in Progress Projects Completed
  - Work in Progress Projects not Completed
- Decreases
  - Work in Progress Projects Completed (shifted to buildings or improvements of sites)
  - Items sold, damaged or salvaged

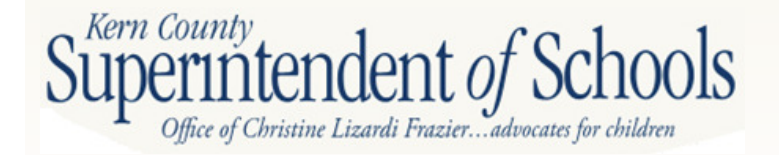

### **Fixed Assets**

- Buildings, site improvements, land with a total value of \$5,000 to unlimited (check Board Policy)
- Useful life greater than one (1) year
- Normally repaired not replaced
- Reported in objects 61xx to 62xx and/or Function 8500 (all Funds)
- Work in Progress review for correct amount

- once complete move to Capital Assets

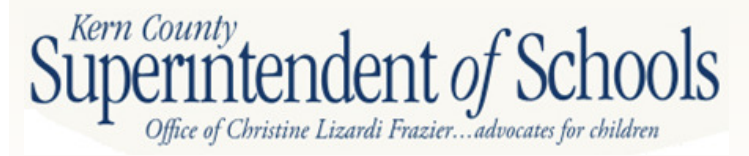

### **Fixed Assets Audit Example**

#### NOTES TO THE BASIC FINANCIAL STATEMENTS JUNE 30, 2010

|                                             | Balance<br>7/1/09 | Additions    | Deductions   | Balance<br>6/30/10 |
|---------------------------------------------|-------------------|--------------|--------------|--------------------|
| Capital assets not being depreciated        |                   |              |              |                    |
| Land                                        | \$ 10,811,019     | s -          | \$ -         | \$ 10,811,019      |
| Work in progress                            | 11,172,620        | 1,364,239    | 9,266,741    | 3,270,118          |
| Total capital assets not being depreciated  | 21,983,639        | 1,364,239    | 9,266,741    | 14,081,137         |
| Capital assets being depreciated            |                   |              |              |                    |
| Buildings                                   | 85,590,212        | 9,173,157    | -            | 94,763,369         |
| Improvements of sites                       | 10,763,860        | 201,738      | -            | 10,965,598         |
| Equipment                                   | 8,282,211         | 315,609      | -            | 8,597,820          |
| Total capital assets being depreciated      | 104,636,283       | 9,690,504    | -            | 114,326,787        |
| Less: Accumulated depreciation              |                   |              |              |                    |
| Buildings                                   | 18,802,235        | 2,346,107    | -            | 21,148,342         |
| Improvements of sites                       | 3,427,077         | 466,604      | -            | 3,893,681          |
| Equipment                                   | 5,335,115         | 531,476      |              | 5,866,591          |
| Total accumulated depreciation              | 27,564,427        | 3,344,187    |              | 30,908,614         |
| Total capital assets being depreciated, net | 77,071,856        | 6,346,317    | -            | 83,418,173         |
| Governmental activities capital assets, net | \$ 99,055,495     | \$ 7,710,556 | \$ 9,266,741 | \$ 97,499,310      |

Office of Christine Lizarai Inzier... auvocates for contaren

Kern County

### Fixed Assets Form ASSET Example

|                                             | Unaudited<br>Balance<br>July 1 | Audit<br>Adjustments/<br>Restatements | Audited<br>Balance<br>July 1 | Increases | Decreases | Ending Balance<br>June 30 |
|---------------------------------------------|--------------------------------|---------------------------------------|------------------------------|-----------|-----------|---------------------------|
| Capital assets not being depreciated:       |                                |                                       |                              |           |           |                           |
| Land                                        | 10,811,019.01                  |                                       | 10,811,019.01                |           |           | 10,811,019.01             |
| Work in Progress                            | 3,270,118.61                   |                                       | 3,270,118.61                 |           |           | 3,270,118.61              |
| Total capital assets not being depreciated  | 14,081,137.62                  | 0.00                                  | 14,081,137.62                | 0.00      | 0.00      | 14,081,137.62             |
| Capital assets being depreciated:           |                                |                                       |                              |           |           |                           |
| Land Improvements                           | 10,965,597.69                  |                                       | 10,965,597.69                |           |           | 10,965,597.69             |
| Buildings                                   | 94,763,368.47                  |                                       | 94,763,368.47                |           |           | 94,763,368.47             |
| Equipment                                   | 8,597,820.24                   |                                       | 8,597,820.24                 |           |           | 8,597,820.24              |
| Total capital assets being depreciated      | 114,326,786.40                 | 0.00                                  | 114,326,786.40               | 0.00      | 0.00      | 114,326,786.40            |
| Accumulated Depreciation for:               |                                |                                       |                              |           |           |                           |
| Land Improvements                           | (3,893,680.97)                 |                                       | (3,893,680.97)               |           |           | (3,893,680.97)            |
| Buildings                                   | (21,148,343.60)                |                                       | (21,148,343.60)              |           |           | (21,148,343.60)           |
| Equipment                                   | (5,866,588.69)                 |                                       | (5,866,588.69)               |           |           | (5,866,588.69)            |
| Total accumulated depreciation              | (30,908,613.26)                | 0.00                                  | (30,908,613.26)              | 0.00      | 0.00      | (30,908,613.26)           |
| Total capital assets being depreciated, net | 83,418,173.14                  | 0.00                                  | 83,418,173.14                | 0.00      | 0.00      | 83,418,173.14             |
| Governmental activity capital assets, net   | 97,499,310.76                  | 0.00                                  | 97,499,310.76                | 0.00      | 0.00      | 97,499,310.76             |
|                                             |                                |                                       |                              |           |           |                           |

If this column does not match your audit report make adjustments in the next column to this column this column to the match your audit report make adjustments in the next column to the next column to the audit report to the audit report to the au

### ASSET Crosswalk for Conversion Entries

|                                             | Unaudited<br>Balance<br>July 1 | Audit<br>Adjustments/<br>Restatements | Audited<br>Balance<br>July 1 | Increases | Decreases | Ending Balance<br>June 30 |
|---------------------------------------------|--------------------------------|---------------------------------------|------------------------------|-----------|-----------|---------------------------|
| Governmental Activities:                    |                                |                                       |                              |           |           |                           |
| Capital assets not being depreciated:       |                                |                                       |                              |           |           |                           |
| Land                                        |                                |                                       | 0.00                         |           |           | 0.00                      |
| Work in Progress                            |                                |                                       | 0.00                         |           |           | 0.00                      |
| Total capital assets not being depreciated  | 0.00                           | 0.00                                  | 0.00                         | 0.00      | 0.00      | 0.00                      |
| Capital assets being depreciated:           |                                | 2                                     |                              | 0         |           |                           |
| Land Improvements                           |                                |                                       | 0.00                         |           |           | 0.00                      |
| Buildings                                   |                                |                                       | 0.00                         |           |           | 0.00                      |
| Equipment                                   |                                | 8                                     | 0.00                         |           |           | 0.00                      |
| Total capital assets being depreciated      | 0.00                           | 0.00                                  | 0.00                         | 0.00      | 0.00      | 0.00                      |
| Accumulated Depreciation for:               |                                | 2                                     |                              |           |           |                           |
| Land Improvements                           |                                |                                       | 0.00                         |           |           | 0.00                      |
| Buildings                                   |                                |                                       | 0.00                         |           |           | 0.00                      |
| Equipment                                   |                                |                                       | 0.00                         |           |           | 0.00                      |
| Total accumulated depreciation              | 0.00                           | 0.00                                  | 0.00                         | 0.00      | 0.00      | 0.00                      |
| Total capital assets being depreciated, net | 0.00                           | 0.00                                  | 0.00                         | 0.00      | 0.00      | 0.00                      |
| Governmental activity capital assets, net   | 0.00                           | 0.00                                  | 0.00                         | 0.00      | 0.00      | 0.00                      |

Record the following Form ASSET column data in each of these conversion entries:

- 1. Audited Balance BB001
- 2. Additions to Capital Assets CE001, CE004, CD011
- 3. Decreases to Capital Assets CE005, CE011
- 4. Additions to Depreciation CE012
- 5. Decreases to Depreciation CE004

Superintendent of Schools

### Schedule of Long Term Liabilities

- GO Bonds
- State School Building Loans
- COPS- Certificates of Participation
- Capital Leases
- Lease Revenue Bonds
- Other General Long Term Debt (CFDs)
- Post Employment Benefits
- Compensated Absences

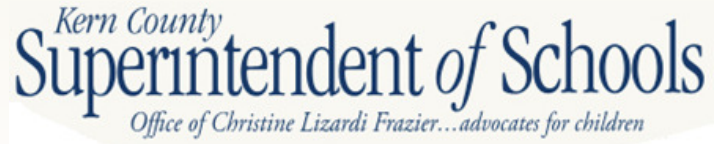

### **Form DEBT**

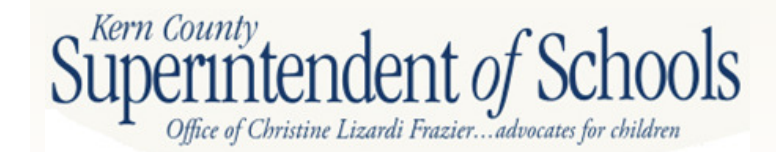

## Form DEBT

- Unaudited Balance July 1<sup>st</sup> last year's balances from your unaudited actuals
- Audit Adjustments/Restatements
- Audited Balance July 1<sup>st</sup> will match your audit report
- Increases
- Decreases
- Ending Balance June 30<sup>th</sup>
- Amounts Due Within One Year

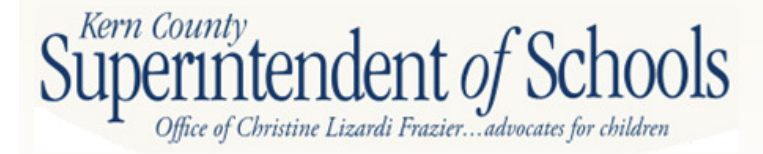

# Form DEBT – cont.

- Start with last year's audit report balances for each category
- Increase
  - New issuances or refinances
  - New Capital Leases
  - New liabilities or compensated absences or post employment benefits
- Decreases
  - Principal payments
  - Refinances
- Balances are principal only no interest

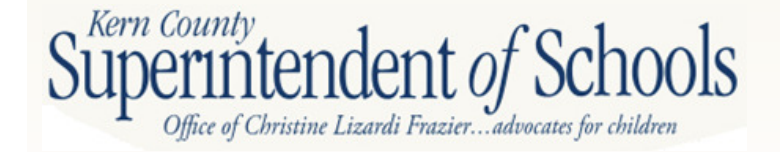

### Crosswalk for Conversion Entries

|                                               | Unaudited<br>Balance<br>July 1 | Audit<br>Adjustments/<br>Restatements | Audited<br>Balance<br>July 1 | Increases | Decreases | Ending Balance<br>June 30 | Amounts Due<br>Within One Year |
|-----------------------------------------------|--------------------------------|---------------------------------------|------------------------------|-----------|-----------|---------------------------|--------------------------------|
| Governmental Activities:                      |                                |                                       | 12458                        |           |           |                           |                                |
| General Obligation Bonds Payable              |                                |                                       | 0.00                         |           |           | 0.00                      |                                |
| State School Building Loans Payable           |                                |                                       | 0.00                         |           |           | 0.00                      |                                |
| Certificates of Participation Payable         |                                |                                       | 0.00                         |           |           | 0.00                      |                                |
| Capital Leases Payable                        |                                | 3                                     | 0.00                         |           | 2         | 0.00                      |                                |
| Lease Revenue Bonds Payable                   |                                | 8                                     | 0.00                         |           | 7         | 0.00                      |                                |
| Other General Long-Term Debt                  |                                | 8                                     | 0.00                         |           | 2         | 0.00                      |                                |
| Net OPEB Obligation                           |                                |                                       | 0.00                         |           |           | 0.00                      |                                |
| Compensated Absences Payable                  |                                |                                       | 0.00                         |           |           | 0.00                      |                                |
| Governmental activities long-term liabilities | 0.00                           | 0.00                                  | 0.00                         | 0.00      | 0.00      | 0.00                      | 0.00                           |

Record the following Form DEBT column data in each of these conversion entries:

- 1. Audited Balance BB002
- 2. Increases to Debt CE003, CE009 (Compensated Absences), CD021 (OPEB debt)
- 3. Decreases to Debt CE002, CE009 (Compensated Absences), CD021 (OPEB debt)

If done correctly the Ending Balance column will match the Statement of Net Assets

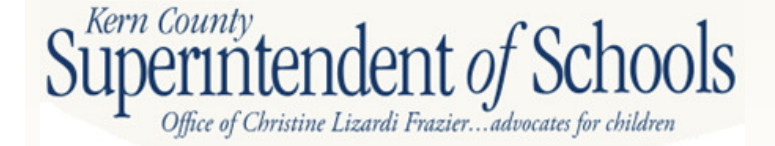

### GASB 54 – Fund Balance Reporting

- <u>Background</u>: To address issues related to how fund balance was being reported
- <u>Objective</u>: To improve the usefulness, and understandability, of governmental fund balance information
- Affects only the Governmental Funds of the school district (SACS Funds 01-60)

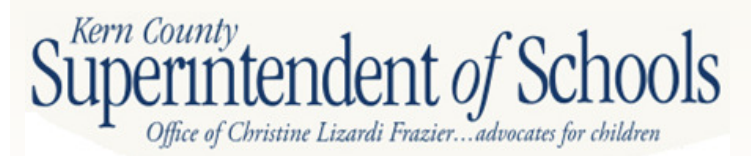

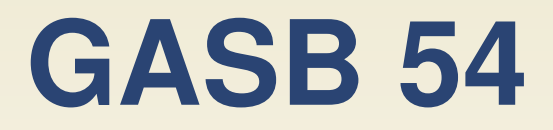

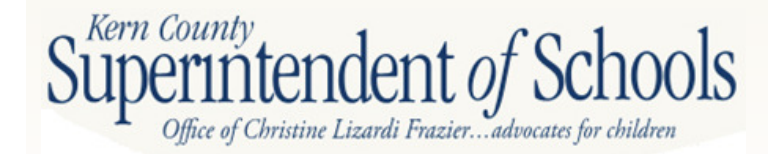

### GASB 54 – cont.

Components of Ending Fund Balance

### **Restricted Funds**

- 1. Nonspendable
- 2. Restricted

### **Unrestricted Funds**

- 3. Committed
- 4. Assigned
- 5. Unassigned

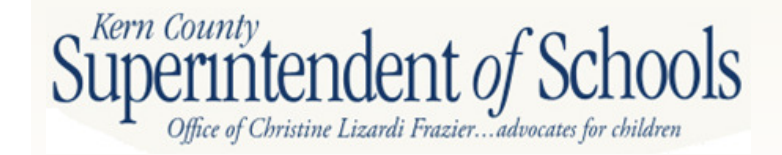

### Components of Ending Fund Balance

| Components of Ending Fund Balance  |      |      |      |      |
|------------------------------------|------|------|------|------|
| a) Nonspendable                    |      |      |      |      |
| Revolving Cash                     | 9711 | 0.00 | 0.00 | 0.00 |
| Stores                             | 9712 | 0.00 | 0.00 | 0.00 |
| Prepaid Expenditures               | 9713 | 0.00 | 0.00 | 0.00 |
| All Others                         | 9719 | 0.00 | 0.00 | 0.00 |
| b) Restricted                      | 9740 | 0.00 | 0.00 | 0.00 |
| c) Committed                       |      |      |      |      |
| Stabilization Arrangements         | 9750 | 0.00 | 0.00 | 0.00 |
| Other Commitments                  | 9760 | 0.00 | 0.00 | 0.00 |
| d) Assigned                        |      |      |      |      |
| Other Assignments                  | 9780 | 0.00 | 0.00 | 0.00 |
| e) Unassigned/unappropriated       |      |      |      |      |
| Reserve for Economic Uncertainties | 9789 | 0.00 | 0.00 | 0.00 |
| Unassigned/Unappropriated Amount   | 9790 | 0.00 | 0.00 | 0.00 |

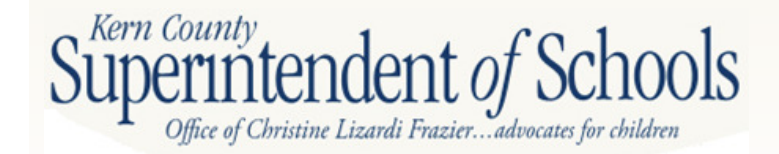

# **SACS Input**

| File | Forms                             | Reports | Setup | TRC | Window | Help | aing |  |  |  |
|------|-----------------------------------|---------|-------|-----|--------|------|------|--|--|--|
|      | Table of Contents/Print Forms     |         |       |     |        |      |      |  |  |  |
|      | User Data Input/Review            |         |       |     |        |      |      |  |  |  |
|      | Components of Ending Fund Balance |         |       |     |        |      |      |  |  |  |
|      | Funds                             |         |       |     |        |      |      |  |  |  |
|      | Supplementals                     |         |       |     |        |      |      |  |  |  |
|      | Criteria and Standards            |         |       |     |        |      |      |  |  |  |
|      | LEA Custom Info                   |         |       |     |        |      |      |  |  |  |
|      | -                                 |         |       | _   |        | _    | 1    |  |  |  |

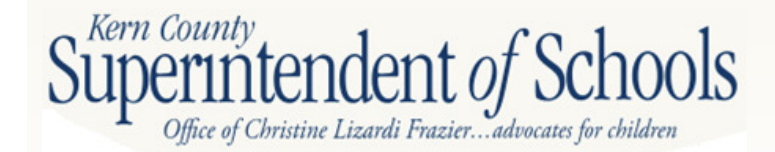

## **SACS Input – cont.**

2011-12 Estimated Actuals Fund: 01 Resource: 0000 Unrestricted 2011-12 Estimated Actuals Fund: 01 Resource: 1300 Class Size Reduction, Grades K-3 2011-12 Estimated Actuals Fund: 01 Resource: 6300 Lottery: Instructional Materials 2011-12 Estimated Actuals Fund: 01 Resource: 6500 Special Education

#### Fund: 01 General Fund Resource: 0000 Unrestricted

|                                                                 |                            |        | 2011-12           |
|-----------------------------------------------------------------|----------------------------|--------|-------------------|
| Description                                                     |                            | Object | Estimated Actuals |
| Ending Fund Balance                                             |                            | 979Z   | 1,699,671.10      |
| Components of Ending Fund Balance<br>Nonspendable               |                            |        |                   |
| Revolving Cash                                                  | You will fill in           | 9711   | 0.00              |
| Stores                                                          |                            | 9712   | 0.00              |
| Prepaid Expenditures                                            | each of the                | 9/13   | 0.00              |
| Restricted                                                      | categories<br>that applies | 9740   | 0.00              |
| Committed                                                       |                            |        |                   |
| Stabilization Arrangements                                      | to your                    | 9750   | 0.00              |
| Other Commitments<br>Assigned                                   | District.                  | 9760   | 0.00              |
| Other Assignments                                               |                            | 9780   | 0.00              |
| Unassigned/Unappropriated<br>Reserve for Economic Uncertainties |                            | 9789   | 0.00              |
| Unassigned/Unappropriated                                       |                            | 9790   | 1,699,671.10      |

# GASB 34

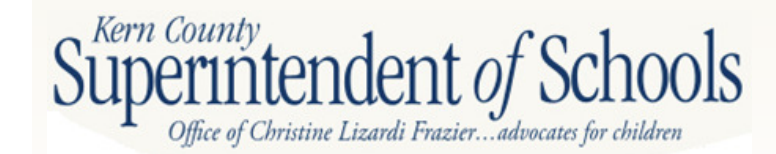
## **Data Processing Sequence**

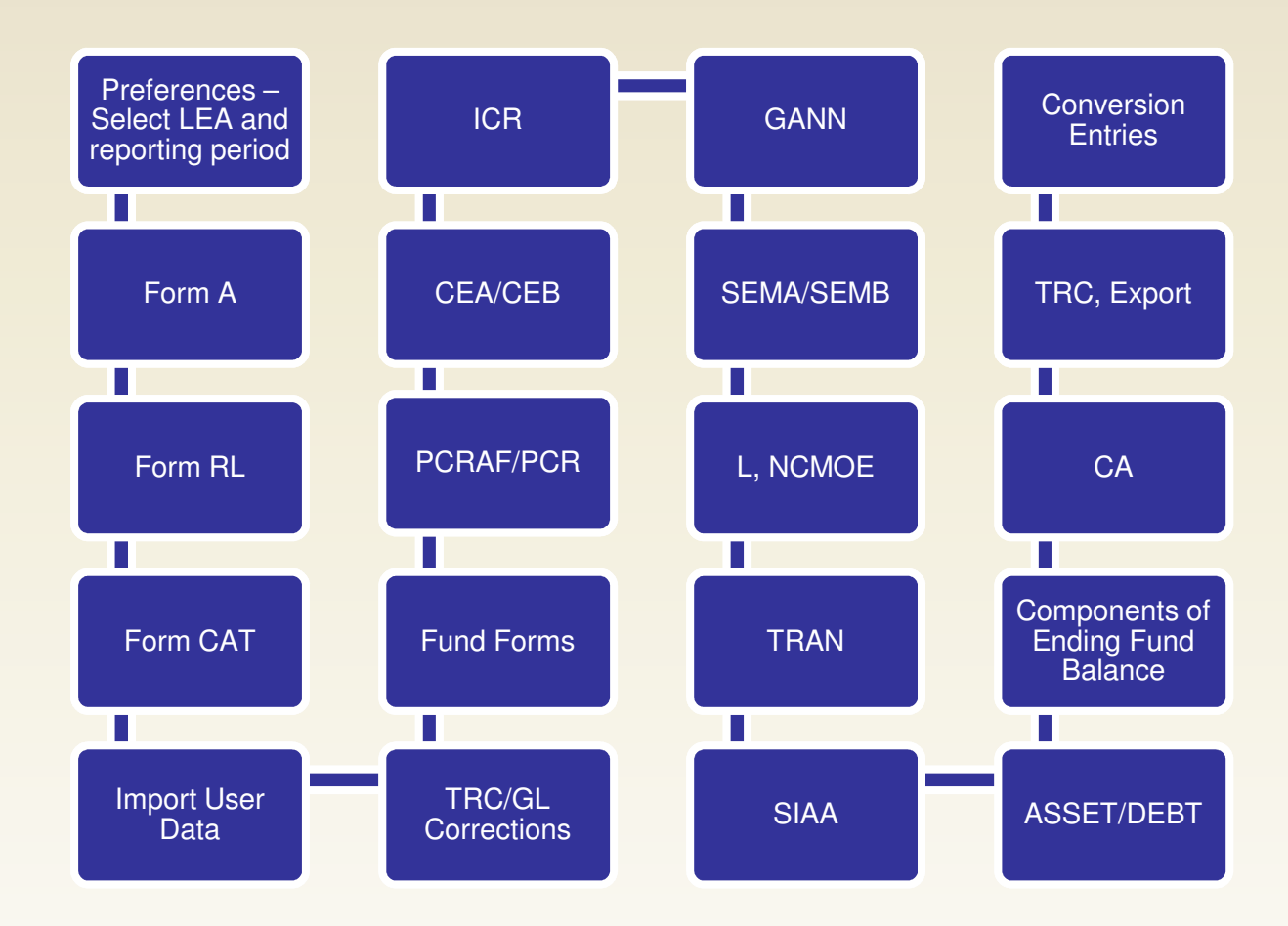

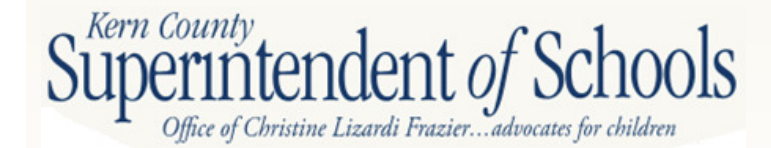

## **SACS Software User Guide**

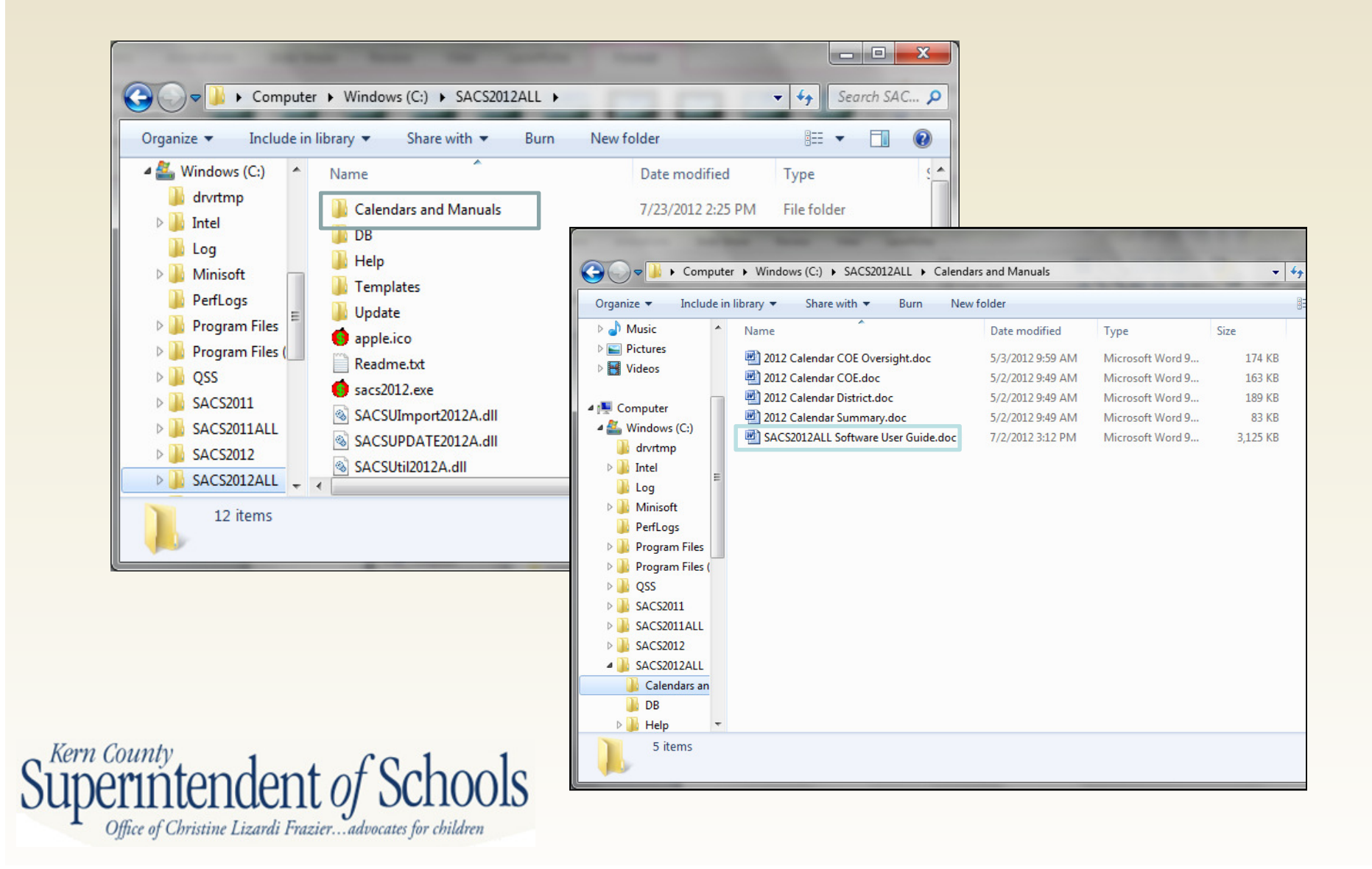